# **Altivar Process ATV900**

# **Variable Speed Drives**

**PROFINET Manual - VW3A3647** 

BQT46620.02 12/2024

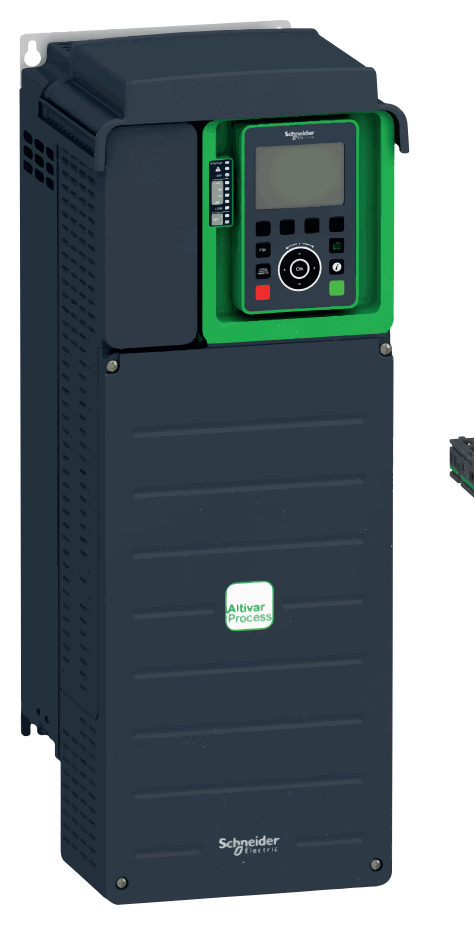

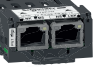

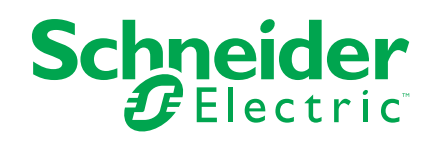

## Legal Information

The information provided in this document contains general descriptions, technical characteristics and/or recommendations related to products/solutions.

This document is not intended as a substitute for a detailed study or operational and site-specific development or schematic plan. It is not to be used for determining suitability or reliability of the products/solutions for specific user applications. It is the duty of any such user to perform or have any professional expert of its choice (integrator, specifier or the like) perform the appropriate and comprehensive risk analysis, evaluation and testing of the products/solutions with respect to the relevant specific application or use thereof.

The Schneider Electric brand and any trademarks of Schneider Electric SE and its subsidiaries referred to in this document are the property of Schneider Electric SE or its subsidiaries. All other brands may be trademarks of their respective owner.

This document and its content are protected under applicable copyright laws and provided for informative use only. No part of this document may be reproduced or transmitted in any form or by any means (electronic, mechanical, photocopying, recording, or otherwise), for any purpose, without the prior written permission of Schneider Electric.

Schneider Electric does not grant any right or license for commercial use of the document or its content, except for a non-exclusive and personal license to consult it on an "as is" basis.

Schneider Electric reserves the right to make changes or updates with respect to or in the content of this document or the format thereof, at any time without notice.

To the extent permitted by applicable law, no responsibility or liability is assumed by Schneider Electric and its subsidiaries for any errors or omissions in the informational content of this document, as well as any non-intended use or misuse of the content thereof.

# **Table of Contents**

| Safety information and About the Book                           | 5  |
|-----------------------------------------------------------------|----|
| Safety Information                                              | 6  |
| About the Book                                                  | 11 |
| Hardware Setup                                                  | 15 |
| Hardware Presentation                                           |    |
| Installation of the fieldbus module                             |    |
| Electrical Installation                                         |    |
| Cable Routing Practices                                         | 20 |
| Cvbersecurity                                                   | 23 |
| Overview                                                        |    |
| Password                                                        |    |
| Upgrades Management.                                            |    |
|                                                                 | 30 |
| Introduction                                                    | 22 |
|                                                                 |    |
| Identification and Maintenance Data                             |    |
|                                                                 |    |
|                                                                 |    |
|                                                                 |    |
| Software Overview                                               |    |
|                                                                 |    |
| IP Parameter Settings                                           |    |
| User authentication JSECP- menu                                 |    |
|                                                                 |    |
|                                                                 |    |
| Communication Profile – CiA402 and I/O profiles                 |    |
| Profile                                                         | 53 |
| Functional Profiles Supported by the Altivar Drive              |    |
| Functional Description                                          |    |
| CIA402 Operating State Diagram                                  |    |
| Description of Operating States                                 |    |
| Device Status Summary                                           | 60 |
| Command Register CMD                                            | 61 |
| Stop Commands                                                   |    |
| Assigning Control Word Bits                                     | 63 |
|                                                                 | 64 |
|                                                                 |    |
| Starting Sequence for a Drive Powered by the Power Stage        | 00 |
| Supply                                                          |    |
| Starting Sequence for a Drive with Separate Control Stage       |    |
| Starting Sequence for a Drive with Mains Contactor Control      | 70 |
| Operating Modes                                                 | 12 |
| Configuring the Control Channel                                 |    |
| Configuration of the Drive for Operation with CiA 402 Drofts in |    |
| Combined Mode                                                   | 74 |
| Configuration of the Drive for Operation with CiA 402 Deafle in |    |
| Sonarato Modo                                                   | 74 |
| Separate IVIDUE                                                 |    |

| Communication Profile – PROFIdrive Profile                      | 76  |
|-----------------------------------------------------------------|-----|
| PROFIdrive Profile                                              | 77  |
| PROFIdrive request structure                                    | 78  |
| PROFIdrive Parameters                                           | 79  |
| PROFIdrive Parameters Access                                    | 80  |
| Telegram 1                                                      | 83  |
| State Diagram                                                   | 84  |
| Command Word and Operating State Word                           | 85  |
| Reference Frequency                                             |     |
| Ramp Function Generator                                         | 90  |
| Configuration of the drive and the PLC                          | 91  |
| Description Telegram 100, 101, 102, 106, 107                    | 92  |
| Configuring the drive with TIA Portal                           |     |
| Configuration of a drive with the Telegram 100                  | 97  |
| Configuring a drive with the Telegram 101, 102, 106, or 107     |     |
| Parameters Management with the Telegram 100, 101, 102, 106, 107 | 99  |
| Diagnostics and Troubleshooting                                 | 100 |
| Fieldbus Status LEDs                                            | 101 |
| Configuring Communication Error Response                        | 104 |
| Connection problem with the fieldbus module                     | 106 |
| Fieldbus Response Test                                          | 107 |
| Communication Interruption                                      | 108 |
| [Fieldbus Com Interrupt]                                        | 109 |
| [Internal Error 6]                                              | 109 |
| Diagnostic (PROFINET Service)                                   | 110 |
| Monitoring of Communication Channel                             | 111 |
| Control-Signal Diagnostics                                      | 114 |
| Glossary                                                        | 116 |
| -                                                               |     |

# Safety information and About the Book

#### What's in This Part

| Safety Information | 6  |
|--------------------|----|
| About the Book     | 11 |

## **Safety Information**

#### What's in This Chapter

| Qualification of Personnel  | 7 |
|-----------------------------|---|
| Intended Use                | 7 |
| Product Related Information | 8 |
|                             |   |

### **Important Information**

Read these instructions carefully, and look at the equipment to become familiar with the device before trying to install, operate, service, or maintain it. The following special messages may appear throughout this documentation or on the equipment to warn of potential hazards or to call attention to information that clarifies or simplifies a procedure.

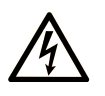

The addition of this symbol to a "Danger" or "Warning" safety label indicates that an electrical hazard exists which will result in personal injury if the instructions are not followed.

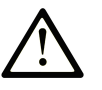

This is the safety alert symbol. It is used to alert you to potential personal injury hazards. Obey all safety messages that follow this symbol to avoid possible injury or death.

#### A DANGER

**DANGER** indicates a hazardous situation which, if not avoided, **will result in** death or serious injury.

#### 

**WARNING** indicates a hazardous situation which, if not avoided, **could result in** death or serious injury.

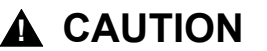

**CAUTION** indicates a hazardous situation which, if not avoided, **could result** in minor or moderate injury.

#### NOTICE

NOTICE is used to address practices not related to physical injury.

## **Please Note**

Electrical equipment should be installed, operated, serviced, and maintained only by qualified personnel. No responsibility is assumed by Schneider Electric for any consequences arising out of the use of this material.

A qualified person is one who has skills and knowledge related to the construction and operation of electrical equipment and its installation, and has received safety training to recognize and avoid the hazards involved.

### **Qualification of Personnel**

Only appropriately trained persons who are familiar with and understand the contents of this manual and all other pertinent product documentation are authorized to work on and with this product. In addition, these persons must have received safety training to recognize and avoid hazards involved. These persons must have sufficient technical training, knowledge and experience and be able to foresee and detect potential hazards that may be caused by using the product, by changing the settings and by the mechanical, electrical and electronic equipment of the entire system in which the product is used. All persons working on and with the product must be fully familiar with all applicable standards, directives, and accident prevention regulations when performing such work.

### **Intended Use**

This product is intended for industrial use according to this manual.

The product may only be used in compliance with all applicable safety standard and local regulations and directives, the specified requirements and the technical data. The product must be installed outside the hazardous ATEX zone. Prior to using the product, you must perform a risk assessment in view of the planned application. Based on the results, the appropriate safety measures must be implemented. Since the product is used as a component in an entire system, you must ensure the safety of persons by means of the design of this entire system (for example, machine design). Any use other than the use explicitly permitted is prohibited and can result in hazards.

## **Product Related Information**

Read and understand these instructions before performing any procedure with this drive.

## **A A DANGER**

#### HAZARD OF ELECTRIC SHOCK, EXPLOSION OR ARC FLASH

- Only appropriately trained persons who are familiar with and fully understand the contents of the present manual and all other pertinent product documentation and who have received all necessary training to recognize and avoid hazards involved are authorized to work on and with this drive system.
- Installation, adjustment, repair and maintenance must be performed by qualified personnel.
- Verify compliance with all local and national electrical code requirements as well as all other applicable regulations with respect to grounding of all equipment.
- Only use properly rated, electrically insulated tools and measuring equipment.
- · Do not touch unshielded components or terminals with voltage present.
- Prior to performing any type of work on the drive system, block the motor shaft to prevent rotation.
- Insulate both ends of unused conductors of the motor cable.
- Do not short across the DC bus terminals or the DC bus capacitors or the braking resistor terminals.

Failure to follow these instructions will result in death or serious injury.

## **A A DANGER**

#### HAZARD OF ELECTRIC SHOCK, EXPLOSION, OR ARC FLASH

Before performing work on the drive system:

- Disconnect all power, including external control power that may be present. Take into account that the circuit breaker or main switch does not de-energize all circuits.
- Place a "Do Not Turn On" label on all power switches related to the drive system.
- Lock all power switches in the open position.
- Wait 15 minutes to allow the DC bus capacitors to discharge.
- Verify the absence of voltage. (1)

Before applying voltage to the drive system:

- Verify that the work has been completed and that the entire installation cannot cause hazards.
- If the mains input terminals and the motor output terminals have been grounded and short-circuited, remove the ground and the short circuits on the mains input terminals and the motor output terminals.
- · Verify proper grounding of all equipment.
- Verify that all protective equipment such as covers, doors, grids is installed and/or closed.

Failure to follow these instructions will result in death or serious injury.

(1) Refer to Verifying the Absence of Voltage in the Installation manual of the product. Damaged products or accessories may cause electric shock or unanticipated equipment operation.

## **A A DANGER**

#### ELECTRIC SHOCK OR UNANTICIPATED EQUIPMENT OPERATION

Do not use damaged products or accessories.

#### Failure to follow these instructions will result in death or serious injury.

Contact your local Schneider Electric sales office if you detect any damage whatsoever. This equipment has been designed to operate outside of any hazardous location. Only install this equipment in zones known to be free of a hazardous atmosphere.

## 

#### POTENTIAL FOR EXPLOSION

Install and use this equipment in non-hazardous locations only.

#### Failure to follow these instructions will result in death or serious injury.

Your application consists of a whole range of different interrelated mechanical, electrical, and electronic components, the drive being just one part of the application. The drive by itself is neither intended to nor capable of providing the entire functionality to meet all safety-related requirements that apply to your application. Depending on the application and the corresponding risk assessment to be conducted by you, a whole variety of additional equipment is required such as, but not limited to, external encoders, external brakes, external monitoring devices, guards, etc.

As a designer/manufacturer of machines, you must be familiar with and observe all standards that apply to your machine. You must conduct a risk assessment and determine the appropriate Performance Level (PL) and/or Safety Integrity Level (SIL) and design and build your machine in compliance with all applicable standards. In doing so, you must consider the interrelation of all components of the machine. In addition, you must provide instructions for use that enable the user of your machine to perform any type of work on and with the machine such as operation and maintenance in a safe manner.

The present document assumes that you are fully aware of all normative standards and requirements that apply to your application. Since the drive cannot provide all safety-related functionality for your entire application, you must ensure that the required Performance Level and/or Safety Integrity Level is reached by installing all necessary additional equipment.

## **A**WARNING

# INSUFFICIENT PERFORMANCE LEVEL/SAFETY INTEGRITY LEVEL AND/OR UNINTENDED EQUIPMENT OPERATION

- Conduct a risk assessment according to EN ISO 12100 and all other standards that apply to your application.
- Use redundant components and/or control paths for all critical control functions identified in your risk assessment.
- Implement all monitoring functions required to avoid any type of hazard identified in your risk assessment, for example, slipping or falling loads, in particular, if you do not operate the drive in closed loop mode which provides certain internal monitoring functions such as BRH3 [BRH b3], BRH4 [BRH b4] and BRH5 [BRH b5].
- Verify that the service life of all individual components used in your application is sufficient for the intended service life of your overall application.
- Perform extensive commissioning tests for all potential error situations to verify the effectiveness of the safety-related functions and monitoring functions implemented, for example, but not limited to, speed monitoring by means of encoders, short circuit monitoring for all connected equipment, correct operation of brakes and guards.
- Perform extensive commissioning tests for all potential error situations to verify that the load can be brought to a safe stop under all conditions.

Failure to follow these instructions can result in death, serious injury, or equipment damage.

A specific application note NHA80973 is available on hoisting machines and can be downloaded on se.com. Product may perform unexpected movements because of incorrect wiring, incorrect settings, incorrect data or other errors.

## 

#### UNANTICIPATED EQUIPMENT OPERATION

- Carefully install the wiring in accordance with the EMC requirements.
- Do not operate the product with unknown or unsuitable settings or data.
- · Perform a comprehensive commissioning test.

Failure to follow these instructions can result in death, serious injury, or equipment damage.

## **A**WARNING

#### LOSS OF CONTROL

- The designer of any control scheme must consider the potential failure modes of control paths and, for critical control functions, provide a means to achieve a safe state during and after a path failure. Examples of critical control functions are emergency stop, overtravel stop, power outage and restart.
- Separate or redundant control paths must be provided for critical control functions.
- System control paths may include communication links. Consideration must be given to the implications of unanticipated transmission delays or failures of the link.
- Observe all accident prevention regulations and local safety guidelines (1).
- Each implementation of the product must be individually and thoroughly tested for proper operation before being placed into service.

#### Failure to follow these instructions can result in death, serious injury, or equipment damage.

(1) For USA: Additional information, refer to NEMA ICS 1.1 (latest edition), Safety Guidelines for the Application, Installation, and Maintenance of Solid State Control and to NEMA ICS 7.1 (latest edition), Safety Standards for Construction and Guide for Selection, Installation and Operation of Adjustable-Speed Drive Systems.

Machines, controllers, and related equipment are usually integrated into networks. Unauthorized persons and malware may gain access to the machine as well as to other devices on the network/fieldbus of the machine and connected networks via insufficiently secure access to software and networks.

## 

#### UNAUTHORIZED ACCESS TO THE MACHINE VIA SOFTWARE AND NETWORKS

- In your hazard and risk analysis, consider all hazards that result from access to and operation on the network/fieldbus and develop an appropriate cyber security concept.
- Verify that the hardware infrastructure and the software infrastructure into which the machine is integrated as well as all organizational measures and rules covering access to this infrastructure consider the results of the hazard and risk analysis and are implemented according to best practices and standards covering IT security and cyber security (such as: ISO/IEC 27000 series, Common Criteria for Information Technology Security Evaluation, ISO/ IEC 15408, IEC 62351, ISA/IEC 62443, NIST Cybersecurity Framework, Information Security Forum - Standard of Good Practice for Information Security, SE recommended Cybersecurity Best Practices\*).
- · Verify the effectiveness of your IT security and cyber security systems using appropriate, proven methods.

Failure to follow these instructions can result in death, serious injury, or equipment damage.

(\*): SE Recommended Cybersecurity Best Practices can be downloaded on SE.com.

## **A**WARNING

#### LOSS OF CONTROL

Perform a comprehensive commissioning test to verify that communication monitoring properly detects communication interruptions.

Failure to follow these instructions can result in death, serious injury, or equipment damage.

## **About the Book**

#### What's in This Chapter

| Validity Note     | 11 |
|-------------------|----|
| Document Scope    | 11 |
| Related Documents |    |
| Terminology       | 14 |
| Contact us        | 14 |

## **Validity Note**

Original instructions and information given in the present document have been written in English (before optional translation).

**NOTE:** The products listed in the document are not all available at the time of publication of this document online. The data, illustrations and product specifications listed in the guide will be completed and updated as the product availabilities evolve. Updates to the guide will be available for download once products are released on the market.

| Step                                                                                                    | Action                                                                                                    |  |  |
|----------------------------------------------------------------------------------------------------|----------------------------------------------------------------------------------------------------|--|--|
| 1                                                                                                    | Go to the Schneider Electric home page www.se.com.                                                                                            |  |  |
| 2                                                                                                    | In the <b>Search</b> box type the reference of the product or the name of a product range.                                                    |  |  |
|                                                                                                    | Do not include blank spaces in the reference or product range.                                                                                |  |  |
|                                                                                                    | • To get information on grouping similar modules, use asterisks (*).                                                                          |  |  |
| 3 If you entered a reference, go to the <b>Product Datasheets</b> search results and click on the reference that interests you. |                                                                                                    |  |  |
|                                                                                                    | If you entered the name of a product range, go to the <b>Product Ranges</b> search results and click on the product range that interests you. |  |  |
| 4                                                                                                    | If more than one reference appears in the <b>Products</b> search results, click on the reference that interests you.                          |  |  |
| 5                                                                                                    | Depending on the size of your screen, you may need to scroll down to see the data sheet.                                                      |  |  |
| 6                                                                                                    | To save or print a data sheet as a .pdf file, click <b>Download XXX</b> product datasheet.                                                    |  |  |

#### Information on Non-Inclusive or Insensitive Terminology

As a responsible, inclusive company, Schneider Electric is constantly updating its communications and products that contain non-inclusive or insensitive terminology. However, despite these efforts, our content may still contain terms that are deemed inappropriate by some customers.

## **Document Scope**

The purpose of this document is to:

- Show you how to install the PROFINET fieldbus on your drive.
- Show you how to configure the drive to use PROFINET fieldbus.

**NOTE:** Read and understand this document and all related documents (see below) before installing, operating, or maintaining your drive.

## **Related Documents**

Use your tablet or your PC to quickly access detailed and comprehensive information on all our products on www.se.com.

The internet site provides the information you need for products and solutions:

- The whole catalog for detailed characteristics and selection guides,
- The CAD files to help design your installation, available in over 20 different file formats,
- · All software and firmware to maintain your installation up to date,
- A large quantity of White Papers, Environment documents, Application solutions, Specifications... to gain a better understanding of our electrical systems and equipment or automation,
- And finally all the User Guides related to your drive, listed below:

| Title of Documentation                                | Reference number                                  |                          |
|-------------------------------------------------------|---------------------------------------------------|--------------------------|
| Catalog: Variable speed drives Altivar Process ATV900 | DIA2ED2150601EN (English)                         | DIA2ED2150601FR (French) |
| ATV930, ATV950 Getting Started                        | NHA61578 (English)                                | NHA61724 (Italian)       |
|                                                       | NHA61579 (French)                                 | NHA61582 (Chinese)       |
|                                                       | NHA61580 (German)                                 | NHA61578PT (Portuguese)  |
|                                                       | NHA61581 (Spanish)                                | NHA61578TR (Turkish)     |
| ATV900 Getting Started Annex (SCCR)                   | NHA61583 (English)                                |                          |
| Video: Getting Started with Altivar Process ATV900    | FAQ000240081 FAQ (English)                        |                          |
|                                                       | Getting Started with<br>Altivar Process<br>ATV900 |                          |
| ATV930, ATV950 Installation manual                    | NHA80932 (English)                                | NHA80936 (Italian)       |
|                                                       | NHA80933 (French)                                 | NHA80937 (Chinese)       |
|                                                       | NHA80934 (German)                                 | NHA80932PT (Portuguese)  |
|                                                       | NHA80935 (Spanish)                                | NHA80932TR (Turkish)     |
| ATV900 Programming manual                             | NHA80757 (English)                                | NHA80761 (Italian)       |
|                                                       | NHA80758 (French)                                 | NHA80762 (Chinese)       |
|                                                       | NHA80759 (German)                                 | NHA80757PT (Portuguese)  |
|                                                       | NHA80760 (Spanish)                                | NHA80757TR (Turkish)     |
| ATV900 Embedded Modbus Serial Link manual             | NHA80939 (English)                                |                          |
| ATV900 Embedded Ethernet manual                       | NHA80940 (English)                                |                          |
| ATV900 PROFIBUS DP manual (VW3A3607)                  | NHA80941 (English)                                |                          |
| ATV900 DeviceNet manual (VW3A3609)                    | NHA80942 (English)                                |                          |
| ATV900 PROFINET manual (VW3A3627)                     | NHA80943 (English)                                |                          |
| ATV900 CANopen manual (VW3A3608, 618, 628)            | NHA80945 (English)                                |                          |
| ATV900 EtherCAT manual (VW3A3601)                     | NHA80946 (English)                                |                          |
| ATV900 POWERLINK manual (VW3A3619)                    | PHA99693 (English)                                |                          |
| ATV900 Communication Parameters addresses             | NHA80944 (English)                                |                          |

| Title of Documentation                                 | Reference number                                                |                                 |
|--------------------------------------------------------|-----------------------------------------------------------------|---------------------------------|
| ATV900 DC Bus Sharing Technical Note PHA25028          | PHA25028 (English)                                              |                                 |
| ATV900 Embedded Safety Function manual                 | NHA80947 (English)                                              |                                 |
| ATV900 Safety functions manual with Module VW3A3802    | NVE64209 (English)                                              | NVE64213 (Italian)              |
|                                                        | NVE64210 (French)                                               | NVE64214 (Chinese)              |
|                                                        | NVE64211 (German)                                               | NVE64209PT (Portuguese)         |
|                                                        | NVE64212 (Spanish)                                              | NVE64209TR (Turkish)            |
| ATV900 Braking unit for Frame Size 6 manual (MFR66979) | MFR66979 (English)                                              |                                 |
| ATV900 Braking unit for Frame Size 7 manual (VW3A7101) | 1757084 (English)                                               |                                 |
| Drive Systems ATV960 handbook                          | NHA37115 (English)                                              | NHA37114 (German)               |
| Drive Systems ATV980 handbook                          | NHA37117 (English)                                              | NHA37116 (German)               |
| Drive Systems ATV990 handbook Multidrive Systems       | NHA37145 (English)                                              | NHA37143 (German)               |
| Drive Systems Installation manual                      | NHA37119 (English)                                              | NHA37124 (Dutch)                |
|                                                        | NHA37118 (German)                                               | NHA37126 (Polish)               |
|                                                        | NHA37121 (French)                                               | NHA37127 (Portuguese)           |
|                                                        | NHA37122 (Spanish)                                              | NHA37129 (Turkish)              |
|                                                        | NHA37123 (Italian)                                              | NHA37130 (Chinese)              |
| Altivar Application Note for Hoisting                  | NHA80973 (English)                                              |                                 |
| ATV600F, ATV900F Installation Instruction sheet        | NVE57369 (English)                                              |                                 |
| ATV600, ATV900 ATEX manual                             | NVE42416 (English)                                              |                                 |
| ATV61-71 to ATV600-900 Migration Manual                | EAV64336 (English)                                              |                                 |
| SoMove: FDT                                            | SoMove_FDT (English, French, German, Spanish, Italian, Chinese) |                                 |
| ATV900: DTM                                            | ATV9xx_DTM_Library_EN<br>(English - to be installed first)      | ATV9xx_DTM_Lang_SP<br>(Spanish) |
|                                                        | ATV9xx_DTM_Lang_FR<br>(French)                                  | ATV9xx_DTM_Lang_IT (Italian)    |
|                                                        | ATV9xx_DTM_Lang_DE<br>(German)                                  | (Chinese)                       |
| Recommended Cybersecurity Best Practices               | CS-Best-Practices-2019-340 (English)                            |                                 |
| EcoStruxure Automation Device Maintenance              | EcoStruxure Automation Device Maintenance (English)             |                                 |

You can download these technical publications and other technical information from our website at www.se.com/ww/en/download.

# Terminology

The technical terms, terminology, and the corresponding descriptions in this manual normally use the terms or definitions in the relevant standards.

In the area of drive systems this includes, but is not limited to, terms such as **error**, **error message, failure, fault, fault reset, protection, safe state, safety function, warning, warning message**, and so on.

Among others, these standards include:

- IEC 61800 series: Adjustable speed electrical power drive systems
- IEC 61508 Ed.2 series: Functional safety of electrical/electronic/ programmable electronic safety-related
- · EN 954-1 Safety of machinery safety-related parts of control systems
- ISO 13849-1 & 2 Safety of machinery safety related parts of control systems
- IEC 61158 series: Industrial communication networks Fieldbus specifications
- IEC 61784 series: Industrial communication networks Profiles
- IEC 60204-1: Safety of machinery Electrical equipment of machines Part 1: General requirements
- IEC 62443: Security for industrial automation and control systems

In addition, the term **zone of operation** is used in conjunction with the description of specific hazards, and is defined as it is for a **hazard zone** or **danger zone** in the EC Machinery Directive (2006/42/EC) and in ISO 12100-1.

## **Contact us**

Select your country on www.se.com/contact.

Schneider Electric Industries SAS

Head Office

35, rue Joseph Monier

92500 Rueil-Malmaison

France

# Hardware Setup

#### What's in This Part

| Installation of the fieldbus module | Hardware Presentation               | 16 |
|-------------------------------------|-------------------------------------|----|
| Electrical Installation             | Installation of the fieldbus module | 17 |
| Cable Routing Practices 20          | Electrical Installation             | 19 |
|                                     | Cable Routing Practices             | 20 |

## **Hardware Presentation**

## **PROFINET Fieldbus Module**

The figure shows a PROFINET fieldbus module with 2 RJ45 connectors:

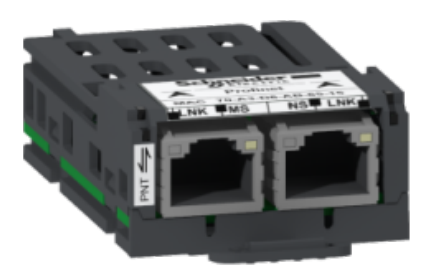

## Firmware version compatibility

The VW3A3647 option module version 3.2 and higher is compliant with all Altivar process product range with firmware V4.2 or higher. When the drive has a firmware version that does not support VW3A3647 option module, a **[Internal Error 6]** INF6 error (see [Internal Error 6] InF6 Error, page 109) is triggered and a firmware update of the drive is required through Ecostruxure Automation Device Maintenance EADM (more details about the firmware update in Ecostruxure Automation Device Maintenance Altivar User Manual).

The associated GSDML is named as the following example:

GSDML-V2.4-Schneider-ATV9x0-YYYYMMDD.xml

The files are available on www.se.com.

# Installation of the fieldbus module

## **Before starting**

Verify that the catalog number printed on the label corresponds to the purchase order.

Remove the fieldbus module from its packaging and check that it has not been damaged in transit.

Damaged products or accessories may cause electric shock or unanticipated equipment operation.

#### **A A DANGER**

ELECTRIC SHOCK OR UNANTICIPATED EQUIPMENT OPERATION

Do not use damaged products or accessories.

Failure to follow these instructions will result in death or serious injury.

Contact your local Schneider Electric sales office if you detect any damage whatsoever.

## Inserting the fieldbus module

The table provides the procedure for insertion of the fieldbus module in the drive:

| Step | Action                                                                            |  |
|------|-----------------------------------------------------------------------------------|--|
| 1    | Ensure that the power is off.                                                     |  |
| 2    | Locate the fieldbus module slot (A) on the bottom of the control part.            |  |
| 3    | Insert the module.                                                                |  |
| 4    | Check that the module is correctly inserted and locked mechanically in the drive. |  |
| 5    | Wire the fieldbus module to the automate.                                         |  |
| 6    | Add the corresponding sticker on the LED front panel of the drive.                |  |

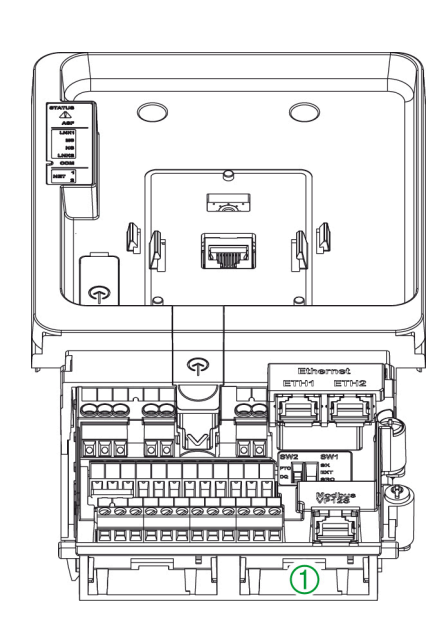

1 Fieldbus Module Slot A

# Removing the fieldbus module

The table provides the procedure for removal of the fieldbus module from the drive:

| Step | Action                                                 |  |
|------|--------------------------------------------------------|--|
| 1    | insure that the power is off.                          |  |
| 2    | Remove the connection cables.                          |  |
| 3    | Press the strip.                                       |  |
|      | PUSH                                                   |  |
| 4    | Remove the module while maintaining the strip pressed. |  |

**NOTE:** When removing or inserting the module at next power on, an error can be triggered if the device topology has changed.

**NOTE:** If the message is validated, a reset of the error is performed due to a factory setting.

**NOTE:** In case of incompatible module, the error INF6 is triggered (due to option module version number).

# **Electrical Installation**

# Pin Layout

The VW3A3647 option module is equipped with 2 RJ45 female sockets for the PROFINET connection.

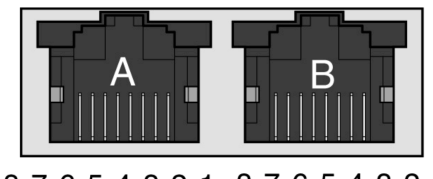

87654321 87654321

The table provides the pin out details of each RJ45 connector:

| Pin | Signal | Meaning                  |
|-----|--------|--------------------------|
| 1   | Tx+    | Ethernet transmit line + |
| 2   | Tx-    | Ethernet transmit line – |
| 3   | Rx+    | Ethernet receive line +  |
| 4   | -      | -                        |
| 5   | -      | -                        |
| 6   | Rx-    | Ethernet receive line –  |
| 7   | -      | -                        |
| 8   | -      | -                        |

## **Cable Specification**

Cable specifications are as follows:

- Ethernet cable must be AWG24 & SF/FTP
- Minimum Cat 5e,
- Use equipotential bonding conductors (100 BASE-TX, category 5e or industrial Ethernet fast connect)
- Connector RJ45, no crossover cable
- Shield: both ends grounded
- Twisted-pair cable
- Verify that wiring, cables, and connected interfaces meet the PELV requirements.
- Maximum cable length per segment = 100 m (328 ft)

More details on cable connection in the ATV930 installation manual.

# **Cable Routing Practices**

# **Installation Topology**

The VW3A3647 option module, with its 2 RJ45 connector, enables several wiring solutions:

- Daisy chain topology
- Star topology
- Ring topology

## **Daisy chain Topology**

• Physical wiring:

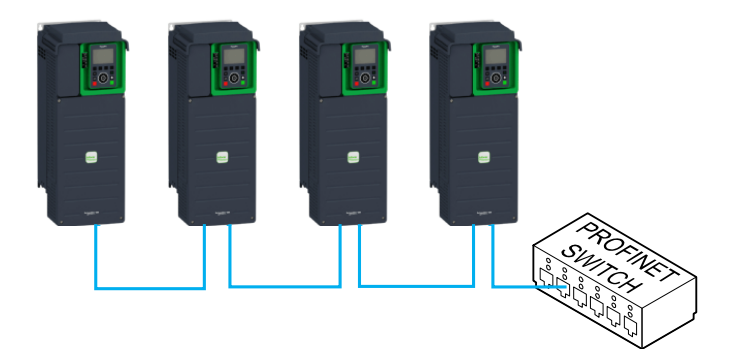

• Daisy chain topology on TIA Portal:

|              | PLC1<br>CPU 1516F-3 PN |              |              |
|--------------|------------------------|--------------|--------------|
| ATV930       | ATV930_2               | ATV930_3     | ATV930_4     |
| ATV930 VW3A3 | ATV930 VW3A3           | ATV930 VW3A3 | ATV930 VW3A3 |
| PLC1         | PLC1                   | PLC1         | PLC1         |

## **Star Topology**

Physical wiring:

٠

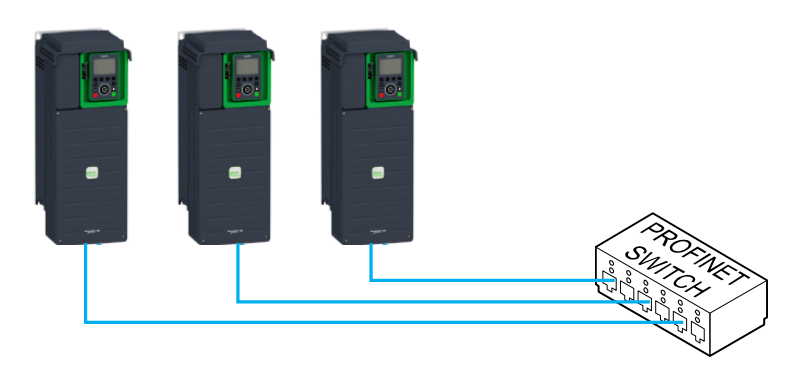

• Star topology on TIA Portal:

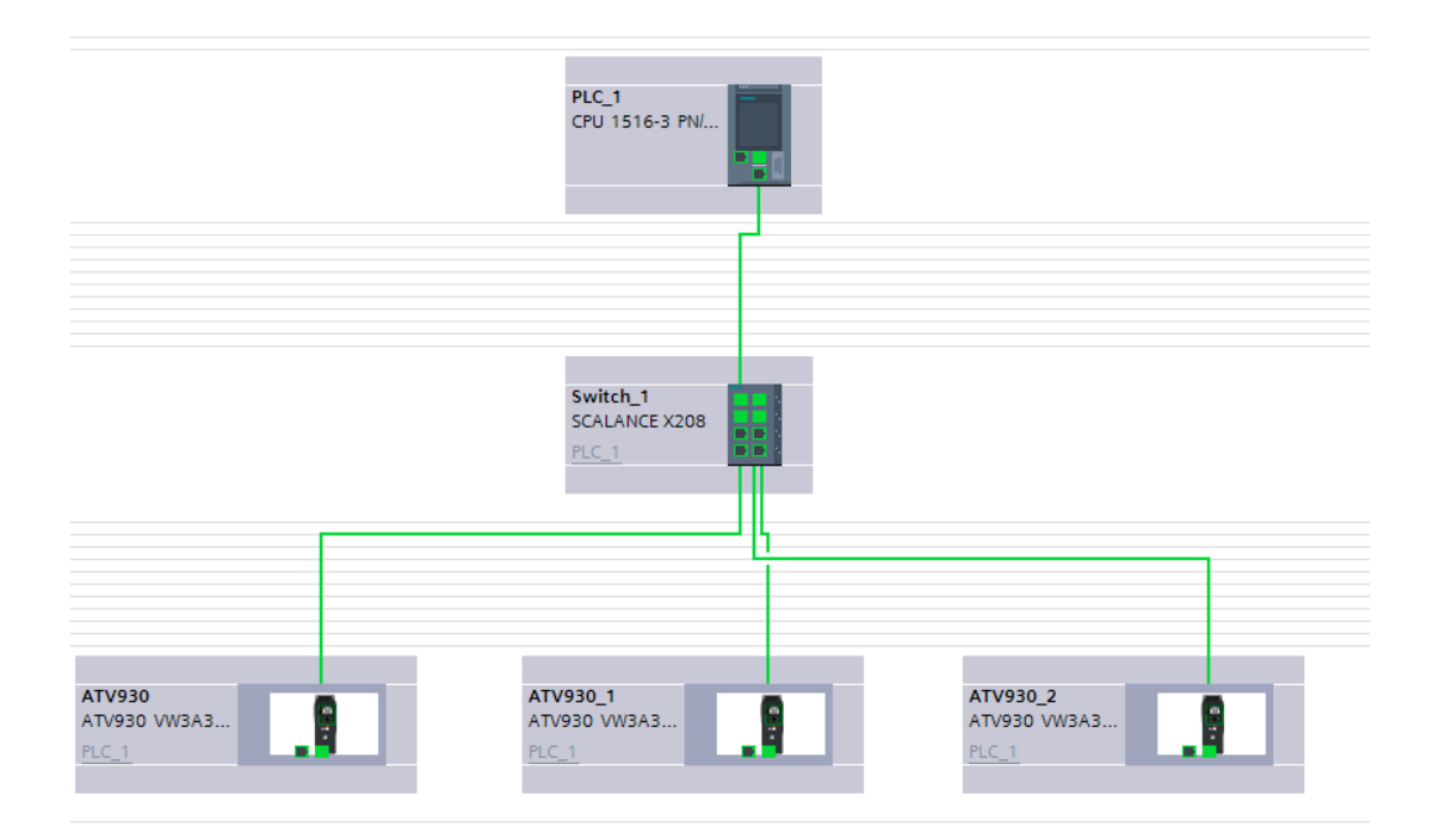

# **Ring Topology**

Physical wiring:

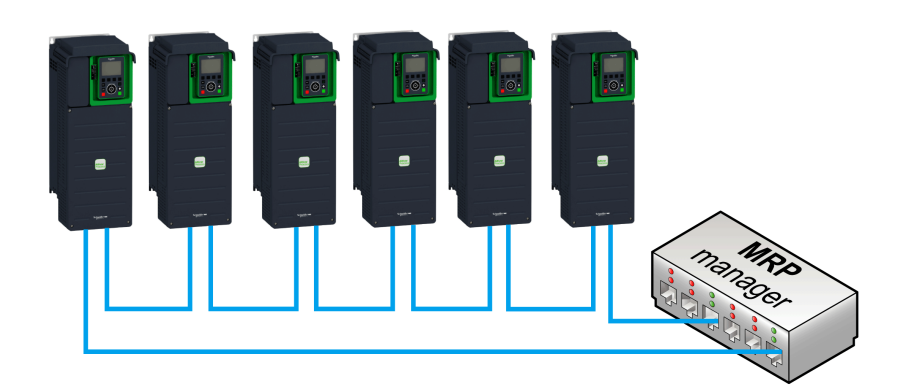

Topology on TIA Portal:

•

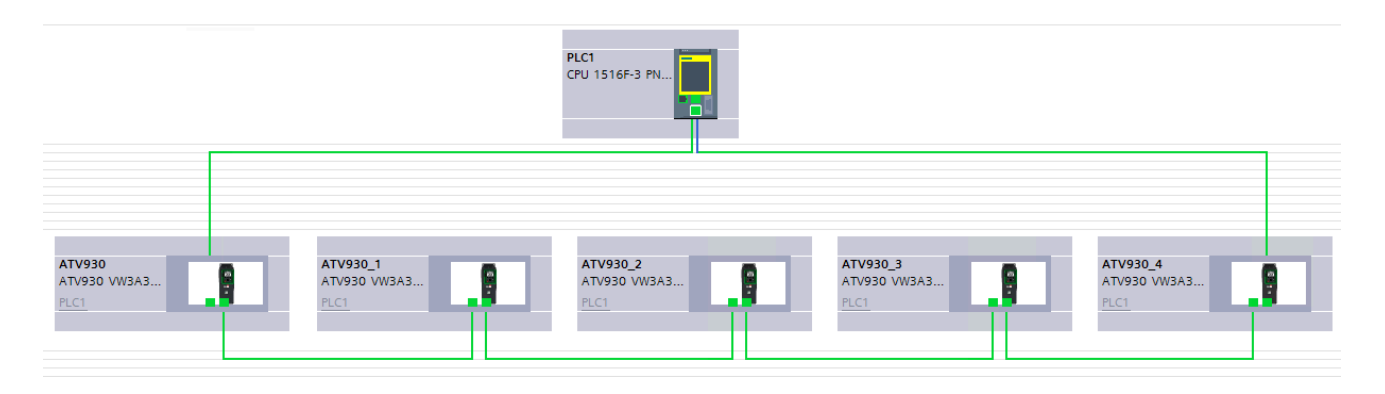

The ring topology can only be used with a media redundancy protocol (MRP) capable managed device.

## Watchdog configuration

In order to avoid triggering untimely **[Fieldbus Com Interrupt]**, the bus watchdog shall be configured by increasing manually the "Update Time" or the "IO data" on TIA Portal.

| General IO tags Sys                         | tem constants Texts                        |                                           |  |
|---------------------------------------------|--------------------------------------------|-------------------------------------------|--|
| General     Catalog information             | <ul> <li>Real time settings</li> </ul>     |                                           |  |
| <ul> <li>PROFINET interface [X1]</li> </ul> | >> IQ cycle                                |                                           |  |
| General                                     |                                            |                                           |  |
| Ethernet addresses                          | Update time                                |                                           |  |
| <ul> <li>Advanced options</li> </ul>        |                                            |                                           |  |
| Interface options                           |                                            | Calculate update time automatically       |  |
| Media redundancy                            |                                            | ○ Set update time manually                |  |
| <ul> <li>Real time settings</li> </ul>      | Undate time:                               | 2 000 mm let                              |  |
| IO cycle                                    | opuate une.                                | 4.000                                     |  |
| Port 1 [X1 P1 R]                            |                                            |                                           |  |
| Port 2 [X1 P2 R]                            |                                            | Adapt update time when send clock changes |  |
| Module parameters                           |                                            |                                           |  |
|                                             | Watchdog time                              |                                           |  |
|                                             |                                            |                                           |  |
|                                             | Accepted update cycles without<br>IO data: | 6                                         |  |
|                                             | Watchdog time:                             | 24.000 ms                                 |  |
|                                             |                                            |                                           |  |

# Cybersecurity

#### What's in This Part

| Overview            | 24 |
|---------------------|----|
| Password            |    |
| Upgrades Management | 31 |

## **Overview**

The objective of Cybersecurity is to help provide increased levels of protection for information and physical assets from theft, corruption, misuse, or accidents while maintaining access for their intended users.

No single Cybersecurity approach is adequate. Schneider Electric recommends a defense-in-depth approach. Conceived by the National Security Agency (NSA), this approach layers the network with security features, appliances, and processes.

The basic components of this approach are:

- Risk assessment
- · A security plan built on the results of the risk assessment
- · A multi-phase training campaign
- Physical separation of the industrial networks from enterprise networks using a demilitarized zone (DMZ) and the use of firewalls and routing to establish other security zones
- System access control
- Device hardening
- Network monitoring and maintenance

This chapter defines the elements that help you configure a system that is less susceptible to cyber-attacks.

Network administrators, system integrators and personnel that commission, maintain or dispose of a device should:

- · Apply and maintain the device's security capabilities. See Device Security
- · Capabilities sub-chapter for details
- · Review assumptions about protected environments. See Protected
- · Environment Assumptions sub-chapter for details
- Address potential risks and mitigation strategies. See Product Defense-in-Depth sub-chapter for details
- · Follow recommendations to optimize cybersecurity

For detailed information on the system defense-in-depth approach, refer to the TVDA: How Can I Reduce Vulnerability to Cyber Attacks in the Control Room (STN V2) on se.com.

To submit a Cybersecurity question, report security issues, or get the latest news from Schneider Electric, visit the Schneider Electric website.

#### 

# POTENTIAL COMPROMISE OF SYSTEM AVAILABILITY, INTEGRITY, AND CONFIDENTIALITY

- Change default password to help prevent unauthorized access to device settings and information.
- Disable unused ports/services and default accounts, where possible, to minimize pathways for malicious attacks.
- Place networked devices behind multiple layers of cyber defenses (such as firewalls, network segmentation, and network intrusion detection and protection).
- Use cybersecurity best practices (for example: least rights, separation of duties) to help prevent unauthorized exposure, loss or modification of data and logs, interruption of services, or unintended operation.

Failure to follow these instructions can result in death, serious injury, or equipment damage.

### **Protected Environment Assumptions**

Machines, controllers, and related equipment are usually integrated into networks. Unauthorized persons and malware may gain access to the machine as well as to other devices on the network/fieldbus of the machine and connected networks via insufficiently secure access to software and networks.

#### **A**WARNING

# UNAUTHORIZED ACCESS TO THE MACHINE VIA SOFTWARE AND NETWORKS

- In your hazard and risk analysis, consider all hazards that result from access to and operation on the network/fieldbus and develop an appropriate cyber security concept.
- Verify that the hardware infrastructure and the software infrastructure into which the machine is integrated as well as all organizational measures and rules covering access to this infrastructure consider the results of the hazard and risk analysis and are implemented according to best practices and standards covering IT security and cyber security (such as: ISO/IEC 27000 series, Common Criteria for Information Technology Security Evaluation, ISO/ IEC 15408, IEC 62351, ISA/IEC 62443, NIST Cybersecurity Framework, Information Security Forum - Standard of Good Practice for Information Security, SE recommended Cybersecurity Best Practices\*).
- Verify the effectiveness of your IT security and cyber security systems using appropriate, proven methods.

Failure to follow these instructions can result in death, serious injury, or equipment damage.

(\*) : SE Recommended Cybersecurity Best Practices can be downloaded on SE. com.

Before considering cybersecurity practices on the device, please pay attention to following points:

- Cybersecurity governance available and up-to-date guidance on governing the use of information and technology assets in your company.
- Perimeter security installed devices, and devices that are not in service, are in an access-controlled or monitored location.
- Emergency power the control system provides the capability to switch to and from an emergency power supply without affecting the existing security state or a documented degraded mode.
- Firmware upgrades the ATV900 upgrades are implemented consistently to the current version of firmware available on request from Schneider Electric Customer Care Center.
- Controls against malware detection, prevention, and recovery controls to help protect against malware are implemented and combined with appropriate user awareness.
- Physical network segmentation the control system provides the capability to:
  - Physically segment control system networks from non-control system networks.
  - Physically segment critical control system networks from non- critical control system networks.
- Logical isolation of critical networks the control system provides the capability to logically and physically isolate critical control system networks from non-critical control system networks. For example, using VLANs.
- Independence from non-control system networks the control system provides network services to control system networks, critical or non-critical, without a connection to non-control system networks.

- Encrypt protocol transmissions over all external connections using an encrypted tunnel, TLS wrapper or a similar solution.
- Zone boundary protection the control system provides the capability to:
  - Manage connections through managed interfaces consisting of appropriate boundary protection devices, such as: proxies, gateways, routers, firewalls, and encrypted tunnels.
  - Use an effective architecture, for example, firewalls protecting application gateways residing in a DMZ.
  - Control system boundary protections at any designated alternate processing sites should provide the same levels of protection as that of the primary site, for example, data centers.
- No public internet connectivity access from the control system to the internet is not recommended. If a remote site connection is needed, for example, encrypt protocol transmissions.
- Resource availability and redundancy ability to break the connections between different network segments or use duplicate devices in response to an incident.
- Manage communication loads the control system provides the capability to manage communication loads to mitigate the effects of information flooding types of DoS (Denial of Service) events.
- Control system backup available and up-to-date backups for recovery from a control system failure

## **Security Policy**

### **A**WARNING

#### ACCESSIBILITY LOSS

- Setup a security policy to your device and backup the device image with security administrator user account.
- · Define and regularly review the password policy.
- Periodic change of the passwords, Schneider Electric recommends a modification of the password each 90 days.

# Failure to follow these instructions can result in death, serious injury, or equipment damage.

Cybersecurity helps to provide:

- Confidentiality (to help prevent unauthorized access)
- Integrity (to help prevent unauthorized modification)
- Availability/authentication (preventing the denial of service and assuring authorized access)
- Non-repudiation (preventing the denial of an action that took place)
- Traceability/detection (logging and monitoring)

For an efficient security, the instructions and procedures should structure the roles and responsibilities in terms of security within the organization, in other words, who is authorized to perform what and when? These should be known by the users.

The anti-intrusion and anti-physical access to any sensitive installation should be set up.

All the security rules implemented in the ATV900 are in complement of the points above.

The device does not have the capability to transmit data encrypted using the following protocols: HTTP, Modbus slave over serial, Modbus slave over Ethernet, EtherNet/IP, SNMP, SNTP. If other users gained access to your network, transmitted information can be disclosed or subject to tampering.

### **A**WARNING

#### CYBERSECURITY HAZARD

- For transmitting data over an internal network, physically or logically segment the network, the access to the internal network needs to be restricted by using standard controls such as firewalls.
- For transmitting data over an external network, encrypt protocol transmissions over all external connections using an encrypted tunnel, TLS wrapper or a similar solution.

Failure to follow these instructions can result in death, serious injury, or equipment damage.

The access through the digital inputs is not controlled.

Any computer using SoMove, DTM, Webserver or EcoStruxure Control Expert should have an updated anti-virus, anti-malware, anti-ransomware application activated during the use.

The ATV900 have the capability to export its settings and files manually or automatically. It is recommended to archive any settings and files (device backup images, device configuration, device security policies) in a secure area.

### **Product Defense-in-Depth**

Use a layered network approach with multiple security and defense controls in your IT and control system to minimize data protection gaps, reduce single-points of failure and create a strong cybersecurity posture. The more layers of security in your network, the harder it is to breach defenses, take digital assets or cause disruption.

#### **Device Security Capabilities**

ATV900 offers the following security features (available with Ethernet connection):

| Threats                         | Desired security property on<br>Embedded Device | security features                              |
|---------------------------------|-------------------------------------------------|------------------------------------------------|
| Information disclosure          | Confidentiality                                 | Password encrypted in a non-<br>reversible way |
|                                 |                                                 | User access control                            |
| Denial of Service               | nial of Service Availability                    |                                                |
|                                 |                                                 | Achilles Level 2                               |
| Spoofing/Elevation of privilege | User Authenticity /                             | Strong password policy                         |
|                                 | Autionzation                                    | Access control commissioning tools Modbus TCP  |
|                                 |                                                 | Access control commissioning tools Web Server  |

#### Confidentiality

Information confidentiality capacity prevents unauthorized access to the device and information disclosure.

- The user access control helps on managing users that are authorized to access the device. Protect user credential at usage.
- The user's passwords are encrypted in non-reversible way at rest

Information affecting the security policy of the device is encrypted in transit.

#### **Device Integrity Protection**

The device integrity protection prevents unauthorized modification of the device with tampered or spoofed information.

This security capability helps protect the authenticity and integrity of the firmware running on the ATV900 and facilitates protected file transfer: digitally signed firmware is used to help protect the authenticity of the firmware running on the ATV900 and only allows firmware generated and signed by Schneider Electric.

 Cryptographic signature of the firmware package executed at the firmware update

#### Availability

The control system backup is essential for recovery from a control system failure and/or misconfiguration and participate on preventing denial of service. It also helps ensure global availability of the device by reducing operator overhead on security application/deployment.

These security capabilities help manage control system backup with the device:

 Complete device backup/restore available on local HMI, DTM and FDR. Regarding the communication robustness, the ATV900 embedded Ethernet fieldbus successfully passed the certification Achilles L2.

#### **User Authenticity and Authorization**

The user authentication helps prevent the repudiation issue by managing user identification and prevents information disclosure and device integrity issues by unauthorized users.

These security capabilities help enforce authorizations assigned to users, segregation of duties and least rights:

- User authentication is used to identify and authenticate software processes and devices managing accounts
- Device Password policy and password strength configurable using SoMove, DTM or EcoStruxure Control Expert
- · Authorization managed according to channels

In line with user authentication and authorization, the device has access control cryptographic features to check user credential before access is granted to the system.

In the ATV900, the control of accessibility to the settings, parameters, configuration, and logging database is done with a user authentication after "Log in", with a name and password.

The ATV900 controls the access through:

- SoMove DTM (Ethernet connection)
- EcoStruxure Control Expert

## **Potential Risks and Compensating Controls**

Address potential risks using these compensating controls:

| Area              | Issue                                                                                                    | Risk                                                                                                    | Compensating controls                                                                                                    |
|-------------------|----------------------------------------------------------------------------------------------------|----------------------------------------------------------------------------------------------------|----------------------------------------------------------------------------------------------------|
| User accounts.    | Default account<br>settings are often the<br>source of unauthorized<br>access by malicious<br>users.                                                                                            | If you do not change<br>default password or<br>disable the user access<br>control, unauthorized<br>access can occur. | Ensure User access<br>control is enabled on all<br>the communication<br>ports and change the<br>default passwords to<br>help reduce<br>unauthorized access to<br>your device.                                                                                                    |
| Secure protocols. | Modbus serial, Modbus<br>TCP, EtherNet/IP,<br>SNMP, SNTP, HTTP<br>protocols are insecure.<br>The device does not<br>have the capability to<br>transmit data encrypted<br>using these protocols. | If a malicious user<br>gained access to your<br>network, they could<br>intercept<br>communication.                   | For transmitting data<br>over internal network,<br>physically or logically<br>segment your network.<br>For transmitting data<br>over external network,<br>encrypt protocol<br>transmissions over all<br>external connections<br>using an encrypted<br>tunnel, TLS wrapper or<br>a similar solution.<br>See Protected<br>Environment<br>Assumptions, page 25. |

### **Data Flow Restriction**

A firewall device is required to secure the access to the device and limit the data flow.

For detailed information, refer to the TVDA: How can I Reduce Vulnerability to Cyber Attacks.

Cyber Attacks in the Control Room (STN V2) on the Schneider Electric website.

## Password

## **Changing Password**

The user password can be changed from the DTM Admin options screen.

## **Reset Password**

The password is accessible in the graphic display terminal by default.

The ATV900 stores password in a secure non-reversible format. It is not possible to retrieve a password that has been lost by the user.

For ADMIN user, a special operation is available with the display terminal to reset the ADMIN password to a default value unique to the device.

To reset the ADMIN password:

| Step | Action                                                                                                    |
|------|----------------------------------------------------------------------------------------------------|
| 1    | Navigate in the menu [Communication] COM- → [Comm parameters] CMP- → [Profinet] PNC- → [User authentication] SECE |
| 2    | Scroll to the parameter [Reset PNT Password] RWPP and press OK.                                                   |
| 3    | The default password is visible on the graphic display terminal until the ADMIN modifies it.                      |

Upon first use, the commissioning tools and webserver requests the user to change the password prior to connecting. The cybersecurity policy does not change when the password is reset.

## **Password Policy**

By default, the password policy of the ATV900 complies with IEEE 1686–2013 as following:

- 8 characters minimum with ASCII [32 to 122] characters
- At least one digit (0-9)
- At least one special character (for example @, \$)

In addition, for password changes, the password history is saved and help prevent the reuse of a password that has been set at least once in the last 5 times.

The password policy can be customized or totally disabled to match with password policy in place in the system of which the device is part.

The following settings are available:

- Password policy: enabled/disabled. If disabled, a password is requested as authentication factor but there is no specific rule defined regarding the password robustness
- Password history: No restriction, Exclude last 3, Exclude last 5
- Special character required: YES/NO
- Numeric character required: YES/NO
- Alphabetic character required: YES/NO
- Minimum password length: any value between 6 and 20

This password policy customization can only be done with SoMove, DTM or EcoStruxure Control Expert. Please refer to DTM online help for details.

# **Upgrades Management**

When the ATV900 firmware is upgraded, security configuration remains the same until changed, including usernames and passwords.

It is recommended that security configuration is reviewed after an upgrade to analyze rights for new or changed device features and revoke or apply them according to your company's policies and standards.

## **PROFINET Basics**

#### What's in This Part

| Introduction      | 33 |
|-------------------|----|
| PROFInet Features | 34 |

# Introduction

# PROFINET

- PROFINET RT extends Ethernet by an advanced industrial protocol management as an application layer for automation applications. In this way, Ethernet protocol is suited for industrial control.
- PROFINET relies on TCP and UDP for non-RT information.
- Products from different manufacturers can be networked by using a PROFINET-compliant switch.

## **Modbus TCP**

The Modbus application layer is standard. Many of the manufacturers are already implementing this protocol. Many have already developed a Modbus TCP/IP connection and numerous products are currently available. With the simplicity of its protocol and the fast Ethernet throughput data rate of 100 Mbit/s, Modbus TCP/ IP achieves excellent performance.

The Modbus TCP channel is only used for commissioning tools (Unit ID 251: Fieldbus module, unit ID 248: Variable speed drive) and to access monitoring data related to the drive via the profinet option module.

For more details on how to connect the drive with the Profinet VW363A47 to SoMove, refer to the DTM online help or the FAQ "Connect SoMove to Altivar Process Drive via Ethernet TCP/IP or Profinet".

## **PROFINET and Ethernet Features**

The product supports the following functions:

- · Automatic IP address assignment via DHCP and DCP
- Support of MRP (Media Redundancy Protocol)
- Automatic configuration data via iPar-Server
- · Commissioning via DTM-based PC software
- Support of LLDP (Link Layer Discovery Protocol)
- S2 redundancy
- PROFIdrive V4.2
- I&M 0 to 5 (I&M 4 reserved for PROFIsafe)

# **PROFInet Features**

#### What's in This Chapter

| Identification and Maintenance Data | .35 |
|-------------------------------------|-----|
| I&M Record                          | .35 |

## **Identification and Maintenance Data**

### **Overview**

Identification & maintenance (I&M) is established through PNO.

Supports the user during various scenarios of the device life cycle, such as:

- Configuration
- Commissioning
- Repair and update
- Operation and visualization

The access to the identification & maintenance data can be achieved using the PROFINET mechanisms (IEC 61158-6).

## **I&M Record**

#### **Description**

| Champ                     | Number of<br>Bytes | Value                                                                                                    | Description                                                                 |
|---------------------------|--------------------|----------------------------------------------------------------------------------------------------|-----------------------------------------------------------------------------|
|                           | 1&1                | M (index AFF0)                                                                                              |                                                                             |
| HEADER_MANUF_SPEC         | 6 bytes            | String                                                                                                    | Manufacturer-specific field                                                 |
| MANUFACTURER_ID           | 2 bytes            | 01 hex, 29 hex                                                                                              | 129 hex: Schneider Electric                                                 |
| ORDER_ID                  | 20 bytes           | Identification object ID<br>1                                                                               | Commercial name of the drive                                                |
| SERIAL_NUMBER             | 16 bytes           | Serial number                                                                                               | C1P1 to C1P8                                                                |
|                           |                    |                                                                                                    | Note: the full serial number can be viewed in the [Identification] IOD menu |
| HARDWARE_REVISION         | 2 bytes            | -                                                                                                    | -                                                                           |
| SOFTWARE_REVISION         | 4 bytes            | 'V', A, B, C                                                                                                | C1SV                                                                        |
| REVISION_COUNTER          | 2 bytes            | xx hex, yy hex                                                                                              | Incremented when I&M structure is modified                                  |
| PROFILE_ID                | 2 bytes            | -                                                                                                    | Defined by the PNO<br>(3A003AFF)                                            |
| PROFILE_SPECIFIC_<br>TYPE | 2 bytes            | -                                                                                                    | Profile specific number                                                     |
| IM_VERSION                | 2 bytes            | 01 hex, 02 hex                                                                                              | Version I&M: 1.1                                                            |
| IM_SUPPORTED              | 2 bytes            | 3E hex when the<br>index I&M4 available                                                                     | Managed index I&M $\rightarrow$ I&M0, I&M1, I&M2, I&M3 and I&M5             |
|                           |                    | (the PROFIsate<br>module VW3A3807 is<br>inserted).                                                          | I&M4 (if Profisafe module<br>VW3A3807 inserted)                             |
|                           |                    | 2E hex when the<br>index I&M4 is not<br>available (the<br>PROFIsafe module<br>VW3A3807 is not<br>inserted). |                                                                             |

| Champ                         | Number of<br>Bytes | Value            | Description                                                 |
|-------------------------------|--------------------|------------------|-------------------------------------------------------------|
|                               | I&N                | /1 (index AFF1)  |                                                             |
| Tag-function                  | 32 bytes           | String           | Indicates the submodule's function or task                  |
| Tag-location                  | 22 bytes           | String           | Indicates the submodule's location                          |
|                               | 1&I                | /I2 (index AFF2) |                                                             |
| Date and time                 | 16 bytes           | String           | Sets the time information for the option module internally. |
|                               | I&N                | /I3 (index AFF3) |                                                             |
| Descriptor                    | 54 bytes           | String           | Saves local documentation specific to the option module.    |
|                               | I&N                | 15 (index AFF5)  |                                                             |
| MANUFACTURER_ID               | 2 bytes            | -                | Defined by the PNO same as profibus                         |
| ORDER_ID (option)             | 20 bytes           | String           | Commercial reference<br>(VW3A3647)                          |
| SERIAL_NUMBER (option)        | 16 bytes           | String           | Unique number                                               |
| HARDWARE_REVISION<br>(option) | 2 bytes            | Uint16           | Hardware revision of the option module                      |
| SOFTWARE_REVISION             | 4 bytes            | 1 char           | Software version of the                                     |
| (001011)                      |                    | 3 Uint8          | option module                                               |
| REVISION_COUNTER              | 2 bytes            | Uint16           | Incremented when I&M structure is modified                  |
| PROFILE_ID                    | 2 bytes            | Uint16           | Defined by the PNO                                          |
|                               |                    |                  | 3A00 3AFF                                                   |
| PROFILE_SPECIFIC_<br>TYPE     | 2 bytes            | Uint16           | Profile specific code                                       |
| IM_VERSION                    | 2 bytes            | 2 Uint8          | Version I&M : 1.1                                           |
| IM_SUPPORTED                  | 2 bytes            | Uint16           | 1 : I&M5 supported.                                         |
# **Software Setup**

#### What's in This Part

| Software Overview                |  |
|----------------------------------|--|
| Basic Settings                   |  |
| IP Parameter Settings            |  |
| [User authentication] SECP- menu |  |
| iPar Service                     |  |
| S2 Redundancy                    |  |
| ,                                |  |

## **Software Overview**

# Simplified TCP/IP Model

The table provides the basic software overview according to the simplified TCP/IP model:

| Application            | Transport | Network | Link     |
|------------------------|-----------|---------|----------|
| PROFINET / IP services | TCP/UDP   | IP      | Ethernet |
| PROFINET RT            | -         | -       | Ethernet |

# **PROFINET Fieldbus Module Features Overview**

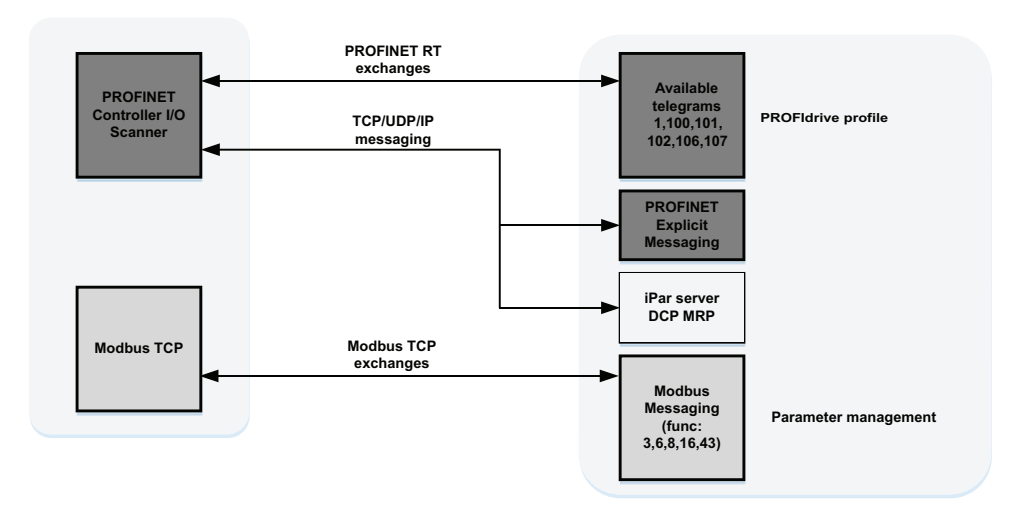

# **Basic Settings**

### Introduction

The parameters are described according to the graphic display terminal. These settings are also possible from commissioning software.

#### Access

The parameters are accessible in the [Communication] COM- → [Comm parameters] CMP- → [Profinet] PNC- menu.

## **Possible Settings**

The table presents the parameter settings:

| HMI label     | Setting                         |                             |
|---------------|---------------------------------|-----------------------------|
| [IP mode] IPM | Logic address: FBC2 hex = 64250 | Type: WORD<br>(Enumeration) |
|               | Factory setting: [DCP] DCP      | Read/write: R/W             |

IP mode

This parameter is used to select the IP address assignment method:

[Fixed] MANU: Manually set the IP address.

[DHCP] DHCP: Automatically gets the IP address from the DHCP server using the device name.

[DCP] DCP: Automatically gets the IP address from the DCP server using the device name.

**Note**: The parameter is forced to **[DCP]** DCP if "Support device replacement without exchangeable medium" is selected (only available with a Siemens PLC).

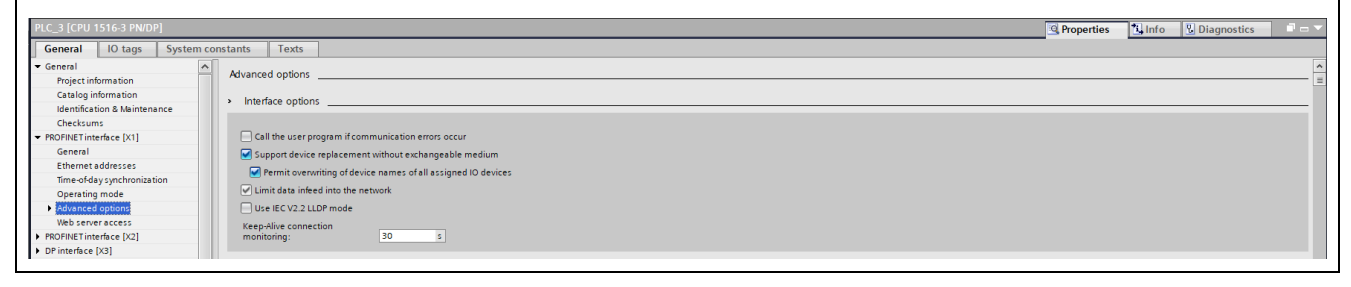

| HMI label                                                                                                    | Setting                                                             |                                       |
|----------------------------------------------------------------------------------------------------|---------------------------------------------------------------------|---------------------------------------|
| [IP address] IPC1, IPC2,                                                                                                    | Logic address IPC1: FAD4 hex = 64212                                | Type: UINT (Unsigned16)               |
| IPC3, IPC4                                                                                                    | Logic address IPC2: FAD5 hex = 64213                                | Read/write: R/W                       |
|                                                                                                    | Logic address IPC3: FAD6 hex = 64214                                |                                       |
|                                                                                                    | Logic address IPC4: FAD7 hex = 64215                                |                                       |
| <b>Configured Profinet IP Addr</b><br>This parameter is used to set                                                               | r <b>ess</b><br>the IP address and can be edited only when the IP n | node is set to fixed address.         |
| The modification of this param <b>[Fixed]</b> MANU.                                                                               | neter setting is only effective when you restart the dri            | ive if <b>[IP mode]</b> IPM is set to |
| [Mask] IPM1, IPM2, IPM3,                                                                                                    | Logic address IPM1: FAD8 hex = 64216                                | Type: UINT (Unsigned16)               |
| IPM4                                                                                                    | Logic address IPM2: FAD9 hex = 64217                                | Read/write: R/W                       |
|                                                                                                    | Logic address IPM3: FADA hex = 64218                                |                                       |
|                                                                                                    | Logic address IPM4: FADB hex = 64219                                |                                       |
| <b>Configured Profinet IP masl</b><br>This parameter can be edited                                                                | <b>k</b><br>only when the IP mode is set to fixed address.          |                                       |
| The modification of the setting                                                                                                   | y value is effective when you restart the drive.                    |                                       |
| [Gateway] IPG1, IPG2,                                                                                                    | Logic address IPG1: FADC hex = 64220                                | Type: UINT (Unsigned16)               |
| IPG3, IPG4                                                                                                    | Logic address IPG2: FADD hex = 64221                                | Read/write: R/W                       |
|                                                                                                    | Logic address IPG3: FADE hex = 64222                                |                                       |
|                                                                                                    | Logic address IPG4: FADF hex = 64223                                |                                       |
| <b>Configured Profinet IP Gate</b><br>This parameter can be edited                                                                | only when the IP mode is set to fixed address.                      |                                       |
| [MonitorlPAddress] IPA1,                                                                                                    | Logic address IPA1: FAFC hex = 64252                                | Type: UINT (Unsigned16)               |
| IPA2, IPA3, IPA4                                                                                                    | Logic address IPA2: FAFD hex = 64253                                | Read/write: R                         |
|                                                                                                    | Logic address IPA3: FAFE hex = 64254                                |                                       |
|                                                                                                    | Logic address IPA4: FAFF hex = 64255                                |                                       |
| <i>Current Profinet IP Address</i><br>This parameter can be accessed only when IP mode is set to fixed address.                   |                                                                     |                                       |
| This is the current IP setting ta                                                                                                 | aken into account by the drive.                                     |                                       |
| [MonitorlPMask] IPS1,                                                                                                    | Logic address IPS1: FB00 hex = 64256                                | Type: UINT (Unsigned16)               |
| IPS2, IPS3, IPS4                                                                                                    | Logic address IPS2: FB01 hex = 64257                                | Read/write: R                         |
|                                                                                                    | Logic address IPS3: FB02 hex = 64258                                |                                       |
|                                                                                                    | Logic address IPS4: FB03 hex = 64259                                |                                       |
| <i>Current Profinet IP Mask</i><br>This parameter can be accessed only when IP mode is set to fixed address.                      |                                                                     |                                       |
| [MonitorlPGateway] IPT1,<br>IPT2, IPT3, IPT4                                                                                      | Logic address IPT1: FB04 hex = 64260                                | Type: UINT (Unsigned16)               |
|                                                                                                    | Logic address IPT2: FB05 hex = 64261                                | Read/write: R                         |
|                                                                                                    | Logic address IPT3: FB06 hex = 64262                                |                                       |
|                                                                                                    | Logic address IPT4: FB07 hex = 64263                                |                                       |
| <b>Profinet IP Gateway obtained from the network</b><br>This parameter can be accessed only when IP mode is set to fixed address. |                                                                     |                                       |

| HMI label                                                                       | Setting                                        |                         |
|---------------------------------------------------------------------------------|------------------------------------------------|-------------------------|
| [PPO profile used] PRFL                                                         | Logic address: 1A09 hex = 6665                 | Type: UINT (Unsigned16) |
|                                                                                 |                                                | Read/write: R           |
| <b>PPO profile used</b><br>This parameter displays the ad                       | ctual profile for the device.                  |                         |
| This parameter can be access menu.                                              | ed in [Display] MON-, [Communication map] CMM- | -, [PROFINET DIAG] PRN- |
| The parameter settings are:                                                     |                                                |                         |
| <ul> <li>[0] = UNCG / not configu</li> </ul>                                    | Jred                                           |                         |
| <ul> <li>[1] = Telegram 1</li> </ul>                                            |                                                |                         |
| • [100] = Telegram 100                                                          |                                                |                         |
| • [101] = Telegram 101                                                          |                                                |                         |
| • [102] = Telegram 102                                                          |                                                |                         |
| • [106] = Telegram 106                                                          |                                                |                         |
| • [107] = Telegram 107                                                          |                                                |                         |
| [MAC @] MAC                                                                     | Type: UINT (Unsigned16)                        |                         |
|                                                                                 | Read/write: R                                  |                         |
| This parameter displays the MAC address of the Profinet VW3A3647 option module. |                                                |                         |

# **IP Parameter Settings**

#### **Assigning IP Parameters**

The drive needs three IP parameters:

- The drive IP address.
- · The subnet mask.
- · The gateway IP address.

When the **[IP mode]** IPM is set to **[Fixed]** MANU, you can directly set the IP address using the graphic display terminal or using the commissioning software. The option module has a station name configured and validated via TIA portal.

When the **[IP mode]** IPM is set to **[DHCP]** DHCP, you can get IP address from a DHCP server (correspondence between the device name and the IP addresses).

When the **[IP mode]** IPM is set to **[DCP]** DCP, you can use DCP (Discovery control protocol) protocol to discover PROFINET devices. The option module has a station name configured and validated via TIA portal.

#### **Entering IP Parameters in the Display Terminal**

In the [Communication] COM-  $\rightarrow$  [Comm parameters] CMP-  $\rightarrow$  [Profinet] PNC- menu, enter the following IP parameters:

- [COM\_IPAddress] IPC1, IPC2, IPC3, IPC4
- [COM\_IPMask] IPM1, IPM2, IPM3, IPM4
- [COM\_IPGateway] IPG1, IPG2, IPG3, IPG4

Turn off the drive and then back on again (control voltage if a separate power supply is being used), otherwise the IP parameters are not taken into account.

The new IP address is immediately displayed but will only be effective the next time the drive is turned on.

## Case of Manual Switching of [IP mode] IPM

When switching [IP mode] IPM to [DCP] DCP

- IP settings are no longer editable
- Turn off the drive supply and then back on again, including the control voltage if a separate power supply is being used
- The new configuration is applied, the device is waiting for IP settings from the PROFINET controller

When switching [IP mode] IPM to [Fixed] MANU

- IP settings become editable
- · Set IP settings with valid values
- Turn off the drive and then back on again, including the control voltage if a separate power supply is being used
- The new configuration is applied

**NOTE:** If the IP settings are not valid, the drive triggers **[Fieldbus Error]** EPF2 after the next power-on.

#### When switching [IP mode] IPM to [DHCP] DHCP

- IP settings are no longer editable.
- Set the device name with a valid value.
- Turn off the drive and then back on again, including the control voltage if a separate power supply is being used.
- The new configuration is applied, the device is waiting for IP settings from DHCP server.

#### Case of Automatic Switching of [IP mode] IPM to [DCP] DCP

The following condition should be fulfilled:

- The option module has a station name configured and validated.
- The device is connected to a PROFINET controller.
- The PROFINET controller has the station name in its own configuration. This station name is the same as the option module's.
- The settings are in local configuration of the PROFINET controller.

If the all above mentioned conditions are fulfilled:

- [IP mode] IPM is automatically set to [DCP] DCP
- · IP settings are replaced by the one set in local PROFINET controller
- The new configuration is applied immediately

# [User authentication] SECP- menu

# **About This Menu**

This menu is accessible in **[Communication]** COM- → **[Comm parameters]** CMP- → **[Profinet]** PNC- menu via the graphic display terminal if the Profinet module (VW3A3647) has been inserted. The content of this menu can also be accessed via the commissioning software.

**NOTE:** The drive firmware must be V3.9 or higher and the option module firmware must be V3.0IE19 or higher.

The following parameter is used to enable or disable the user authentication to access your drive through PC software tools.

**NOTE:** The user authentication is a feature provided to help prevent unauthorized and malicious connection to the device. The access to the connected device via a software tool provided by Schneider Electric (such as SoMove) is restricted. For more information, refer to the DTM online help.

# **Possible Settings**

The table presents the parameter settings:

| HMI label                    | Setting                |
|------------------------------|------------------------|
| [PNT User Auth.] SCPP        | Factory Setting: [Yes] |
| Profinet user authentication |                        |

This parameter is used to enable or disable the user authentication feature.

Disabling this feature, no credentials will be required to access your process or machine. This setting is saved with the configuration and will be active if a configuration is loaded or copied.

# 

#### UNAUTHENTICATED ACCESS AND MACHINE OPERATION

Do not disable the feature if your machine or process is accessible to unauthorized personnel either directly or via a network.

Failure to follow these instructions can result in death, serious injury, or equipment damage.

Set [PNT User Auth.] SCPP to:

• [No] NO to disable User authentication.

Connection to PC software tools provided by Schneider-Electric (such as SoMove FDT / DTM) with Modbus TCP (via VW3A3647 Profinet module) is unlocked.

• [Yes] YES to enable User authentication.

Connection to PC software tools provided by Schneider-Electric (such as SoMove FDT / DTM) with Modbus TCP (via VW3A3647 Profinet module) is locked by a password.

| [Reset PNT Password] | Factory Setting: [No] |
|----------------------|-----------------------|
|                      |                       |

Reset option password (used for user authentication).

It resets the user authentication password to the default value. Once reset, the default password can be read using **[Option default password]** DPW.

If [Reset Option Pwd] RPWD is set to:

• **[No]** NO: Password reset not requested.

| HMI label                                                                                                    | Setting                                                                                                    |  |
|----------------------------------------------------------------------------------------------------|----------------------------------------------------------------------------------------------------|--|
| [Yes] YES: Password reset requested.                                                                                                  |                                                                                                    |  |
| The parameter switches b                                                                                                    | back to <b>[No]</b> NO when the operation is done.                                                                                    |  |
| [Option default password]<br>DPW                                                                                                    | -                                                                                                    |  |
| It provides the eight characters                                                                                                    | s default password linked to the inserted option module.                                                                              |  |
| This password must be entere drive configuration.                                                                                     | ed at the first connection of the PC software tool in order to have access to the                                                     |  |
| This default password is also a                                                                                                    | available on the sticker of the option module.                                                                                        |  |
| At the first connection, a dialog password. This dialog box will                                                                      | g box is displayed (see figure below) requiring the modification of the default continue to be displayed until a password is defined. |  |
|                                                                                                    |                                                                                                    |  |
|                                                                                                    |                                                                                                    |  |
| UNAU                                                                                                    | THENTICATED ACCESS AND MACHINE OPERATION                                                                                              |  |
| lf you di<br>process                                                                                                    | o not modify your pass word now by clicking Continue, your machine or<br>s is accessible to unauthorized personnel.                   |  |
| Modify                                                                                                    | Modify your password.                                                                                                    |  |
| Failure to follow these instructions can result in death, serious injury, or equipment damage.                                        |                                                                                                    |  |
|                                                                                                    | CONTINUE                                                                                                    |  |
|                                                                                                    |                                                                                                    |  |
| The default password must not be used. A new password must be defined after a password reset or at the first connection to the drive. |                                                                                                    |  |

# **iPar Service**

# Description

The PROFINET fieldbus module is compliant with iPar server function. The purpose of this function is to save (upload) the parameters (iParameter) of any PROFIBUS DP device, PROFINET I/O device, or module within the same host controller that is maintaining the GSD-based parameters and diagnosis messages.

The configuration can be:

- Saved:
  - manually by using [IPAR Action] IPAA parameter when set to [Save] SAVE
  - automatically by using [iPar Autosave Act] IPAS when set to [Yes]. [iPar Local Conf] ICFG must be set to [Yes].
- Restored:
  - manually by using [IPAR Action] IPAA parameter when set to [Restore] REST
  - at each restart of the drive using **[iPar Local Conf]** ICFG when set to **[No]**.

The status of the Save/Restore action is viewed with the **[IPAR Action Status]** IPAC.

Refer to the table below for more information about the parameters.

#### Access

The parameters are accessible in the [Communication] COM- ➡ [Comm parameters] CMP- ➡ [Profinet] PNC- menu.

# **Possible Settings**

The table presents the parameter settings:

| HMI label              | Setting                         |                             |
|------------------------|---------------------------------|-----------------------------|
| [iPar Activation] IPAV | Logic address: FB12 hex = 64274 | Type: WORD<br>(Enumeration) |
|                        |                                 | Read/write: R/W             |

iPar service activation

This parameter is used to enable the iPar service.

- [No]: Indicates that the iPar service is disabled.
- [Yes]: Indicates that the iPar service is enabled.

#### 

#### UNANTICIPATED EQUIPMENT OPERATION

Verify that enabling iPAR service which allows to restore the configuration from the PLC is compatible with the type of wiring used and perform a comprehensive commissioning test to verify correct operation.

Failure to follow these instructions can result in death, serious injury, or equipment damage.

| HMI label                                                        | Setting                                                     |                             |
|------------------------------------------------------------------|-------------------------------------------------------------|-----------------------------|
| [iPar Autosave Act] IPAS                                         | Logic address: FB13 hex = 64275                             | Type: WORD                  |
|                                                                  | Factory setting: [No]                                       | (Enumeration)               |
|                                                                  |                                                             | Read/write: R/W             |
| <i>iPar autosave activation</i><br>This parameter is used to ena | ble the iPar autosave service.                              |                             |
| • [No]: Indicates that the iP                                    | ar autosave service is disabled.                            |                             |
| • [Yes]: Indicates that the il                                   | Par autosave service is enabled.                            |                             |
| [iPar Autosave Timer]                                            | 09999 min                                                   | Type: UINT (Unsigned16)     |
| IPAT                                                             | Factory setting: 10 min                                     | Read/write: R/W             |
|                                                                  | Logic address: FB16 hex = 64278                             |                             |
| <i>iPar autosave timer</i><br>This parameter is used to set t    | the interval for periodic saving of the iPar service.       |                             |
| 0: No autosave                                                   |                                                             |                             |
| 19999 min: IPar service is sa                                    | aved after specific interval of time.                       |                             |
| [iPar Error Response]                                            | Logic address: FB15 hex = 64277                             | Type: WORD                  |
| I PAF.                                                           | Factory setting: [Yes]                                      |                             |
| Den men en en en de de te ete et e                               |                                                             | Read/write: R/W             |
| This parameter is used to ena                                    | rror<br>ble the iPar error handling.                        |                             |
| • [No]: Indicates that the iP                                    | ar error handling is disabled.                              |                             |
| • [Yes]: Indicates that the il                                   | Par error handling is enabled.                              |                             |
| [IPAR Action] IPAA                                               | Logic address: FB1C hex = 64284                             | Type: WORD<br>(Enumeration) |
|                                                                  |                                                             | Read/write: R/W             |
| IPAR action                                                      |                                                             |                             |
|                                                                  |                                                             | J.                          |
| The parameter settings are:                                      | figuration transfer through iDer is dischlod (Faster)       | a atting)                   |
| • [macuve] DEAC. The con                                         | ingulation transfer through Parts disabled (Pactory         | seung).                     |
| • [Save] SAVE. The conligu                                       | figuration is restored from the PLC.                        |                             |
| Note: When parameters requi                                      | iring a restart are modified, it is essential to restart th | e drive for the restore to  |
| succeed.                                                         |                                                             |                             |
| [IPAR Action Status] IPAC                                        | Logic address: FB1D hex = 64285                             | Type: WORD                  |
|                                                                  | Factory setting: [In Progress] EXEC                         |                             |
| IBAD action status                                               |                                                             | Read/while. R               |
| This parameter shows the status of the [IPAR Action] IPAA.       |                                                             |                             |
| The parameter settings are:                                      |                                                             |                             |
| [In Progress] EXEC: The transfer is under execution.             |                                                             |                             |
| [Save - Success] SASU: Save success.                             |                                                             |                             |
| • [Save - Error] SAER: Save error.                               |                                                             |                             |
| [Restore - Success] RESU: Restore success.                       |                                                             |                             |
| [Restore - Error] REER: Restore error.                           |                                                             |                             |

| HMI label                                                                                                    | MI label Setting                                                                                           |                                          |
|----------------------------------------------------------------------------------------------------|----------------------------------------------------------------------------------------------------|------------------------------------------|
| [IPAR Config Selection]                                                                                                    | Logic address: FB1F hex = 64287                                                                            | Type: WORD                               |
| IPAM                                                                                                    | Factory setting: [Active Drive Config] ACTI                                                                | (Énumeration)                            |
|                                                                                                    |                                                                                                    | Read/write: R                            |
| <i>IPAR configuration selection</i><br>This parameter defines the dri                                                                                                    | <b>n</b><br>ve configuration to be transferred.                                                            |                                          |
| The parameter settings are:                                                                                                    |                                                                                                    |                                          |
| • [Active Drive Config] AC                                                                                                    | ${\tt TI}$ : the transfer (save and restore) is only done for t                                            | he active configuration.                 |
| • [All Drive Config] FULL:<br>management] FMT ➡ [I                                                                                                    | This setting allows to transfer multiple drive configur<br>Factory settings] FCS ➡ [Save Configuration] SC | rations selected in <b>[File</b><br>CSI. |
| [PNT Mdb Word Order]<br>TWOP                                                                                                    | Factory setting: [ON] HIGH                                                                                 |                                          |
| <b>Profinet ModbusTCP word o</b><br>This parameter is used to inve                                                                                                    | order<br>ert the words order.                                                                              |                                          |
| The parameter settings are:                                                                                                    |                                                                                                    |                                          |
| • [OFF] LOW: Low word firs                                                                                                    | t.                                                                                                    |                                          |
| • [ON] HIGH: High word fire                                                                                                    | st.                                                                                                    |                                          |
| [iPar Local Conf] ICFG                                                                                                    | Logic address: FB14 hex = 64276                                                                            | Type: WORD                               |
|                                                                                                    | Factory setting: [No]                                                                                      |                                          |
|                                                                                                    |                                                                                                    | Read/write: R/W                          |
| This parameter is used to sele                                                                                                    | ect local or server configuration.                                                                         |                                          |
| • [No]: Indicates that the dr                                                                                                    | ive configuration is downloaded from the iPar server                                                       | r at power-on of the drive.              |
| • [Yes]: Indicates that the c                                                                                                    | Irive configuration is available locally in the drive.                                                     |                                          |
| [iPar Status] IPAE                                                                                                    | Logic address: FB17 hex = 64279                                                                            | Type: WORD                               |
|                                                                                                    |                                                                                                    | (Enumeration)                            |
|                                                                                                    |                                                                                                    | Read/write: R                            |
| <i>iPar service status</i><br>This parameter displays the iPar service status. This parameter can be accessed in [Display] MON- ➡<br>[Communication map] CMM- ➡ [PROFINET DIAG] PRN- menu. |                                                                                                    |                                          |
| The parameter settings are:                                                                                                    |                                                                                                    |                                          |
| [Idle State] IDLE: Idle state                                                                                                    |                                                                                                    |                                          |
| [Init] INIT: Initialization                                                                                                    |                                                                                                    |                                          |
| [Configuration] CONF: Configuration                                                                                                    |                                                                                                    |                                          |
| • [Ready] RDY: Ready                                                                                                    |                                                                                                    |                                          |
| [Operational] OPE: Operational                                                                                                    |                                                                                                    |                                          |
| [Not Contigured] UCFG: Not contigured                                                                                                    |                                                                                                    |                                          |
| [Unrecoverable Error] UREC: Unrecoverable error state                                                                                                    |                                                                                                    |                                          |

| HMI label                                                                                                    | Setting                                       |               |
|----------------------------------------------------------------------------------------------------|-----------------------------------------------|---------------|
| [iPar Error Code] IPAD                                                                                                    | Logic address: FB18 hex = 64280               | Type: WORD    |
|                                                                                                    | Factory setting: [iPar Error Code] IPAD = [0] | (Enumeration) |
|                                                                                                    |                                               | Read/write: R |
| <i>iPar detected error code</i><br>This parameter displays the iPar service status. This parameter can be accessed in [Display] MON- ➡<br>[Communication map] CMM- ➡ [PROFINET DIAG] PRN- menu. |                                               |               |
| The parameter settings are:                                                                                                    |                                               |               |
| • [0] = No error                                                                                                    |                                               |               |
| • [1] = Stored configuration is not ok.                                                                                                    |                                               |               |
| <ul> <li>[2] = No configuration file on the IPAR server or configuration is not compatible. (Served configuration is<br/>not ok).</li> </ul>                                                    |                                               |               |
| • [3] = Connection error to the IPAR configuration file on the server.                                                                                                    |                                               |               |
| • [4] = Writing error the configuration file to the server.                                                                                                    |                                               |               |

## **Modbus TCP Settings**

The Modbus channel is only used for commissioning tools (Unit ID 251: Fieldbus module, unit ID 248: Variable speed drive) and to access monitoring data related to the drive via the profinet option module.

| Function Name                                        | Code |        | Description                      | Comments                                        |  |  |  |  |
|------------------------------------------------------|------|--------|----------------------------------|-------------------------------------------------|--|--|--|--|
|                                                      | Dec  | Hex    |                                  |                                                 |  |  |  |  |
| Read Holding Register                                | 03   | 03 hex | Read multiple register           | Maximum PDU length: 63<br>words                 |  |  |  |  |
| Diagnostic                                           | 08   | 08 hex | Diagnostic                       | -                                               |  |  |  |  |
| Read/write multiple<br>registers (Uint ID 0-<br>248) | 23   | 17 hex | Read/write multiple<br>registers | Max PDU length: 121 words<br>(W), 125 words (R) |  |  |  |  |
| Read device<br>Identification                        | 43   | 2B hex | Schneider<br>identification      | (subfunction 14/0E hex)See the table below      |  |  |  |  |

To use standard Modbus TCP, [PNT User Auth.] SCPPmust be set to NO.

| The following | table prov | ides the | details of | device | identification |
|---------------|------------|----------|------------|--------|----------------|
| J             |            |          |            |        |                |

| Byte(s)                                     | Meaning With the VW3A3647 PROFINET Module             |                                             |                 |  |  |
|---------------------------------------------|-------------------------------------------------------|---------------------------------------------|-----------------|--|--|
| 0                                           | Function code = 2B hex                                | 2B hex                                      |                 |  |  |
| 1                                           | Type of MEI                                           | 0E hex                                      |                 |  |  |
| 2                                           | ReadDeviceId code                                     | 01 hex                                      |                 |  |  |
| 3                                           | Degree of conformity                                  | 02 hex                                      |                 |  |  |
| 4                                           | Number of additional frames                           | 00 hex                                      |                 |  |  |
| 5                                           | Next object ID                                        | 00 hex                                      |                 |  |  |
| 6                                           | Number of objects                                     | 3 for basic                                 |                 |  |  |
|                                             |                                                       | 4 for regular or extended                   |                 |  |  |
| 7                                           | Object 1 ID                                           | 00                                          |                 |  |  |
| 8                                           | Length of object 1 (A)                                | 13                                          |                 |  |  |
| 921                                         | Value of object 1 (A ASCII character)                 | Schneider Electric                          |                 |  |  |
| 22                                          | Object 2 ID                                           | 01 hex = Product Code                       |                 |  |  |
| 23                                          | Length of object 2 (B)                                | 11 (for the following example only          | )               |  |  |
| 2423+B                                      | Value of object 2 (B ASCII characters) <sup>(1)</sup> | Example: <b>ATVxxxxxxx</b>                  |                 |  |  |
| 24+B                                        | Object 3 ID                                           | 02 hex = Major.Minor revision               |                 |  |  |
| 25+B                                        | Length of object 3 (C)                                | 4                                           |                 |  |  |
| 26+B29+B                                    | Value of object 3 (C ASCII characters)                | Example: 0201 for version 2.1               |                 |  |  |
| 30+B                                        | Object 4 ID                                           | 06 hex = Application name <sup>(2)</sup> Fo |                 |  |  |
| 31+B                                        | Length of object 4 (D)                                | 8 (for the following example only)          | and<br>extended |  |  |
| 32+B31+B<br>+D                              | Value of object 4 (D ASCII characters) <sup>(1)</sup> | Example: Machine 4                          |                 |  |  |
| (1) The length of t<br>determine the length | this field is variable. Use the <b>Length o</b> ngth. | of object X field associated with it to     | 2               |  |  |

(2) In the case of the drive, this data item corresponds to [DEVICE NAME].

The response to a drive identification request does not cause an exception response

# S2 Redundancy

# Description

System redundancy S2 defines the concept of establishing multiple connections to a device to ensure continuous system operation in case of a communication connection interruption. The S2 redundancy functionality, integrated into the VW3A3647 option module through the GSDML file, enables two controllers, one primary and one backup, to connect to the device.

- When the primary controller is unavailable, the backup controller seamlessly takes over communication without any disruption to the network.
- Both controllers use the same configuration (submodule configuration)

#### **Network topology**

The profinet devices (drive + VW3A3647 option module) supporting the S2 redundancy functionality can be paired to:

 R-system with S2 redundancy: the synchronization between the two controllers is done via Profinet ring. the Profinet devices are connected to the controllers in a MRP ring structure.

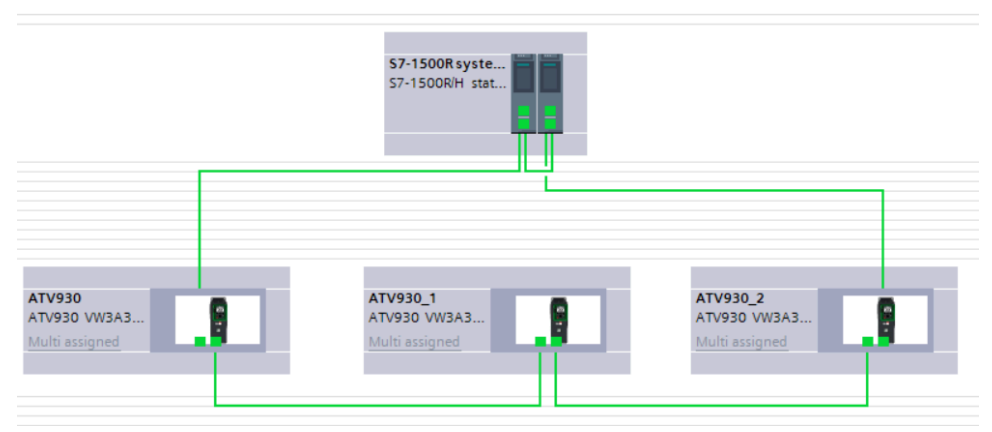

H-system with S2 redundancy: the synchronization between the two controllers is done via the fiber optical.

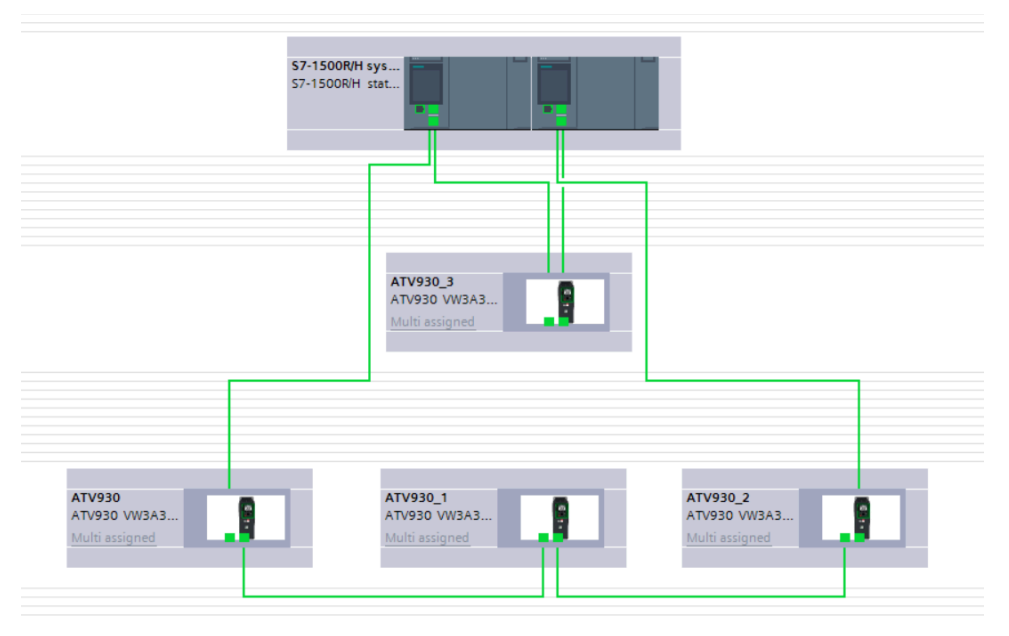

# **Communication Profile – CiA402 and I/O profiles**

#### What's in This Part

| Profile                                            | 53 |
|----------------------------------------------------|----|
| Functional Profiles Supported by the Altivar Drive | 55 |
| Functional Description                             | 56 |
| CIA402 Operating State Diagram                     | 57 |
| Description of Operating States                    | 58 |
| Device Status Summary                              | 60 |
| Command Register CMD                               | 61 |
| Stop Commands                                      | 62 |
| Assigning Control Word Bits                        | 63 |
| [CIA402 State Reg] ETA                             | 64 |
| Starting Sequence                                  | 65 |
| Operating Modes                                    | 72 |
|                                                    |    |

# Profile

There are 3 types of profile:

- Communication profiles
- Functional profiles
- Application profiles

# **Communication Profile**

A communication profile describes the characteristics of a bus or network:

- Cables
- Connectors
- Electrical characteristics
- Access protocol
- · Addressing system
- Periodic exchange service
- Messaging service
- ..

A communication profile is unique to a type of fieldbus (such as Modbus, PROFIBUS DP, and so on) and is used by different types of devices.

#### **Functional Profile**

A functional profile describes the behavior of a type of device:

- Functions
- Parameters (such as name, format, unit, type, and so on.)
- · Periodic I/O variables
- State chart
- ...

A functional profile is common to all members of a device family (such as variable speed drives, encoders, I/O modules, displays, and so on).

They can feature common or similar parts. The standardized (IEC 61800-7) functional profiles of variable speed drives are:

- CiA402
- PROFIdrive profile
- CIP AC Drive

CiA402 device profile for drives and motion control represents the next stage of this standard development and is now part of the IEC 61800-7 standard.

# **Application Profile**

Application profile defines the services to be provided by the devices on a machine. For example, CiA DSP 417-2 V 1.01 part 2: CANopen application profile for lift control systems - virtual device definitions.

## Interchangeability

The aim of communication and functional profiles is to achieve interchangeability of the devices connected via the fieldbus.

# **Functional Profiles Supported by the Altivar Drive**

# I/O Profile

Using the I/O profile simplifies PLC programming.

The I/O profile mirrors the use of the terminal strip for control by utilizing 1 bit to control a function.

The I/O profile for the drive can also be used when controlling via a fieldbus. The drive starts up as soon as the run command is sent.15 bits of the control word (bits 1...15) can be assigned to a specific function.

This profile can be developed for simultaneous control of the drive via:

- The terminals
- The Modbus control word
- The CANopen control word
- Ethernet Modbus TCP embedded control word
- The fieldbus module control word

The I/O profile is supported by the drive itself and therefore in turn by all the communication ports.

**NOTE:** when **[Control Mode]** CHCF is set to I/O profile, PROFIdrive is not supported by the Profinet option module.

#### **CiA402** Profile

The drive only starts up following a command sequence.

The control word is standardized.

5 bits of the control word (bits 11...15) can be assigned to a function.

The CiA402 profile is supported by the drive itself and therefore by all the communication ports.

The drive supports the velocity mode of CiA402 profile.

In the CiA402 profile, there are two modes that are specific to the drive and characterize commands and references value management:

- Separated channel mode [Separate] SEP
- Combined channel mode [Not separ.] SIM,

# **Functional Description**

#### Introduction

Drive operation involves two main functions, which are illustrated in the diagrams below.

#### CiA402

The main parameters are shown with their CiA402 name and their CiA402/ Drivecom index (the values in brackets are the CANopen addresses of the parameter).

The following figure shows the control diagram for drive operation:

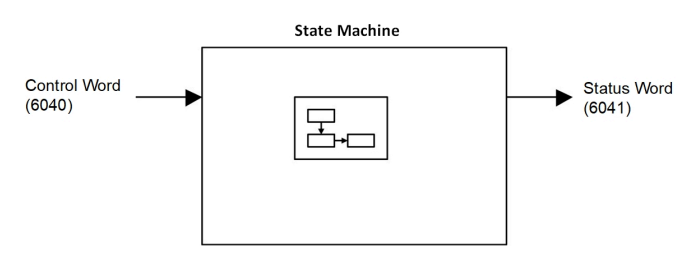

Simplified diagram for speed control in Velocity mode:

![](_page_55_Figure_10.jpeg)

#### **Altivar Drive**

These diagrams translate as follows for the Altivar drive.

The following figure shows the control diagram for drive operation:

![](_page_55_Figure_14.jpeg)

Simplified diagram for speed control in Velocity mode:

![](_page_55_Figure_16.jpeg)

# **CIA402 Operating State Diagram**

After switching on and when an operating mode is started, the product goes through a number of operating states.

The state diagram (state machine) shows the relationships between the operating states and the state transitions. The operating states are internally monitored and influenced by monitoring functions.

![](_page_56_Figure_5.jpeg)

graphic display terminal

with example of command

The following figure shows the CIA402 state diagram:

# **Description of Operating States**

Each state represents an internal reaction by the drive.

The operating state of the drive changes depending on whether the control word is sent to **[Cmd Register]** CMD or an event occurs (an error detection, for example).

The drive operating state can be identified by the value of the status word **[Status Register]** ETA. For more information, refer to the **[Status Register]** ETA chapter.

| Operating State            | Description                                                                                                    |  |  |  |  |
|----------------------------|----------------------------------------------------------------------------------------------------|--|--|--|--|
| 1 - Not ready to switch on | Initialization starts. This is a transient state invisible to the communication network.                                                                                                    |  |  |  |  |
| 2 - Switch on disabled     | <ul> <li>The power stage is not ready to switch on.</li> <li>The drive is locked, no power is supplied to the motor.</li> <li>For a separate control stage, it is not necessary to supply the power.</li> <li>For a separate control stage with mains contactor, the contactor is not closed.</li> <li>The configuration and adjustment parameters can be modified.</li> </ul>                                                                                                    |  |  |  |  |
| 3 - Ready to switch on     | <ul> <li>The power stage is ready to switch on and awaiting power stage supply mains.</li> <li>For a separate control stage, it is not necessary to supply the power stage, but the system expects it in order to change to state 4 - Switched on.</li> <li>For a separate control stage with mains contactor, the contactor is not closed.</li> <li>The drive is locked, no power is supplied to the motor.</li> <li>The configuration and adjustment parameters can be modified.</li> </ul>                                                                                                    |  |  |  |  |
| 4 - Switched on            | <ul> <li>Power stage is switched on.</li> <li>For a separate control stage, the power stage must be supplied.</li> <li>For a separate control stage with mains contactor, the contactor is closed.</li> <li>The drive is locked, no power is supplied to the motor.</li> <li>The power stage of the drive is ready to operate, but voltage has not yet been applied to the output.</li> <li>The adjustment parameters can be modified.</li> <li>If a configuration parameter is modified, the drive returns to the state 2 - Switch on disable .</li> </ul>                                                                                                    |  |  |  |  |
| 5 - Operation enabled      | <ul> <li>Power stage is enabled. The drive is in running state.</li> <li>For a separate control stage, the power stage must be supplied.</li> <li>For a separate control stage with mains contactor, the contactor is closed.</li> <li>The drive is unlocked, power is supplied to the motor.</li> <li>The drive functions are activated and voltage is applied to the motor terminals.</li> <li>If the reference value is zero or the Halt command is applied, no power is supplied to the motor and no torque is applied. To perform [Autotuning] TUN, the drive must be in state 5 - <i>Operation enabled</i>.</li> <li>The adjustment parameters can be modified.</li> <li>The configuration parameters cannot be modified.</li> <li>NOTE: The command 4 - Enable operation must be taken into consideration only if the channel is valid. In particular, if the channel is involved in the command and the reference value, transition 4 is possible only after the reference value has been received once.</li> <li>The reaction of the drive to a Disable operation command depends on the value of the [SwitchOnDisable Stp] DOTD parameter:         <ul> <li>If the [SwitchOnDisable Stp] DOTD parameter is set to 0, the drive changes to operating state 4 - Switched on and stops in freewheel stop.</li> <li>If the [SwitchOnDisable Stp] DOTD parameter is set to 1, the drive stops on ramp and then changes to operating state 4 - Switched on.</li> </ul> </li> </ul> |  |  |  |  |

| Operating State           | Description                                                                                                    |
|---------------------------|----------------------------------------------------------------------------------------------------|
| 6 - Quick stop active     | <ul> <li>The drive performs a fast stop and remains locked in the operating state 6-Quick stop active.<br/>Before restarting the motor, it is required to go to the operating state 2-switch on disabled.</li> <li>During fast stop, the drive is unlocked and power is supplied to the motor.</li> </ul> |
|                           | The configuration parameters cannot be modified.                                                                                                    |
|                           | <ul> <li>The condition for transition 12 to state 2 - Switch on disabled depends on the value of the<br/>parameter</li> </ul>                                                                                                    |
|                           | [Quick Stop Mode] QSTD:                                                                                                    |
|                           | <ul> <li>If the Quick stop mode parameter has the value [Fast stop then stay in quick stop state]<br/>FST2, the drive stops according to the fast stop ramp and then changes to state 2 - Switch on<br/>disabled.</li> </ul>                                                                              |
|                           | <ul> <li>If the Quick stop mode parameter has the value [Fast stop then disable voltage] FST6, the<br/>drive stops according to the fast stop ramp and then remains in state 6 - Quick stop active<br/>until:</li> </ul>                                                                                  |
|                           | •                                                                                                    |
| 7 - Fault reaction active | <ul> <li>Transient state during which the drive performs an action corresponding to the selected error<br/>response.</li> </ul>                                                                                                    |
| 8 - Fault                 | <ul> <li>Error response terminated. Power stage is disabled.</li> <li>The drive is locked, no power is supplied to the motor.</li> </ul>                                                                                                    |

# **Device Status Summary**

| Operating State            | Power Stage Supply for<br>Separate Control Stage | Power Supplied to Motor                 | Modification of Configuration<br>Parameters           |
|----------------------------|--------------------------------------------------|-----------------------------------------|-------------------------------------------------------|
| 1 - Not ready to switch on | Not required                                     | No                                      | Yes                                                   |
| 2 - Switch on disabled     | Not required                                     | No                                      | Yes                                                   |
| 3 - Ready to switch on     | Not required                                     | No                                      | Yes                                                   |
| 4 - Switched on            | Required                                         | No                                      | Yes, return to 2 - Switch on disabled operating state |
| 5 - Operation enabled      | Required                                         | Yes                                     | No                                                    |
| 6 - Quick stop active      | Required                                         | Yes, during fast stop                   | No                                                    |
| 7 - Fault reaction active  | Depends on error response configuration          | Depends on error response configuration | -                                                     |
| 8 - Fault                  | Not required                                     | No                                      | Yes                                                   |

#### NOTE:

- Configuration parameters are described in communication parameter file as R/WS access type parameters.
- An adjustment parameter can be accessed in all operating state of the drive.

# Command Register CMD

# **Bit Mapping of the Control Word**

| Bit 7                                                                                        | Bit 6         | Bit 5         | Bit 4         | Bit 3               | Bit 2                    | Bit 1                                  | Bit 0                         |
|----------------------------------------------------------------------------------------------|---------------|---------------|---------------|---------------------|--------------------------|----------------------------------------|-------------------------------|
| Fault reset                                                                                  | Reserved (=0) | Reserved (=0) | Reserved (=0) | Enable<br>operation | Quick stop               | Enable voltage                         | Switch on                     |
| 0 to 1<br>transition =<br>Error is reset<br>(after cause<br>of error is no<br>longer active) |               |               |               | 1 = Run<br>command  | 0 = Quick<br>stop active | Authorization to<br>supply AC<br>power | Mains<br>contactor<br>control |

| Bit 15       | Bit 14       | Bit 13       | Bit 12       | Bit 11                         | Bit 10   | Bit 9    | Bit 8 |
|--------------|--------------|--------------|--------------|--------------------------------|----------|----------|-------|
| Manufacturer | Manufacturer | Manufacturer | Manufacturer | Manufacturer                   | Reserved | Reserved | Halt  |
| assignable   | assignable   | assignable   | assignable   | assignable                     | (=0)     | (=0)     | Halt  |
|              |              |              |              | 0 = Forward<br>direction asked |          |          |       |
|              |              |              |              | 1= Reverse<br>direction asked  |          |          |       |

| Command              | State              | Final                     | Bit 7             | Bit 3               | Bit 2      | Bit 1             | Bit 0        | Example  |
|----------------------|--------------------|---------------------------|-------------------|---------------------|------------|-------------------|--------------|----------|
|                      | Transition         | State                     | Fault Reset       | Enable<br>Operation | Quick Stop | Enable<br>Voltage | Switch<br>On | value    |
| Shutdown             | 2, 6, 8            | 3 - Ready to<br>switch on | х                 | х                   | 1          | 1                 | 0            | 0006 hex |
| Switch on            | 3                  | 4 - Switched on           | Х                 | х                   | 1          | 1                 | 1            | 0007 hex |
| Enable<br>operation  | 4                  | 5 - Operation<br>enabled  | х                 | 1                   | 1          | 1                 | 1            | 000F hex |
| Disable<br>operation | 5                  | 4 - Switched on           | х                 | 0                   | 1          | 1                 | 1            | 0007 hex |
| Disable<br>voltage   | 7, 9, 10, 12       | 2 - Switch on<br>disabled | х                 | Х                   | х          | 0                 | х            | 0000 hex |
| Quick stop           | 11                 | 6 - Quick stop<br>active  | х                 | Х                   | 0          | 1                 | х            | 0002 hex |
|                      | 7, 10              | 2 - Switch on<br>disabled |                   |                     |            |                   |              |          |
| Fault reset          | 15                 | 2 - Switch on<br>disabled | $0 \rightarrow 1$ | X                   | х          | х                 | х            | 0080 hex |
| X: Value is of no    | significance for t | his command.              |                   |                     |            |                   |              |          |

 $0 \rightarrow 1$ : Command on rising edge.

# **Stop Commands**

# Halt Command

The Halt command enables movement to be interrupted without having to leave the 5 - Operation enabled state. The stop is performed in accordance with the **[Type of stop]** STT parameter.

If the  ${\tt Halt}$  command is active, no power is supplied to the motor and no torque is applied.

Regardless of the assignment of the [Type of stop] STT parameter [Fast Stop Assign] FST,[On Ramp] RMP, [Freewheel Stop] NST, or [DC injection] DCI, the drive remains in the 5 - Operation enabled state.

#### **Fast Stop Command**

A Fast Stop command at the terminals or using a bit of the control word assigned to Fast Stop causes a change to the operating state 4 - Switched on

#### **Freewheel Command**

A Freewheel Stop command using a digital input of the terminal or a bit of the control word assigned to Freewheel Stop causes a change to operating state 2 - *Switch on disabled*.

# **Assigning Control Word Bits**

# **Function Codes**

In the CiA402 profile, fixed assignment of a function input is possible using the following codes:

| Bit    |      |
|--------|------|
| Bit 11 | C311 |
| Bit 12 | C312 |
| Bit 13 | C313 |
| Bit 14 | C314 |
| Bit 15 | C315 |

For example, to assign the DC injection braking to bit13 of fieldbus module, simply configure the **[DC injection]** DCI parameter with the **[C313]** *L J I J* value.

Bit 11 is assigned by default to the operating direction command [Reverse Assign]  ${\tt RRS}$ 

# [CIA402 State Reg] ETA

# **Bit Mapping of the Status Word**

| Bit 7                     | Bit 6                                       | Bit 5                       | Bit 4                      | Bit 3                                | Bit 2                         | Bit 1                                            |     | Bit 0                                 |
|---------------------------|---------------------------------------------|-----------------------------|----------------------------|--------------------------------------|-------------------------------|--------------------------------------------------|-----|---------------------------------------|
| Warning                   | Switch on<br>disabled                       | Quick stop                  | Voltage<br>enabled         | Fault                                | Operation<br>enabled          | Switched on                                      |     | Ready to switch on                    |
| A warning is active       | Power stage<br>supply<br>disabled           | 0 = Quick stop<br>is active | Power stage supply present | Error detected                       | Running                       | Ready                                            |     | 1 = Awaiting<br>power Stage<br>supply |
|                           |                                             |                             |                            |                                      |                               |                                                  |     |                                       |
| Bit 15                    | Bit 14                                      | Bit 13                      | Bit 12                     | Bit 11                               | Bit 10                        | Bit 9                                            | Bit | 8                                     |
| Manufacturer-<br>specific | Manufacturer-<br>specific specific Stop via |                             | Reserved<br>(=0)           | Internal limit<br>active             | Target<br>reached             | Remote                                           | Re  | served (=0)                           |
| rotation                  | STOP key                                    |                             |                            | Reference<br>value outside<br>limits | Reference<br>value<br>reached | Command or<br>reference<br>value via<br>fieldbus |     |                                       |

| Operating                    | Bit 6                 | Bit 5         | Bit 4              | Bit 3         | Bit 2                | Bit 1          | Bit 0                 | ETA Masked                          |
|------------------------------|-----------------------|---------------|--------------------|---------------|----------------------|----------------|-----------------------|-------------------------------------|
| State                        | Switch On<br>Disabled | Quick<br>Stop | Voltage<br>Enabled | Fault         | Operation<br>Enabled | Switched<br>On | Ready to<br>Switch On | by 006F H (1)                       |
| 1 -Not ready to<br>switch on | 0                     | х             | х                  | 0             | 0                    | 0              | 0                     | -                                   |
| 2 -Switch on<br>disabled     | 1                     | х             | х                  | 0             | 0                    | 0              | 0                     | 0040 hex                            |
| 3 -Ready to<br>switch on     | 0                     | 1             | х                  | 0             | 0                    | 0              | 1                     | 0021 hex                            |
| 4 -Switched on               | 0                     | 1             | 1                  | 0             | 0                    | 1              | 1                     | 0023 hex                            |
| 5 -Operation<br>enabled      | 0                     | 1             | 1                  | 0             | 1                    | 1              | 1                     | 0027 hex                            |
| 6 -Quick stop<br>active      | 0                     | 0             | 1                  | 0             | 1                    | 1              | 1                     | 0007 hex                            |
| 7 -Fault<br>reaction active  | 0                     | х             | х                  | 1             | 1                    | 1              | 1                     | 002F hex                            |
| 8 -Fault                     | 0                     | х             | Х                  | 1             | 0                    | 0              | 0                     | 0008 hex <sup>(2)</sup><br>0028 hex |
| (1) This mask car            | n be used by the      | PLC progra    | m to test the di   | iagram state. | •                    | •              | •                     |                                     |

<sup>(2)</sup> Detected error following operating state 6 - Quick stop active.

X: In this state, the value of the bit can be 0 or 1.

# **Starting Sequence**

#### What's in This Chapter

#### **Description**

The command sequence in the state diagram depends on how power is being supplied to the drive.

There are 3 possible scenarios:

![](_page_64_Figure_8.jpeg)

# Starting Sequence for a Drive Powered by the Power Stage Supply

#### **Description**

Both the power and control stages are powered by the power stage supply.

If power is supplied to the control stage, it has to be supplied to the power stage as well.

The following sequence must be applied:

#### Step 1

![](_page_65_Figure_8.jpeg)

![](_page_65_Figure_9.jpeg)

- Check that the drive is in the operating state 3 Ready to switch on.
- Then apply the 4 Enable operation command.
- The motor can be controlled (send a reference value not equal to zero).

![](_page_66_Figure_6.jpeg)

**NOTE:** It is possible, but not necessary to apply the *3* - *Switch on* command followed by the *4* - *Enable Operation* command to switch successively into the operating states *3* - *Ready to Switch on*, *4* - *Switched on* and then *5* - *Operation Enabled*. The *4* - *Enable operation* command is sufficient.

#### Starting Sequence for a Drive with Separate Control Stage

#### **Description**

Power is supplied separately to the power and control stages.

If power is supplied to the control stage, it does not have to be supplied to the power stage as well.

The following sequence must be applied:

• The power stage supply is not necessarily present.

![](_page_67_Figure_4.jpeg)

Apply the 2 - Shut down command

•

- Check that the drive is in the operating state 3 Ready to switch on.
- Check that the power stage supply is present (*Voltage enabled* of the status word).

| Power Stage Supply | HMI Panel              | Status Word |
|--------------------|------------------------|-------------|
| Not present        | [No Mains Voltage] NLP | 21 hex      |
| Present            | [Ready] RDY            | 31 hex      |

• Apply the 3 - Switch on command

![](_page_68_Figure_7.jpeg)

- Check that the drive is in the operating state 4 Switched on.
- Then apply the 4 Enable operation command.
- The motor can be controlled (send a reference value not equal to zero).
- If the power stage supply is still not present in the operating state 4 Switched on after a time delay [Mains V. time out] LCT, the drive triggers an error [Input Contactor] LCF.

![](_page_69_Figure_7.jpeg)

#### **Starting Sequence for a Drive with Mains Contactor Control**

#### Description

Power is supplied separately to the power and control stages.

If power is supplied to the control stage, it does not have to be supplied to the power stage as well. The drive controls the mains contactor.

The following sequence must be applied:

• The power stage supply is not present as the mains contactor is not being controlled.

![](_page_70_Figure_4.jpeg)

![](_page_70_Figure_5.jpeg)

#### Step 2

- Check that the drive is in the operating state 3 Ready to switch on.
- Apply the 3 Switch on command, which closes the mains contactor and switch on the power stage supply.

![](_page_70_Figure_9.jpeg)

# **Operating Modes**

#### What's in This Chapter

| Configuring the Control Channel                                           | .73 |
|---------------------------------------------------------------------------|-----|
| Configuration of the Drive for Operation in I/O Profile                   | .73 |
| Configuration of the Drive for Operation with CiA 402 Profile in Combined |     |
| Mode                                                                      | .74 |
| Configuration of the Drive for Operation with CiA 402 Profile in Separate |     |
| Mode                                                                      | .74 |
### **Configuring the Control Channel**

This chapter explains how to configure the drive for operation from the communication network through three following examples.

- I/O mode a simple command word (based on forward, reverse, and reset binary commands).
- Combined mode (with native profile CiA 402) Both reference value and command word come from the communication network.
- Separate (with native profile CiA 402) reference value and command word come from separate sources: for example, the command word (in CiA 402) comes from the communication network and the reference value from the HMI.

### Configuration of the Drive for Operation in I/O Profile

For the I/O profile, here is a simple example, which can be extended with additional features. The command word is made of run forward (bit 0 of CMd), run reverse (bit 1 of CMd), and the function fault reset (bit 7 of CMd).

The reference frequency is given by analog input 1.

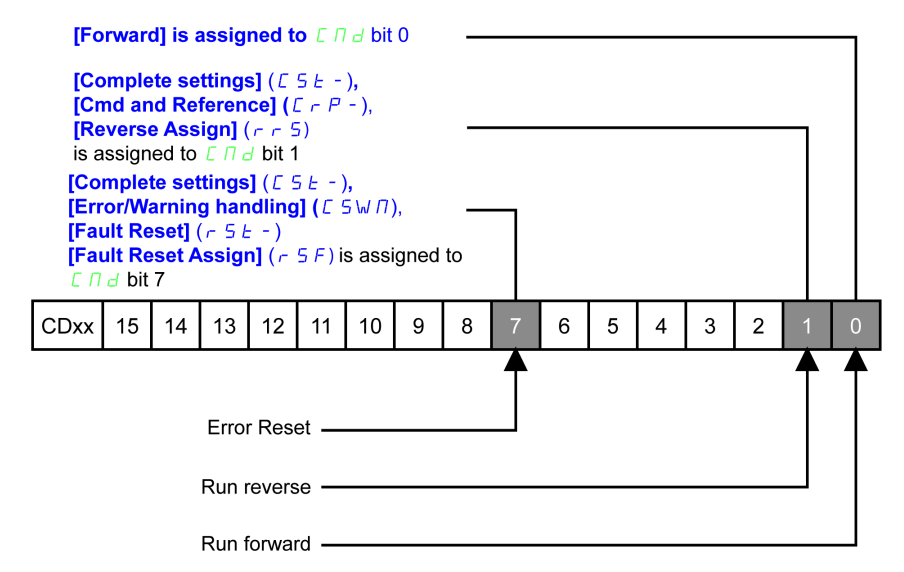

The settings are the following:

| [Ref Freq 1 Config] FR1  | [AI1] AI1         |
|--------------------------|-------------------|
| [Reverse Disable] RIN    | Default           |
| [Stop Key Enable] PST    | Default           |
| [Control Mode] CHCF      | [Separate] SEP    |
| [Command Switching] ccs  | Default           |
| [Cmd channel 1] CD1      | [Com. Module] NET |
| [Freq Switch Assign] RFC | Factory setting   |

The bits of the command word can now be configured.

In [Command and Reference] CRP-, configure:

| [Reverse Assign] RRS | [CD01] CD01 |
|----------------------|-------------|
|                      |             |

In [Error/Warning handling] CSWM- 🗭 [Fault reset] RST-, configure:

[Fault Reset Assign] RSF

[CD07] CD07

### Configuration of the Drive for Operation with CiA 402 Profile in Combined Mode

This section describes how to configure the settings of the drive if it is controlled in CiA 402 mode. The example focuses on the not separate mode. Additional modes are detailed in the drive programming manual.

In the [Complete settings] CST- menu **(Command and Reference)** CRP-submenu :

- Check if **[Ref Freq 1 Config]** FR1 is set on according to the communication source (PROFINET: **[Com. Module]** NET).
- [Freq Switch Assign] RFC is set to default value ([Ref Freq 1 Config] FR1).
- [Control Mode] CHCF: defines if the drive operates in combined mode (reference and command from the same channel).

For the current example, **[Control Mode]** CHCF is adjusted to **[Not separ.]** SIM as reference and control are originated from the communication network.

| Profile               | Ref1 Channel setting |
|-----------------------|----------------------|
| CiA 402 combined mode | [Not separ.] SIM     |
| CiA 402 separate mode | [Separate] SEP       |
| I/O profile           | [I/O profile] IO     |

### **Configuration of the Drive for Operation with CiA 402 Profile in Separate Mode**

Alternate combinations are possible, see the drive programming manual for the list of possible settings.

For example:

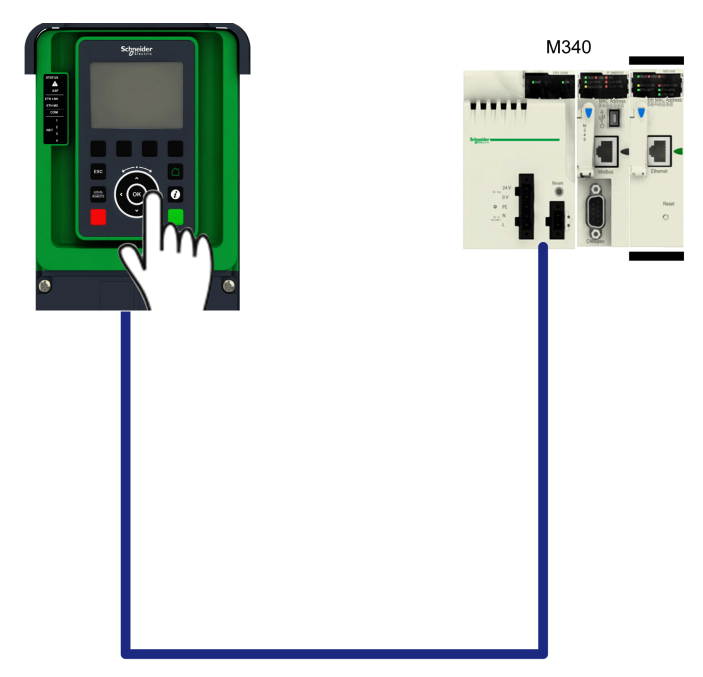

The drive is controlled from the communication but the frequence reference value is adjusted on the display terminal. The control word comes from the controller and is written according to CiA 402 profile.

The settings are as shown in the table:

| [Ref Freq 1 Config] FR1  | [Ethernet Embedded] ETH |
|--------------------------|-------------------------|
| [Reverse Disable] RIN    | Default                 |
| [Stop Key Enable] PST    | Default                 |
| [Control Mode] CHCF      | [Separate] SEP          |
| [Command Switching] CCS  | Default                 |
| [Cmd channel 1] CD1      | [Com. Module] NET       |
| [Freq Switch Assign] RFC | Factory setting         |

# **Communication Profile – PROFIdrive Profile**

#### What's in This Part

| PROFIdrive Profile                    | 77<br>78 |
|---------------------------------------|----------|
| PROFIdrive Parameters                 |          |
| PROFIdrive Parameters Access          | 80       |
| Telegram 1                            | 83       |
| State Diagram                         |          |
| Command Word and Operating State Word | 85       |
| Reference Frequency                   |          |
| Ramp Function Generator               | 90       |

# **PROFIdrive Profile**

The PROFIdrive profile V4.2 is compatible with the standard.

The drive parameters are organized as defined by PNU numbering and addressing modes. However, this addressing mode keeps the native structure of the device (based on Modbus addressing). PNU is numbered from 0...65535 and each PNU represents a parameter (from single type as words to complex data structure or arrays). All others PNUs are manufacturer-specific.

Drive parameters can be accessed either through PNU1000 by specifying the Modbus address as the subindex or directly via each parameter's PNU number (ranging from 1001 to 59999) with a subindex of 0. Each item of the PNU 1000 array represents drive Modbus address.

| HMI Label               | Setting                             |
|-------------------------|-------------------------------------|
| [PNU 1000 Behavior] PNU | Logic address: 64288                |
|                         | Factory setting: [Normal Mode] PROF |

PNU 1000 behavior

This parameter allows to define the behavior of the PNU 1000:

- [Normal Mode] PROF
  - The PNU 1000 is compatible with the PROFInet Standard.

**NOTE:** All drive parameters are defined as 32-bit values in this mode. Only read access is allowed, while write access is restricted.

[VW3A3627 Mode] COMP

The PNU 1000 behaves as presented in the VW3A3627 PROFInet module.

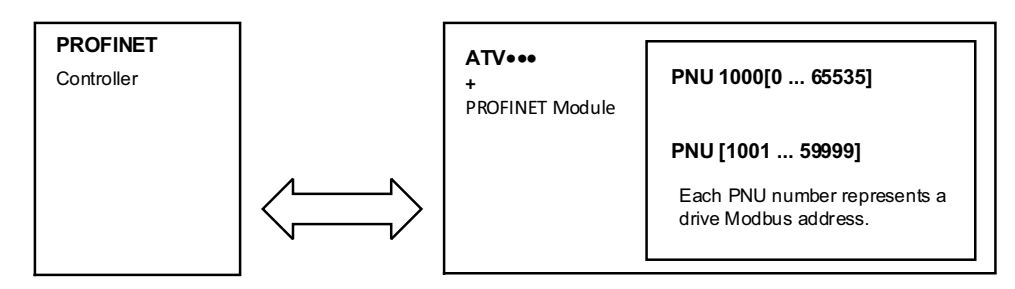

When the drive is operated in drive profile, the parameter management takes benefit of the PROFINET acyclic messaging features. With PROFINET, it is possible to exchange messages of variable length between both controllers (MS0 or MS1). These messages come in addition of the periodic data exchange.

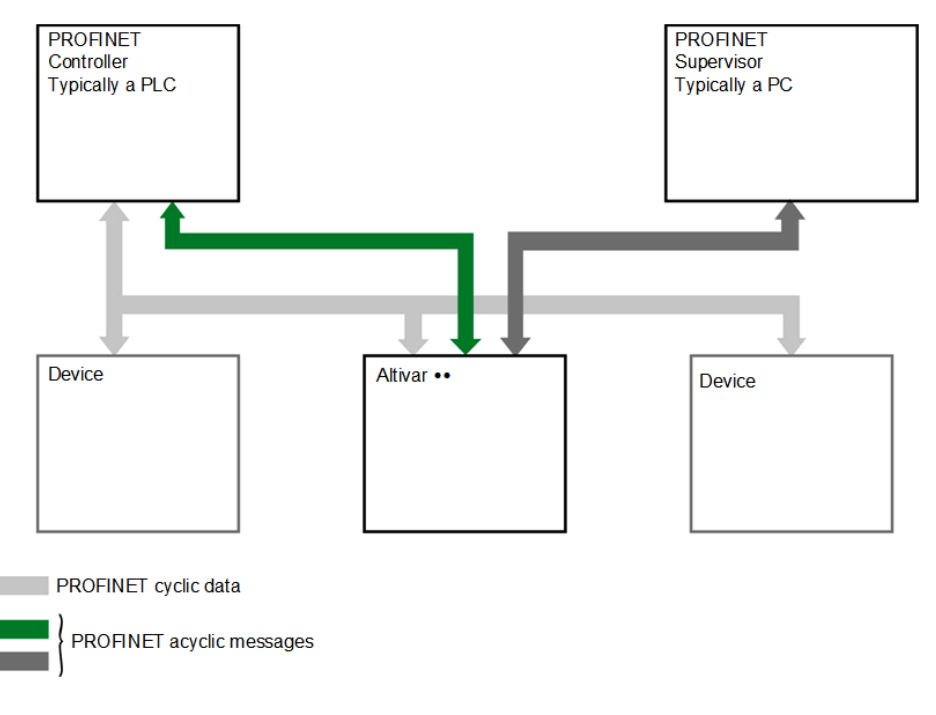

# **PROFIdrive request structure**

The table describes the PROFIdrive header as used for the drive parameters access:

| DU            | Byte Nr | Request                                                                                                    |
|---------------|---------|----------------------------------------------------------------------------------------------------|
| Function code | 0       | -                                                                                                    |
| Slot_num      | 1       | 0: global parameters                                                                                                 |
| Index         | 2       | Reserved for the PROFIdrive:<br>• 47: Base Mode Parameter Access-Global<br>• 47102: Base Mode Parameter Access-Local |
| Length        | 3       | Length of the PROFIdrive parameter channel frame                                                                     |
| Data          | 45      | PROFIdrive parameter channel frame: check                                                                            |

# **PROFIdrive Parameter Structure**

A parameter is defined with its PNU number from 1...65535.

Each parameter consists of 3 main areas:

- **PWE**: the value
- **PBE**: describes the parameter attributes
- Text area

The access to the 3 different areas of a parameter is specified by the **attribute field** of the parameter request.

The parameters and their sub parts are identified as follows:

| PNU number + attribute | 10 hex | PWE  | + Sub index |
|------------------------|--------|------|-------------|
|                        | 20 hex | PBE  | + Sub index |
|                        | 30 hex | Text | + Sub index |

# **Detail of the PBE Attribute**

The diagram describes the PBE attribute:

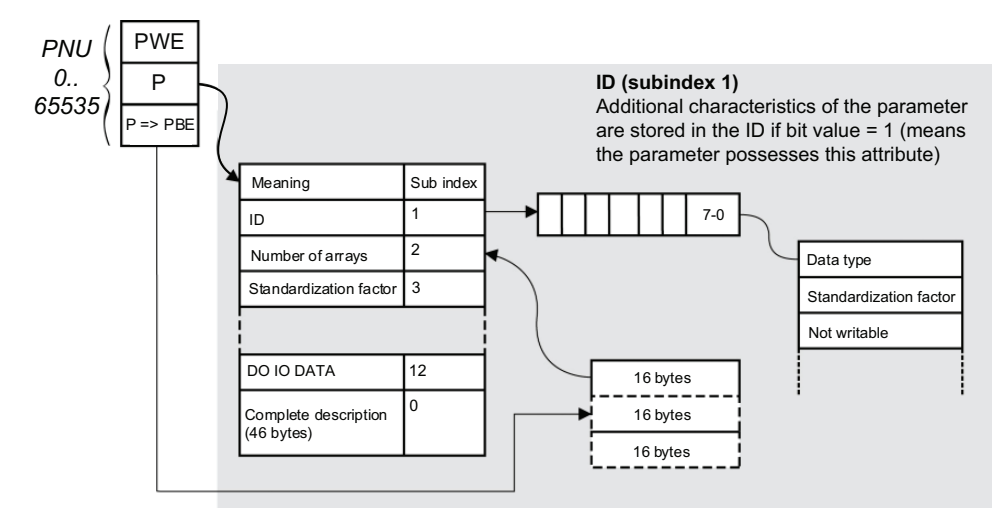

# **PROFIdrive Parameters**

# **PROFIdrive Standard Parameters**

Parameters 900 to 999 are defined in accordance with the PROFIdrive profile.

The table describes the required parameters:

| PNU    | Sub -ID     | Definition                                                             | Data Type | R/W | Comments                                                                                                    |
|--------|-------------|------------------------------------------------------------------------|-----------|-----|----------------------------------------------------------------------------------------------------|
| 900    | -           | Controller > DO PNU900 contains                                        | UINT      | R   | Control telegram.                                                                                                 |
|        |             | handles the DO                                                         |           |     | Image of PZD                                                                                                    |
| 907    | -           | Controller < DO                                                        | UINT      | R   | Status telegram.                                                                                                  |
|        |             | PNU900 contains the cyclical<br>frame if supervisor handles the<br>DO  |           |     | Image of PZD                                                                                                    |
| 922    | -           | Telegram selection                                                     | UINT      | R   | 1,100,101,102,106,107                                                                                             |
| 927    | -           | Operation priority                                                     | UINT      | R/W | Enables control                                                                                                   |
| 928    | -           | Control priority                                                       | UINT      | R   | =1                                                                                                    |
| 930    | -           | Operating mode                                                         | UINT      | R   | =1                                                                                                    |
| 944    | -           | Error message counter                                                  | UINT      | R   | The value of PNU944 is incremented<br>each time an error is detected (+1 for<br>each new detected error)          |
| 947    | -           | Error number                                                           | UINT      | R   | This parameter contains the error code<br>value (error code = error number) of an<br>error detected by the drive. |
| 964    | -           | Drive unit identification                                              |           |     |                                                                                                    |
|        | 0           | Manufacturer ID                                                        | -         | R   | Defined by PNO (PROFINET organization)                                                                            |
|        | 1           | Drive unit                                                             | String    | R   | This UNIT contains the value xx<br>commercial catalog number (character<br>string)                                |
|        | 2           | Version (drive)                                                        | -         | R   | This parameter contains the firmware version of the host drive XXyy version, IE                                   |
|        | 3           | The module firmware date (year)                                        | INT       | R   | -                                                                                                    |
|        | 4           | The module firmware date (day/<br>month)                               | INT       | R   | This parameter contains the firmware date (day/month)                                                             |
|        | Sub index 5 | and 6 are not available.                                               |           | -   |                                                                                                    |
| 965    | -           | Profile identification number                                          | UINT      | R   | Profile identification numbers:                                                                                   |
|        |             |                                                                        |           |     | Byte 1 = 03: PROFIdrive                                                                                           |
|        |             |                                                                        |           |     | Byte 2 = 42: V4.01                                                                                                |
| 975    | 0           | DO identification                                                      | UINT      | R   | Manufacturer ID                                                                                                   |
| 980989 | 012         | Number list of defined parameter<br>(mandatory parameter +<br>PNU1000) | UINT      | R   | -                                                                                                    |
| 60000  | -           | Velocity reference value                                               | -         | R/W | The max velocity reference value (same as <b>[Nominal Motor Freq]</b> FRS).                                       |

# **PROFIdrive Parameters Access**

When **[PNU 1000 Behavior]** PNU is set to **[VW3A3627 Mode]** COMP, each drive parameter can be represented according to the PNU standard structure. Drive parameters are part of the PNU 1000 or can be accessed using the Modbus address as PNU number.

The table provides the possible values of a parameter according to the PNU properties:

| Parameter Property | Drive Implementation              | Example           |
|--------------------|-----------------------------------|-------------------|
| PNU number         | 1000                              | -                 |
| Sub index          | Modbus address                    | CMD address: 8501 |
| PWE                | Value of the parameter 065535     | -                 |
| PBE                | Describes an array of 65535 words | Constant          |
| Text               | -                                 | Drive parameter   |

### **Parameters Requests**

There are 2 types of request:

- Request drive parameter
- Change drive parameter

These requests are able to manage one or more parameters or several attributes of one parameter. In order to access to a specific attribute of a parameter, the request header contains: the PNU, the sub index, and an attribute. This attribute defines whether the request mentions the value, the description area, or the text area.

### **Parameter Reading**

Request

|                                                                                                    | Byte n+1                                                    | Byte n                    |
|----------------------------------------------------------------------------------------------------|-------------------------------------------------------------|---------------------------|
| Request data                                                                                             | Request reference = 01                                      | Request ID = 01           |
|                                                                                                    | Axis = 01 hex                                               | Number of parameters = 01 |
|                                                                                                    | Attribute = 10 hex *                                        | Number of elements = 01   |
|                                                                                                    | PNU number = 3E8 hex                                        |                           |
|                                                                                                    | Drive parameter address = C81 hex (3201) ETA Modbus address |                           |
| *refers to field value (PWE), 20 hex refers to the description field (PBE) and 30 hex to the text field. |                                                             |                           |

Response

|                                                             | Byte n+1                            | Byte n                    |
|-------------------------------------------------------------|-------------------------------------|---------------------------|
| Response header                                             | Request reference = 01              | Request ID = 01           |
|                                                             | Axis = 01 hex                       | Number of parameters = 01 |
| Response data                                               | Format = 42 hex *                   | Number of elements = 01   |
|                                                             | PNU value = xxxx hex (value of ETA) |                           |
| *format 42 hex specifies that the returned value is a WORD. |                                     |                           |

**NOTE:** Format is defined by the following returned value: byte 41 hex, word: 42 hex, standard integer: 03 hex, double word: 43 hex.

### **Parameter Writing**

#### Request

|                                                                                                    | Byte n+1                                       | Byte n                    |  |  |  |
|----------------------------------------------------------------------------------------------------|------------------------------------------------|---------------------------|--|--|--|
| Request header                                                                                           | Request reference = 01                         | Request ID = 02           |  |  |  |
|                                                                                                    | Axis = 01 hex                                  | Number of parameters = 01 |  |  |  |
| Parameter number                                                                                         | Attribute = 10 hex *                           | Number of elements = 01   |  |  |  |
|                                                                                                    | PNU number = 3E8 hex                           |                           |  |  |  |
|                                                                                                    | Sub index = 2329 hex (9001) ACC Modbus address |                           |  |  |  |
| Parameter value                                                                                          | Format = 42 hex Amount values = 01             |                           |  |  |  |
|                                                                                                    | Value = 50 (ACC is set to 5 s)                 |                           |  |  |  |
| *refers to field value (PWE), 20 hex refers to the description field (PBE) and 30 hex to the text field. |                                                |                           |  |  |  |

#### Response

|                 | Byte n+1               | Byte n                    |  |
|-----------------|------------------------|---------------------------|--|
| Response header | Request reference = 01 | Request ID = 02           |  |
|                 | Axis = 01 hex          | Number of parameters = 01 |  |

# **Request for Negative Response**

|                                                                       | Byte n+1                                                  | Byte n                                   |  |  |  |
|-----------------------------------------------------------------------|-----------------------------------------------------------|------------------------------------------|--|--|--|
| Request header                                                        | Request reference = 01                                    | Request ID = 82*                         |  |  |  |
|                                                                       | Axis = 01 hex                                             | Number of parameters = 01                |  |  |  |
| Parameter number                                                      | Format = error 44 hex                                     | Number of values                         |  |  |  |
| Value                                                                 | 0x00: Impermissible PNU                                   | 0x15: Response too long                  |  |  |  |
|                                                                       | 0x01: Cannot change value                                 | 0x16: Parameter address<br>impermissible |  |  |  |
|                                                                       | 0x02: Low or high limit<br>exceeded + sub index           | 0x17: Illegal format                     |  |  |  |
|                                                                       | 0x03: Sub index detected error + sub index                | 0x18: Number of values inconsistent      |  |  |  |
|                                                                       | 0x04: No array                                            | 0x19: Axis/DO nonexistent                |  |  |  |
|                                                                       | 0x05: Incorrect data type                                 | 0x20: Cannot change text                 |  |  |  |
|                                                                       | 0x06: Setting not permitted + sub index                   | 0x65: Invalid request<br>reference       |  |  |  |
|                                                                       | 0x07: Cannot change                                       | 0x66: Invalid request ID                 |  |  |  |
|                                                                       | description + sub index<br>0x09: No description           | 0x67: Invalid axis number /<br>DO-ID     |  |  |  |
|                                                                       | 0x0B: No operation priority                               | 0x68: Invalid number of                  |  |  |  |
|                                                                       | 0x0F: No text array available                             |                                          |  |  |  |
|                                                                       | 0x11: Cannot execute the<br>request. Reason not specified | 0x68: Request too short                  |  |  |  |
|                                                                       | 0x14: Value impermissible                                 |                                          |  |  |  |
| *for all negative responses the ID equals to response code or 80 hex. |                                                           |                                          |  |  |  |

The table lists the items of a negative response:

With the sub index in addition to the detected error value, the total length of the answer is 10 bytes.

# **Telegram 1**

# Overview

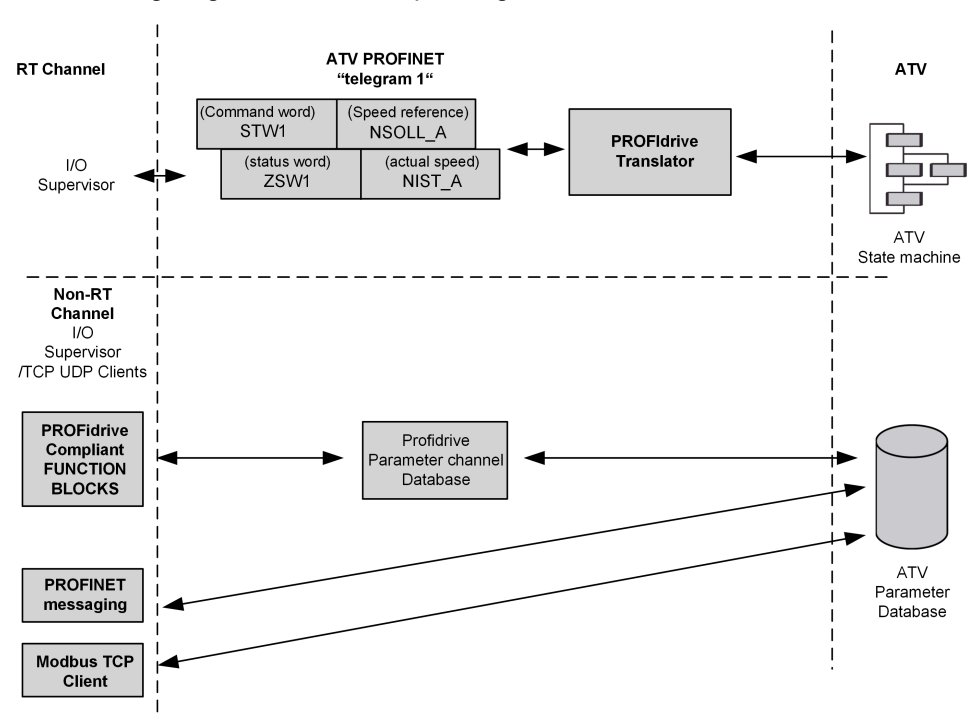

The following diagram shows the operating modes:

The following section describes how the system is operated when configured in PROFIdrive mode (telegram 1).

The selection of this mode is done while configuring the device with the PROFINET network configuration tool.

### **Periodic Exchanges**

The periodic exchanges, with PROFIdrive application class 1 profile consists of:

- 16-bit command word (STW1) and 16-bit reference word (NSOLL\_A),
- 16-bit operating state word (ZSW1) and 16-bit actual velocity word (NIST\_A).

The mapping of these words is automatically done when you select telegram 1 during the configuration of the device.

**NOTE:** After switching from one telegram to another, restart the controller to validate the new configuration.

# **State Diagram**

# Description

The following state diagram shows the PROFIdrive state machine for the application class 1. The diagram also describes the command word and operating state word.

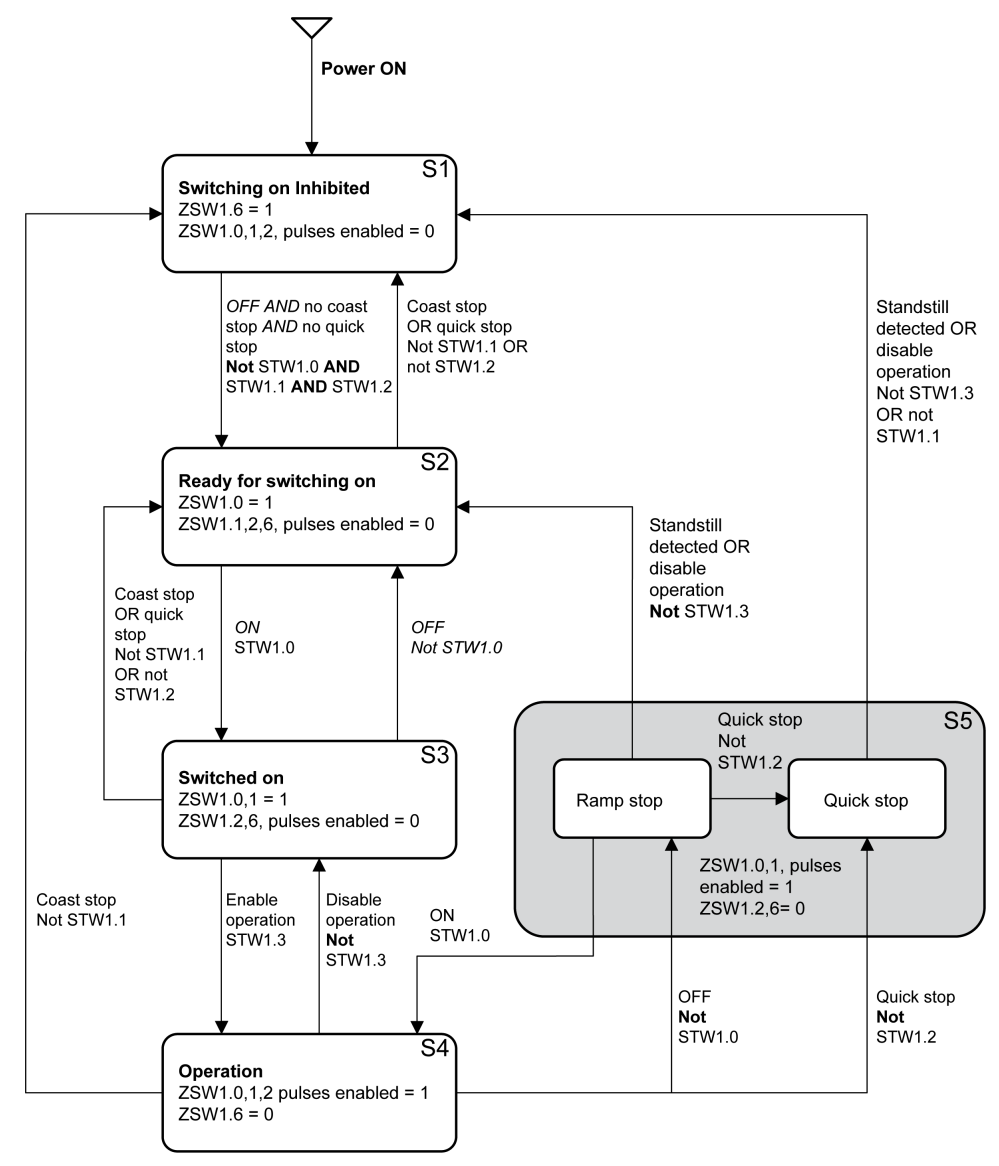

# **Command Word and Operating State Word**

# **Overview**

The table lists the command wording from PROFIdrive application profile class 1:

| STW1        |                         |                                    |                                  |                     |                                       |               |        |  |
|-------------|-------------------------|------------------------------------|----------------------------------|---------------------|---------------------------------------|---------------|--------|--|
| Bit 7       | Bit 6                   | Bit 5                              | Bit 4                            | Bit 3               | Bit 2                                 | Bit 1         | Bit 0  |  |
| Fault reset | Enable<br>Set-<br>point | Unfreeze<br>Ramp<br>Genera-<br>tor | Enable<br>Ramp<br>Genera-<br>tor | Enable<br>operation | Quick<br>stop                         | Coast<br>stop | ON/OFF |  |
| Dit 15      | Dit 14                  | Dit 12                             | Dit 12                           | Dit 11              | Dit 10                                | Dit 0         | Dit 0  |  |
| ыстэ        | DIL 14                  | ыстэ                               | DIL 12                           | ыст                 | BILIU                                 | ыгэ           | ыго    |  |
| -           | -                       | _                                  | _                                | _                   | Control<br>and<br>reference<br>by PLC | _             | _      |  |

The table lists the status from PROFIdrive application profile class 1:

| ZSW1    |                     |                                |                                |                   |                                     |                           |                                                         |
|---------|---------------------|--------------------------------|--------------------------------|-------------------|-------------------------------------|---------------------------|---------------------------------------------------------|
| Bit 7   | Bit 6               | Bit 5                          | Bit 4                          | Bit 3             | Bit 2                               | Bit 1                     | Bit 0                                                   |
| Warning | Switching inhibited | Quick<br>stop not<br>activated | Coast<br>stop not<br>activated | Error<br>detected | Operation<br>enabled                | Ready to operate          | Ready to<br>switch<br>ON                                |
|         |                     |                                |                                |                   |                                     |                           |                                                         |
| Bit 15  | Bit 14              | Bit 13                         | Bit 12                         | Bit 11            | Bit 10                              | Bit 9                     | Bit 8                                                   |
| _       | Re-<br>served       | Reserved                       | Reserved                       | Reserved          | F or n<br>reached<br>or<br>exceeded | Control<br>reques-<br>ted | Speed<br>error<br>found<br>within<br>tolerance<br>range |

# Command Word Details – STW1

| Bits   | Significiance              | Va-<br>lue |                                                                                                    |  |  |
|--------|----------------------------|------------|----------------------------------------------------------------------------------------------------|--|--|
| Bit 0  | ON                         | 1          | Switched on operating state; voltage at the power converters, indicates that the power voltage is enabled.                                                                                                    |  |  |
|        | OFF<br>(OFF 1)             | 0          | The drive is ramped-down along the ramp (RFG) or along the current limit or along the voltage limit of the d.c. Link if standstill is detected and power is disabled when deceleration bit 1 of ZSW1 is still set.                                                                                                    |  |  |
|        |                            |            | An OFF command is interruptible (the drive returns to the ready for switching on operating state).                                                                                                    |  |  |
| Bit 1  | No coast stop              | 1          | Coast Stop (OFF2) not active.                                                                                                    |  |  |
|        | Coast stop (OFF            | 0          | Power voltage disabled                                                                                                    |  |  |
|        | 2)                         |            | The drive goes into the Switching On Inhibited Power voltage is disabled; the motor coasts down to a standstill.                                                                                                    |  |  |
| Bit 2  | No quick stop              | 1          | Quick Stop (OFF3) not active.                                                                                                    |  |  |
|        | Quick stop (OFF<br>3)      | 0          | Quick stop; if required, withdraw the operating enable, the drive<br>is decelerated as fast as possible. For example, along the<br>current limit or at the voltage limit of the d.c. Link, at n / f = 0; if<br>the rectifier pulses are disabled, the power voltage is disabled<br>(the contact is opened) and the drive goes into the Switching<br>On Inhibited operating state. |  |  |
|        |                            |            | A Quick Stop command is not interruptible.                                                                                                    |  |  |
| Bit 3  | Enable<br>operation        | 1          | Enable electronics and pulses.                                                                                                    |  |  |
|        |                            |            | The drive then runs-up to the reference frequency.                                                                                                    |  |  |
|        | Disable<br>operation       | 0          | The drive coasts down to a standstill (ramp-function generator to 0 or tracking) and goes into the Switched on operating state (refer to control word 1, bit 0).                                                                                                    |  |  |
| Bit 4  | Enable Ramp<br>Generator   | 1          | -                                                                                                    |  |  |
|        | Reset Ramp                 | 0          | Output of the RFG is set to 0.                                                                                                    |  |  |
|        | Generator                  |            | the main contact remains closed,                                                                                                    |  |  |
|        |                            |            | <ul> <li>the converter is not isolated from the line,</li> <li>the motor mechanically stops in freewheel (operation S4).</li> </ul>                                                                                                    |  |  |
| Bit 5  | Unfreeze Ramp<br>Generator | 1          | -                                                                                                    |  |  |
|        | Freeze Ramp<br>Generator   | 0          | Freeze the actual setpoint entered by the ramp-function generator.                                                                                                    |  |  |
| Bit 6  | Enable Setpoint            | 1          | The value selected at the input of the RFG is switched-in (operation S4).                                                                                                    |  |  |
| Bit 7  | Fault reset                | 1          | The fault reset function is active with a positive edge; the drive<br>error response depends on the type of detected error. If the error<br>response has isolated the voltage, the drive then goes into the<br>Switching On Inhibited operating state.                                                                                                    |  |  |
| Bit 8  | Not used                   |            |                                                                                                    |  |  |
| Bit 9  | Not used                   |            |                                                                                                    |  |  |
| Bit 10 | Control by fieldbus        | 1          | Channel for the reference frequency and the command from the bus are active.                                                                                                    |  |  |
|        | No control by fieldbus     | 0          | Channel for the reference frequency and the command from the bus are not active.                                                                                                    |  |  |
| Bit 11 | Reserved                   |            |                                                                                                    |  |  |
| Bit 12 | Reserved                   |            |                                                                                                    |  |  |
| Bit 13 | Reserved                   |            |                                                                                                    |  |  |
| Bit 14 | Reserved                   |            |                                                                                                    |  |  |
| Bit 15 | Reserved                   |            |                                                                                                    |  |  |

# **Operating State Word**

| ZSW1   |                                                  |   |                                                                                                    |
|--------|--------------------------------------------------|---|----------------------------------------------------------------------------------------------------|
| Bit 0  | Ready to switch<br>ON                            | 1 | Mains power supply is switched on, electronics are initialized, pulses are inhibited.                                                                                                    |
|        | Not ready to switch ON                           | 0 | -                                                                                                    |
| Bit 1  | Ready to operate                                 | 1 | Refer to control word 1, bit 0.                                                                                                    |
|        | Not ready to operate                             | 0 | -                                                                                                    |
| Bit 2  | Operation<br>enabled                             | 1 | <ul> <li>Drive follows a reference frequency. This means that:</li> <li>The electronic and the power stages are enabled (Refer to control word 1, bit 3),</li> <li>The drive is in running state.</li> </ul>                                                                                                    |
|        | Operation<br>disabled                            | 0 | Either the power stage is disabled or the drive does not follow the reference frequency.                                                                                                    |
| Bit 3  | Error detected                                   | 1 | An error has been detected. The drive error response depends<br>on the type of detected error. The Fault Reset function may only<br>be successfully used if the detected error cause has<br>disappeared or has been removed. If the detected error<br>response has disabled the power stage, the drive goes into the<br>Switching On Inhibited operating state, otherwise the drive<br>returns to Operation operating state. |
|        | No error<br>detected                             | 0 | -                                                                                                    |
| Bit 4  | Coast stop not activated                         | 1 | -                                                                                                    |
|        | Coast stop<br>activated                          | 0 | Coast stop (OFF 2) command is present.                                                                                                    |
| Bit 5  | Quick stop not activated                         | 1 | -                                                                                                    |
|        | Quick stop<br>activated                          | 0 | Quick Stop (OFF 3) command is present.                                                                                                    |
| Bit 6  | Switching inhibited                              | 1 | The drive is in Switching on inhibited operating state.                                                                                                    |
|        | Switching not inhibited                          | 0 | -                                                                                                    |
| Bit 7  | Warning present                                  | 1 | Warning information present in the service/maintenance parameter; acknowledgement required.                                                                                                    |
|        | No warning                                       | 0 | -                                                                                                    |
| Bit 8  | Speed feedback<br>within tolerance<br>range      | 1 | Actual value is within a tolerance band; dynamic speed discrepancies are permissible.                                                                                                    |
|        | Speed feedback<br>out of tolerance<br>range      | 0 | -                                                                                                    |
| Bit 9  | Control<br>requested                             | 1 | The automation system controls the drive.                                                                                                    |
|        | No control requested                             | 0 | Control by the automation system is not possible, only possible<br>at the device level, by another interface or the drive is controlled<br>from a supervisor (Controller class 2).                                                                                                    |
| Bit 10 | Reference<br>frequency<br>reached or<br>exceeded | 1 | Actual output frequency ≥ reference frequency which may be set via the parameter number.                                                                                                    |
|        | Reference<br>frequency not<br>reached            | 0 | -                                                                                                    |
| Bit 11 | Reserved                                         |   |                                                                                                    |
| Bit 12 | Reserved                                         |   |                                                                                                    |

| ZSW1   |          |
|--------|----------|
| Bit 13 | Reserved |
| Bit 14 | Reserved |
| Bit 15 | Reserved |

# **Reference Frequency**

### **Channel for Reference Frequency**

The reference frequency, written in NSOLL\_A is defined by the following formula: Reference frequency in Hz = (NSOLL\_A x [Max Frequency] TFR)/4000 HEX

# **Reference Frequency Range**

The table lists the different values for the reference frequency and the correspondence for the drive:

| Value  | Reference Frequency Used by the Drive |
|--------|---------------------------------------|
| 0x0000 | 0                                     |
| 0x4000 | 100% of [Max Frequency] TFR           |
| 0xC000 | -100% of [Max Frequency] TFR          |

# **PROFIdrive / Acyclic Messaging**

For more information, see PROFIdrive Parameters Channel.

**NOTE:** for acyclic messages (through PNU1000), the default mapping of the telegram cannot be modified and replaced with configuration parameters of the drive.

# **Ramp Function Generator**

PROFIdrive profile is providing a ramp mechanism called Ramp Function Generator. It is used to limit the acceleration in the event of abrupt setpoint changes, which helps prevent load surges. This mechanism is mapped on the drive ramp function but only on the main ramp through **[Acceleration]** ACC and **[Deceleration]** DEC parameters.

**NOTE:** The Ramp function generation is not compatible with **[Ramp Type]** RPT function (including the **[Acceleration 2]** AC2).

The bit Range (ZSW Bit 8), in the status drive of PROFIdrive is set to:

- 1: Actual value equals the reference when it is within tolerance limits defined by **[Profidrive Tolerance]** PTR and **[Profidrive Tmax]** PTM.
- 0: Actual value differs from reference.

| HMI Label                                                              | Setting                                                                |                     |  |  |  |  |
|------------------------------------------------------------------------|------------------------------------------------------------------------|---------------------|--|--|--|--|
| [Profidrive - Tolerance] PTR                                           | 0100 %                                                                 | Logic address: 9024 |  |  |  |  |
|                                                                        | Factory setting: 10                                                    |                     |  |  |  |  |
| Profidrive profile - RFG Tolerance parameter                           |                                                                        |                     |  |  |  |  |
| This parameter is visible when a                                       | This parameter is visible when a VW3A3647 PROFInet module is inserted. |                     |  |  |  |  |
| [Profidrive - Tmax] PTM                                                | 09999 Logic address: 9025                                              |                     |  |  |  |  |
|                                                                        | Factory setting: 30                                                    |                     |  |  |  |  |
| Profidrive profile - RFG Tmax parameter                                |                                                                        |                     |  |  |  |  |
| The maximum time to accelerate from 0 to the [Nominal Motor Freq] FRS. |                                                                        |                     |  |  |  |  |
| This parameter is visible when a                                       | VW3A3647 PROFInet module is ir                                         | nserted.            |  |  |  |  |

# **Configuration of the drive and the PLC**

#### What's in This Part

| Description Telegram 100, 101, 102, 106, 107                    | .92 |
|-----------------------------------------------------------------|-----|
| Configuring the drive with TIA Portal                           | .96 |
| Configuration of a drive with the Telegram 100                  | .97 |
| Configuring a drive with the Telegram 101, 102, 106, or 107     | .98 |
| Parameters Management with the Telegram 100, 101, 102, 106, 107 | .99 |

# **Description Telegram 100, 101, 102, 106, 107**

# Overview

The telegrams 100,101, 102, 106, 107 are compliant with the native mode (CIA402 native drive profile).

The following diagram shows the native modes for telegram 100:

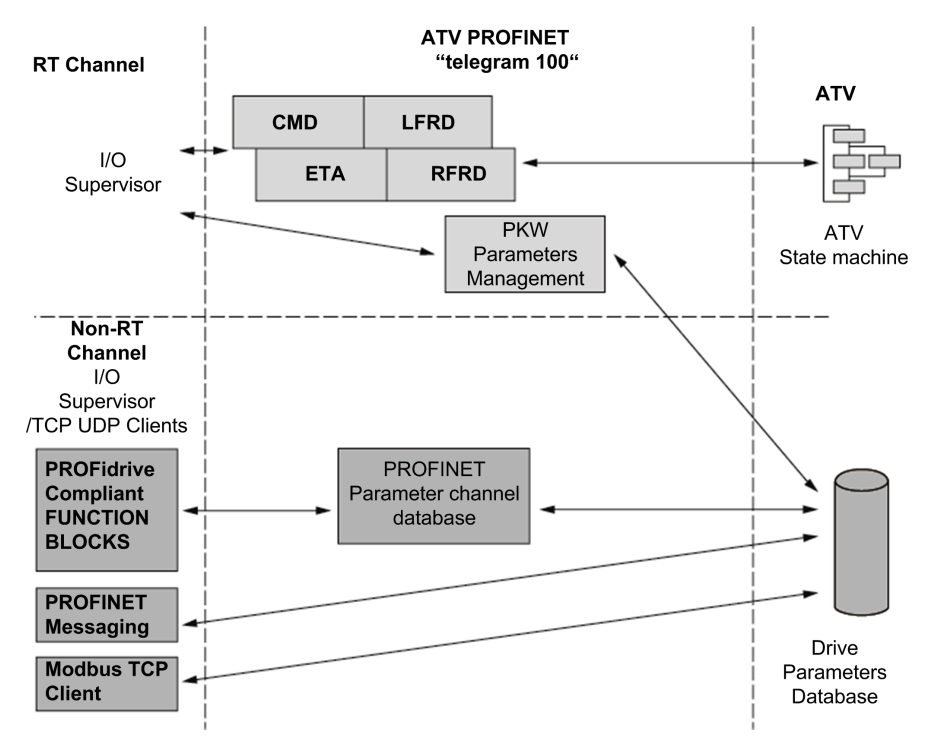

The PKW area of telegram 100, which is used for a simple parameter management, is compliant with the PKW mechanism used with the module.

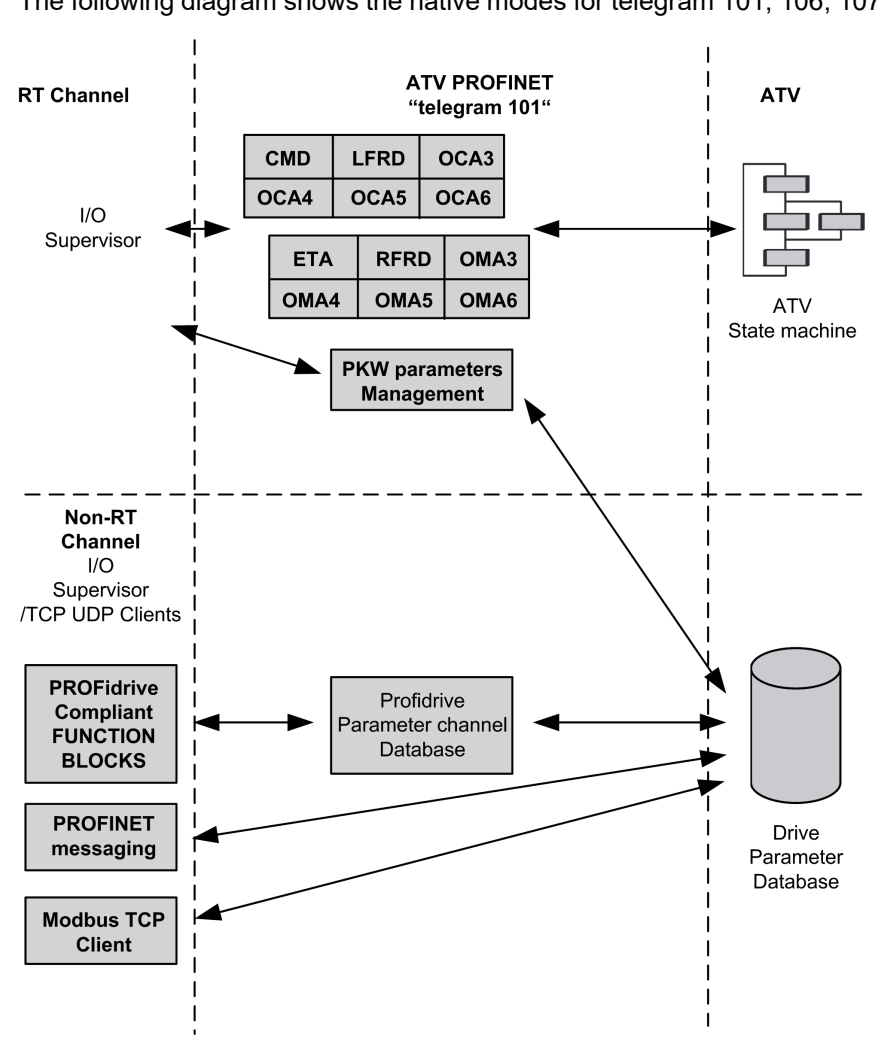

The following diagram shows the native modes for telegram 101, 106, 107:

The following diagram shows the native modes for telegram 102:

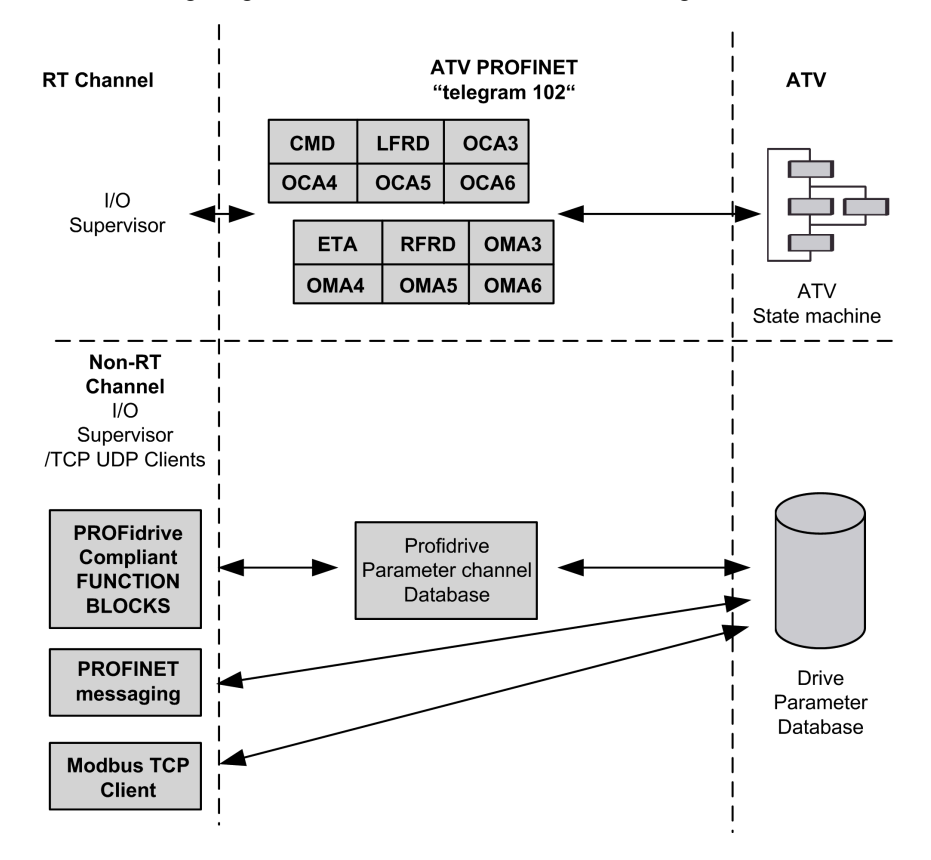

# **Periodic Exchanges**

|                    | Telegram 100                   |                                | Telegram 101                   |                                | Telegram 102                   |                                |  |
|--------------------|--------------------------------|--------------------------------|--------------------------------|--------------------------------|--------------------------------|--------------------------------|--|
|                    | PLC>VSD                        | VSD>PLC                        | PLC>VSD                        | VSD>PLC                        | PLC>VSD                        | VSD>PLC                        |  |
| PKW 1              | PKE                            | PKE                            | PKE                            | PKE                            | -                              |                                |  |
| PKW 2              | R/W                            | R/W                            | R/W                            | R/W                            |                                |                                |  |
| PKW 3              | PWE                            | PWE                            | PWE                            | PWE                            |                                |                                |  |
| PKW 4              | PWE                            | PWE                            | PWE                            | PWE                            |                                |                                |  |
| Cyclic data 1      | OCA1 address<br>of CMD =8501*  | OMA1 address<br>of ETA =3201*  | OCA1 address<br>of CMD =8501*  | OMA1 address<br>of ETA =3201*  | OCA1 address<br>of CMD =8501*  | OMA1 address<br>of ETA =3201*  |  |
| Cyclic data 2      | OCA2 address<br>of LFRD =8602* | OMA2 address<br>of RFRD =8604* | OCA2 address<br>of LFRD =8602* | OMA2 address<br>of RFRD =8604* | OCA2 address<br>of LFRD =8602* | OMA2 address<br>of RFRD =8604* |  |
| Cyclic data 3      |                                |                                | OCA3 default =0                | OMA3 default =0                | OCA3 default =0                | OMA3 default =0                |  |
| Cyclic data 4      |                                |                                | OCA4 default =0                | OMA4 default =0                | OCA4 default =0                | OMA4 default =0                |  |
| Cyclic data 5      |                                |                                | OCA5 default =0                | OMA5 default =0                | OCA5 default =0                | OMA5 default =0                |  |
| Cyclic data 6      |                                |                                | OCA6 default =0                | OMA6 default =0                | OCA6 default =0                | OMA6 default =0                |  |
| *:default Modbus a | *:default Modbus address.      |                                |                                |                                |                                |                                |  |

The following table provides the details of telegram 100, 101, and 102

#### The following table provides the details of telegram 106 and 107

|                           | Telegram 106                   |                                | Telegram 107                   |                                |  |  |
|---------------------------|--------------------------------|--------------------------------|--------------------------------|--------------------------------|--|--|
|                           | PLC>VSD                        | VSD>PLC                        | PLC>VSD                        | VSD>PLC                        |  |  |
| PKW 1                     | PKE                            | PKE                            | PKE                            | PKE                            |  |  |
| PKW 2                     | R/W                            | R/W                            | R/W                            | R/W                            |  |  |
| PKW 3                     | PWE                            | PWE                            | PWE                            | PWE                            |  |  |
| PKW 4                     | PWE                            | PWE                            | PWE                            | PWE                            |  |  |
| Cyclic data 1             | OCA1 address of CMD<br>=8501*  | OMA1 address of ETA<br>=3201*  | OCA1 address of CMD<br>=8501*  | OMA1 address of ETA<br>=3201*  |  |  |
| Cyclic data 2             | OCA2 address of LFRD<br>=8602* | OMA2 address of RFRD<br>=8604* | OCA2 address of LFRD<br>=8602* | OMA2 address of RFRD<br>=8604* |  |  |
| Cyclic data 3             | OCA3 default =0                | OMA3 default =0                | OCA3 default =0                | OMA3 default =0                |  |  |
| Cyclic data 4             | OCA4 default =0                | OMA4 default =0                | OCA4 default =0                | OMA4 default =0                |  |  |
| Cyclic data 5             | OCA5 default =0                | OMA5 default =0                | OCA5 default =0                | OMA5 default =0                |  |  |
| Cyclic data 6             | OCA6 default =0                | OMA6 default =0                | OCA6 default =0                | OMA6 default =0                |  |  |
| Cyclic data 7             | OCA7 default =0                | OMA7 default =0                | OCA7 default =0                | OMA7 default =0                |  |  |
| Cyclic data 8             | OCA8 default =0                | OMA8 default =0                | OCA8 default =0                | OMA8 default =0                |  |  |
| Cyclic data 9             |                                |                                | OCA9 default =0                | OMA9 default =0                |  |  |
| Cyclic data 10            |                                |                                | OCAA default =0                | OMAA default =0                |  |  |
| Cyclic data 11            |                                |                                | OCAB default =0                | OMAB default =0                |  |  |
| Cyclic data 12            |                                |                                | OCAC default =0                | OMAC default =0                |  |  |
| Cyclic data 13            |                                |                                | OCAD default =0                | OMAD default =0                |  |  |
| Cyclic data 14            |                                |                                | OCAE default =0                | OMAE default =0                |  |  |
| Cyclic data 15            |                                |                                | OCAF default =0                | OMAF default =0                |  |  |
| Cyclic data 16            |                                |                                | OCAG default =0                | OMAG default =0                |  |  |
| *:default Modbus address. |                                |                                |                                |                                |  |  |

The configuration of the cyclic data is made with the PROFINET IO controller configuration tool. The Modbus address of the parameter linked to each cyclic data must be defined as in the following example with the HW configuration software:

Input cyclic data 1/2 and output cyclic data 1/2 are already preconfigured to [Cmd Register] CMD (8501) and [Speed Setpoint] LFRD (8602); [Status Register] ETA (3201) and [Output Velocity] RFRD (8604).

If a null address Modbus is entered, no link between the related cyclic data and the drive is established. In any case, the 6 cyclic data are not disabled and the 6 cyclic data takes place in the I/O memory image of the controller.

| General      | IO tags   | System constants Texts |                            |
|--------------|-----------|------------------------|----------------------------|
| General      |           | System constants Texts |                            |
| General      | formation | Module parameters      |                            |
| Module para  | meters    | General configuration  |                            |
| I/O addresse | s         | General configuration  |                            |
|              |           | OCA1_TYPE:             | Output Data Word (16 Bits) |
|              |           | OCA1_ADDRESS:          | 8501                       |
|              |           | OCA2_TYPE:             | Output Data Word (16 Bits) |
|              |           | OCA2_ADDRESS:          | 8602                       |
|              |           | OCA3_TYPE:             | Not Used                   |
|              |           | OCA3_ADDRESS:          | 0                          |
|              |           | OCA4_TYPE:             | Not Used                   |
|              |           | OCA4_ADDRESS:          | 0                          |
|              |           | OCA5_TYPE:             | Not Used                   |
|              |           | OCA5_ADDRESS:          | 0                          |
|              |           | OCA6_TYPE:             | Not Used                   |
|              |           | OCA6_ADDRESS:          | 0                          |
|              |           | OMA1_TYPE:             | Input Data Word (16 Bits)  |
|              | -         | OMA1_ADDRESS:          | 3201                       |
|              | <u> </u>  | OMA2_TYPE:             | Input Data Word (16 Bits)  |
|              |           | OMA2_ADDRESS:          | 8604                       |
|              |           | OMA3_TYPE:             | Not Used                   |
|              |           | OMA3_ADDRESS:          | 0                          |
|              |           | OMA4_TYPE:             | Not Used                   |
|              |           | OMA4_ADDRESS:          | 0                          |
|              |           | OMA5_TYPE:             | Not Used                   |
|              |           | OMA5_ADDRESS:          | 0                          |
|              |           | OMA6_TYPE:             | Not Used                   |
|              |           | OMA6 ADDRESS           | 0                          |

# **Configuring the drive with TIA Portal**

# **GSDML** Installation

First download, and install the GSDML file of the drive in the hardware configuration tool of the TIA Portal software.

**NOTE:** SIMATIC STEP7<sup>®</sup> is supported by TIA Portal.

You can find the GSDML file and its associated picture on www.se.com.

From the menu > Options > Install GSD File...

| Vît | Siemens                        |                                                       |                                                      |
|-----|--------------------------------|-------------------------------------------------------|------------------------------------------------------|
| Pr  | roject Edit View Insert Online | Options Tools Window Help                             |                                                      |
|     | 🛉 📑 🔚 Save project 🛛 🔒 🐰 💷     | Y Settings                                            | ne 🖉 Go offline 🛛 🛔 🖪 👫 🌫 🔂 🕓 search in project> 🛛 🙀 |
| Þ   | Û                              | Support <u>p</u> ackages                              |                                                      |
|     |                                | Manage general station <u>description files</u> (GSD) |                                                      |
|     |                                | Start <u>A</u> utomation License Manager              | -                                                    |
|     |                                | Show reference text                                   |                                                      |
|     |                                | 🛄 Global libraries 🕨                                  | •                                                    |
| art |                                | Teamcenter •                                          | •                                                    |
| 5   |                                |                                                       |                                                      |
|     |                                |                                                       |                                                      |
|     |                                |                                                       |                                                      |
|     |                                |                                                       |                                                      |
|     |                                |                                                       |                                                      |
|     |                                |                                                       |                                                      |
|     |                                |                                                       |                                                      |

# **Configuration of a drive with the Telegram 100**

# Description

With this telegram, the drive is controlled with two process data.

Configure the PLC and its PROFINET network. Then select and place the drive from the library to the bus:

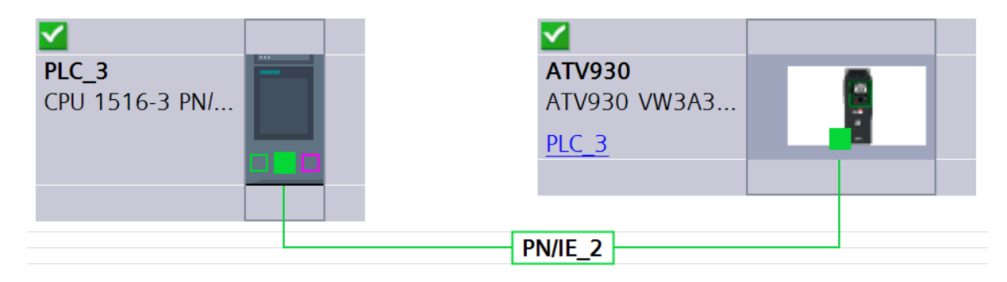

Define the addresses of the cyclic data (PZD) and PKW data in the PLC periphery:

| De | Device overview |                            |      |      |           |           |                          |             |          |         |
|----|-----------------|----------------------------|------|------|-----------|-----------|--------------------------|-------------|----------|---------|
|    |                 | Module                     | Rack | Slot | I address | Q address | Туре                     | Article no. | Firmware | Comment |
|    |                 | ▼ ATV930                   | 0    | 0    |           |           | ATV930 VW3A3647          | ATV930      |          |         |
|    |                 | Interface                  | 0    | 0 X1 |           |           | ATV930                   |             |          |         |
|    |                 | Telegram 100 (4PKW/2PZD)_1 | 0    | 1    | 011       | 011       | Telegram 100 (4PKW/2PZD) |             |          |         |

By default, the process data are linked to [Cmd Register] CMD, [Speed Setpoint] LFRD, [Status Register] ETA and [Output Velocity] RFRD (native CiA 402 profile of the drive).

Check that the exchanges are working properly with the Watch and force tables:

|                       |                             |                    |                |               |              | Options                  |   |
|-----------------------|-----------------------------|--------------------|----------------|---------------|--------------|--------------------------|---|
| <u>i</u> ř <u>i</u> ř | 11 <sup>22</sup> 13 13 19 1 | S 🛷 🔭 💁            |                |               |              |                          |   |
| i                     | Name                        | Address            | Display format | Monitor value | Modify value | ✓ CPU operator panel     |   |
| 1                     | "ETA"                       | %IW8               | Hex            | 16#0250       |              |                          | _ |
| 2                     | "RFRD"                      | %IW10              | Hex            | 16#0000       |              | PLC_3 [CPU 1516-3 PN/DP] |   |
| 3                     | "CMD"                       | %QW8               | Hex            | 16#0000       |              | RUN / STOP RUN           |   |
| 4                     | "LFRD"                      | %QW10              | Hex            | 16#0000       |              | ERROR STOP               |   |
| 5                     |                             | <add new=""></add> |                |               |              |                          |   |
|                       |                             |                    |                |               |              | MAINT MRES               |   |
|                       |                             |                    |                |               |              |                          |   |
|                       |                             |                    |                |               |              | Mode selector: RUN       |   |
|                       |                             |                    |                |               |              |                          |   |

# Configuring a drive with the Telegram 101, 102, 106, or 107

# **Configuring the drive Communication Scanner**

The configuration of the fieldbus module is defined by the controller, by default the 2 first read and write are linked to the default parameters: **[Cmd Register]** CMD, **[Speed Setpoint]** LFRD, **[Status Register]** ETA and **[Output Velocity]** RFRD. The 4 next read or write parameters are not configured.

To add new parameters or modify the default configuration of the communication scanner, open the properties dialog box of the device and configure the OCA/OMA values in the parameter assignment tab.

|                                                          |                            |                       |              | 🛃 Торо                  | logy vi | ew a | Networl   | k view    | Device view       |
|----------------------------------------------------------|----------------------------|-----------------------|--------------|-------------------------|---------|------|-----------|-----------|-------------------|
| ATV930 [ATV930 VW3A3647]                                 | 💌 🖽 📰 🚮 🖽 🛄 🍳 ±            | <b>=</b>              | Device overv | iew                     |         |      |           |           |                   |
|                                                          |                            | ^                     | - Modul      | e                       | Rack    | Slot | I address | Q address | Type .            |
|                                                          |                            |                       | ▼ AT         | /930                    | 0       | 0    |           |           | ATV930 VW3A3647   |
| 5193                                                     |                            | =                     | •            | Interface               | 0       | 0 X1 |           |           | ATV930            |
|                                                          |                            |                       | Tel          | egram 100 (4PKW/2PZD)_1 | 0       | 1    | 011       | 011       | Telegram 100 (4PK |
| -                                                        | 8                          |                       |              |                         |         |      |           |           |                   |
| Telegram TOU (4PKW/2PZD)_T                               | [Telegram TOO (4PKW/2PZD)] |                       |              |                         |         |      |           | Q Pro     | perties 11 Info   |
| General IO tags Sys                                      | stem constants lexts       |                       |              |                         |         |      |           |           |                   |
| <ul> <li>General</li> <li>Catalog information</li> </ul> | Module parameters          |                       |              |                         |         |      |           |           |                   |
| Module parameters                                        | General configuration      |                       |              |                         |         |      |           |           |                   |
| I/O addresses                                            | , s                        |                       |              |                         |         |      |           |           |                   |
|                                                          | OCA1_TYPE:                 | Output Data Word (16  | Bits)        |                         |         |      |           |           |                   |
|                                                          | OCA1_ADDRESS:              | 8501                  |              |                         |         |      |           |           |                   |
|                                                          | OCA2_TYPE:                 | Output Data Word (16  | Bits)        |                         |         |      |           |           |                   |
|                                                          | OCA2_ADDRESS:              | 8602                  |              |                         |         |      |           |           |                   |
|                                                          | OMA1_TYPE:                 | Input Data Word (16 B | its)         |                         |         |      |           |           |                   |
|                                                          | OMA1_ADDRESS:              | 3201                  |              |                         |         |      |           |           |                   |
|                                                          | OMA2_TYPE:                 | Input Data Word (16 B | its)         |                         |         |      |           |           |                   |
|                                                          | OMA2_ADDRESS:              | 8604                  |              |                         |         |      |           |           |                   |
|                                                          |                            |                       |              |                         |         |      |           |           |                   |

New parameters are added or modified by entering the drive Modbus address.

For example:  $\square \Pi \Pi \exists$  is configured to read the value of **[Acceleration]** ACC, which Modbus address is 9001.

# Parameters Management with the Telegram 100, 101, 102, 106, 107

# **Description**

In native modes several accesses to the drive parameters are possible:

- The standard acyclic requests from drive profile, for more information see Drive Parameters Channel.
- PKW mechanisms for 16-bit data and 32-bit data.

### Parameter Management Through the PKW Area

With telegram 100, 101, 106, 107 you can read or write any drive parameter by using this PKW area. (This addressing format is identical to the PKW mechanism).

**NOTE:** The management of the parameters using PKW area is a mechanism implemented by Schneider Electric

**NOTE:** Drive parameters can be accessed through acyclic requests as defined in the drive profile standard.

The PKW area is made of four input words and four output words.

The table lists the controller-to-drive parameters in the input PKW area:

| PKW Number | PKE Name | Description                                           |
|------------|----------|-------------------------------------------------------|
| PKW1       | PKE      | The Modbus address of the parameter is detailed here. |
| PKW2       | R/W      | Request code:                                         |
|            |          | 0: no request                                         |
|            |          | 1: read                                               |
|            |          | 2: write (16 bit)                                     |
|            |          | 3: write (32 bit)                                     |
| PKW3       | PWE      | Parameter is used when PKW2 = 3                       |
| PKW4       | PWE      | Parameter value in case of write request              |

The table lists the drive-to-controller parameters in the output PKW area:

| PKW Number | PKE Name | Description                                                       |
|------------|----------|-------------------------------------------------------------------|
| PKW1       | PKE      | Copy of the input PKE                                             |
| PKW2       | R/W      | Response code:                                                    |
|            |          | 0: no request                                                     |
|            |          | 1: read done (16 bit)                                             |
|            |          | 2: write done (16 bit)                                            |
|            |          | 3: request in progress                                            |
|            |          | 4: read done (32 bit)                                             |
|            |          | 5: write done (32 bit)                                            |
|            |          | 7: read or write error                                            |
| PKW3       | PWE      | Parameter is used when PKW2 = 4 or 5                              |
| PKW4       | PWE      | If the request is successful, the parameter value is copied here. |

# **Diagnostics and Troubleshooting**

#### What's in This Part

| Fieldbus Status LEDs                        | 101 |
|---------------------------------------------|-----|
| Configuring Communication Error Response    | 104 |
| Connection problem with the fieldbus module | 106 |
| Fieldbus Response Test                      | 107 |
| Communication Interruption                  | 108 |
| Monitoring of Communication Channel         | 111 |
| Control-Signal Diagnostics                  | 114 |

# **Fieldbus Status LEDs**

# **LED Indicators**

The following figure describes the LEDs status module:

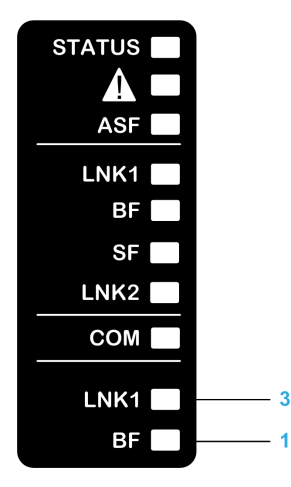

# **LED Description**

| Item | LED    | Description     |
|------|--------|-----------------|
| 1    | RUN/BF | Module status   |
| 2    | STS/SF | Network status  |
| 3    | LNK1   | Port A activity |
| 4    | LNK2   | Port B activity |

### LNK1 and LNK2

These LEDs indicate the status of the Ethernet adapter ports:

| Color & status            | Description                     |
|---------------------------|---------------------------------|
| OFF                       | No link                         |
| Blinking Green/<br>Yellow | Power on testing                |
| Green ON                  | Link established at 100 Mbit/s  |
| Yellow ON                 | Link established at 10 Mbit/s   |
| Blinking Green            | Fieldbus activity at 100 Mbit/s |
| Blinking Yellow           | Fieldbus activity at 10 Mbit/s  |

# **Module Status**

This LED indicates the module status:

| Color & Status        | Description                                                                                                    |
|-----------------------|----------------------------------------------------------------------------------------------------|
| OFF                   | The device is powered off                                                                                          |
| Red ON                | The device has detected an ILF error                                                                               |
| Green ON              | The device is ready and operational                                                                                |
| Red flickering        | The device has detected a communication interruption / wrong configuration or a PROFINET controller at Stop state. |
| Green flickering      | In combination with other LEDs: DCP manual identification phase / DCP flash mode                                   |
| Green/Red<br>blinking | Power up testing                                                                                                   |
| Red single flash      | No connection to the PROFINET controller                                                                           |

# **Network Error Status**

| Color & Status            | Description                                                                                                    |
|---------------------------|----------------------------------------------------------------------------------------------------|
| OFF                       | The device does not have an IP address or is powered off                                                                                                    |
| RED ON                    | Error detected on the module                                                                                                    |
| Green ON                  | At least a port is connected and has a valid IP address.                                                                                                    |
| Green flickering          | In combination with other LEDs: DCP manual identification phase / DCP flash mode or as long as the iPar-Client did not accomplish transfer (backup or restore) its parameters |
| Green/Red<br>blinking     | Power-up testing                                                                                                    |
| Green flashing 3<br>times | All ports are unplugged, but the module has an IP address                                                                                                    |
| Green flashing 4<br>times | Error detected: duplicate IP address                                                                                                    |
| Green flashing 5<br>times | The module is performing a DHCP sequence                                                                                                    |

**NOTE:** If the fieldbus module operates as a Modbus TCP server only, LED 1 and 2 have another behavior.

### **LED Behavior**

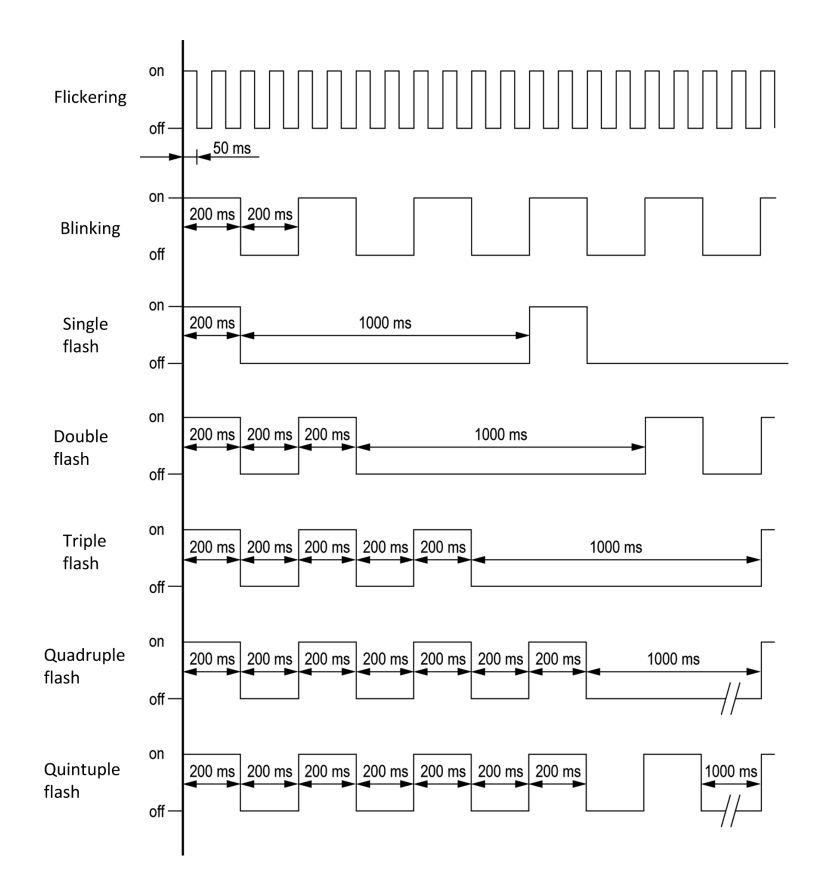

# **Configuring Communication Error Response**

### **A**WARNING

#### LOSS OF CONTROL

Perform a comprehensive commissioning test to verify that communication monitoring properly detects communication interruptions.

Failure to follow these instructions can result in death, serious injury, or equipment damage.

# Description

The response of the drive in the event of an Profinet communication interruption can be configured. Configuration can be performed using the display terminal from:

[Complete settings] CST- ➡ [Error/Warning handling] CSWM- ➡ [Communication Module] COMO- ➡ [Fieldbus Interrupt Resp] CLL.

The values of the **[Fieldbus Interrupt Resp]** CLL parameter, which triggers a transition to the operating state fault are:

| Value                | Meaning                          |
|----------------------|----------------------------------|
| [Freewheel Stop] NST | Freewheel stop (factory setting) |
| [Ramp Stop] RMP      | Stop on ramp                     |
| [Fast stop] FST      | Fast stop                        |
| [DC injection] DCI   | DC injection stop                |

The values of the **[Fieldbus Interrupt Resp]** CLL parameter, which does not trigger a transition to the operating state fault are:

| Value                  | Meaning                                                                                                    |
|------------------------|----------------------------------------------------------------------------------------------------|
| [Ignore] NO            | Detected error ignored                                                                                                    |
| [Configured Stop] STT  | Stop according to configuration of [Type of stop] ${\tt STT}$                                                                                           |
| [Fallback Speed] LFF   | Reference frequency modified to fallback speed, maintained<br>as long as the detected error persists and the run command<br>has not been removed        |
| [Speed maintained] RLS | The drive maintains the speed at the time the detected error occurred, as long as the detected error persists, and the run command has not been removed |

The fallback speed can be configured in:

[Complete settings] CST- 
[Error/Warning handling] CSWM-

### **A**WARNING

#### LOSS OF CONTROL

If this parameter is set to **[Ignore]**, fieldbus module communication monitoring is disabled.

- Only use this setting after a thorough risk assessment in compliance with all regulations and standards that apply to the device and to the application.
- Only use this setting for tests during commissioning.
- Verify that communication monitoring has been re-enabled before completing the commissioning procedure and performing the final commissioning test.

Failure to follow these instructions can result in death, serious injury, or equipment damage.

# **Connection problem with the fieldbus module**

# Description

If the product cannot be addressed via the fieldbus, first check the connections. The product manuals contains the technical data of the device and information on fieldbus and device installation.

Verify the following:

- Power connections to the device.
- Fieldbus cable and fieldbus wiring.
- Fieldbus connection to the device.

# **Fieldbus Response Test**

# **Description**

If the connections are correct, check the settings for the fieldbus addresses. After correct configuration of the transmission data, test the fieldbus mode.

In addition to the controller that knows the device via the data in the GSDML file and its address, a bus monitor should be installed. As a passive device, it can display messages.

- Switch off or on the supply voltage of the drive system.
- Observe the network messages shortly after switching on the drive. A bus monitor can be used to record the elapsed time between telegrams and the relevant information in the telegram.

# Possible Errors: Addressing, Parameterization, Configuration

If it is impossible to connect to a device, check the following:

- Addressing: The address of the network device must be a valid IP address. Each network device must have a unique address.
- Parameterization: The parameterized ident number and the user parameters must match the values stored in the GSDML file.

# **Communication Interruption**

#### What's in This Chapter

| [Fieldbus Com Interrupt]      |     |
|-------------------------------|-----|
| Internal Error 6]             |     |
| Diagnostic (PROFINET Service) | 110 |

# Description

The drive triggers an error **[Internal Link Error]** ILF when the following events occur:

- · Hardware error is detected on the PROFINET module
- Communication interruption between the PROFINET module and the drive

The response of the drive in the event of an **[Internal Link Error]** ILF error cannot be configured, and the drive stops in freewheel. This detected error requires a power reset.

The diagnostic parameter can be used to obtain more detailed information about the origin of the **[Internal Link Error]** ILF (**[InternCom Error1]** ILF1 if the detected error has occurred on fieldbus module in slot A).

The [InternCom Error1] ILF1 parameter can be accessed on the graphic display terminal in[Communication] COMO  $\Longrightarrow$  [Communication map] CMM  $\Longrightarrow$  [PROFINET DIAG] PRN

| Value | Description of the values of the [Internal Link Error] ILF parameter |
|-------|----------------------------------------------------------------------|
| 0     | No error detected                                                    |
| 1     | Internal communication interruption with the drive                   |
| 2     | Hardware error detected                                              |
| 3     | Error found in the EEPROM checksum                                   |
| 4     | EEPROM                                                               |
| 5     | Flash memory                                                         |
| 6     | RAM memory                                                           |
| 7     | NVRAM memory                                                         |
| 101   | Unknown module                                                       |
| 102   | Communication interruption on the drive internal bus                 |
| 103   | Time out on the drive internal bus (500 ms)                          |
# [Fieldbus Com Interrupt]

# Fieldbus communication interruption

|                                  | Communication interruption on fieldbus module.                                                                                                    |  |  |
|----------------------------------|----------------------------------------------------------------------------------------------------|--|--|
| Probable Cause                   | This error is triggered when the communication between the fieldbus module and the master (PLC) is interrupted.                                                                                               |  |  |
|                                  | <ul> <li>Verify the communication settings on the devices (Drive, PLC, switches, repeater).</li> <li>Check for duplicate communication addresses.</li> </ul>                                                  |  |  |
|                                  | <ul> <li>Verify the environment (electromagnetic compatibility).</li> <li>Verify the fieldbus wiring (continuity, cable type, grounding, and shielding).</li> <li>Verify the terminating resistor.</li> </ul> |  |  |
|                                  | <ul> <li>Verify the timeout setting. Refer to Watchdog configuration section, page 22.</li> <li>Deactivate the "Autonegotiation" in TIA Portal.</li> <li>Beplace the option module</li> </ul>                 |  |  |
| Remedy                           | Contact your local Schneider Electric representative.                                                                                                    |  |  |
|                                  | This detected error can be cleared with the <b>[Auto Fault Reset]</b> or manually with the <b>[Fault Reset Assign]</b> parameter after its cause has been removed.                                            |  |  |
| <i>i</i> Clearing the Error Code | The error remains saved in the parameter, even if the cause disappears. The parameter is reset after a power cycle of the drive.                                                                              |  |  |

# [Internal Error 6]

# Internal error 6 (Option)

|                                  | The option module installed in the device is not recognized.                               |
|----------------------------------|--------------------------------------------------------------------------------------------|
|                                  | The removable control terminal modules (if existing) are not present or not recognized.    |
|                                  | The embedded Ethernet adapter is not recognized.                                           |
| $\overline{(52)}$                | The device firmware is not compatible with the option module.                              |
| Probable Cause                   | Option module corrupted due to multiple firmware updates.                                  |
|                                  | Verify the catalog number and compatibility of the option module.                          |
|                                  | Plug the removable control terminal modules after the device has been switched off.        |
| 2                                | Update the device firmware.                                                                |
| Remedy                           | Contact your local Schneider Electric representative.                                      |
| <i>i</i> Clearing the Error Code | This detected error requires a power reset of the device after its cause has been removed. |

# **Diagnostic (PROFINET Service)**

# Diagnostic

PROFINET diagnostic is associated with specific data which can be helpful during maintenance:

- The error code, if a detected error is present,
- The value of ETA operating state word,
- The value of the output frequency.

This data report and gives an indication on the drive status when the diagnostic event was triggered

| Byte | Description        |                                                                                                  |  |
|------|--------------------|--------------------------------------------------------------------------------------------------|--|
| 128  | Header information | Header information with interrupts from PROFINET IO in case of manufacturer-specific diagnostic. |  |
| 29   | Ext_Diag_Data      | External diagnostic data length = 6                                                              |  |
| 30   |                    | IF ETA.bit 3 = 1: ADL LFT LSB                                                                    |  |
|      |                    | Otherwise: 0                                                                                     |  |
| 31   |                    | ADL ETA LSB                                                                                      |  |
| 32   |                    | ADL ETA MSB                                                                                      |  |
| 33   |                    | LSB of the last value of the output speed                                                        |  |
| 34   |                    | MSB of the last value of the output speed                                                        |  |

### **Enabling Diagnostics**

By default, alarm diagnostics function is enabled. It can be modified during the configuration phase as shown below:

|                                      |                           |  | 🗓 Info 😩 🗓 Diagnostics | - |
|--------------------------------------|---------------------------|--|------------------------|---|
| General IO tags Sys                  | tem constants Texts       |  |                        |   |
| ▼ General                            | Module parameters         |  |                        |   |
| PROFINET interface [X1]              | General configuration     |  |                        |   |
| General                              |                           |  |                        |   |
| Ethernet addresses                   | Alarm Diagnostics: Enable |  |                        |   |
| <ul> <li>Advanced options</li> </ul> |                           |  |                        |   |
| Identification & Maintenance         |                           |  |                        |   |
| Module parameters                    |                           |  |                        |   |
|                                      |                           |  |                        |   |
|                                      |                           |  |                        |   |
|                                      |                           |  |                        |   |

# **Monitoring of Communication Channel**

Communication channels are monitored if they are involved in one of the following parameters:

- The control word containing the switch for reference value 1'1B (bit configured on **[Ref 1B switching]**).
- The control word containing the switch for reference value 1'2 (bit configured on [Freq Switch Assign]).
- The reference frequency or reference speed (**[Ref Frequency]** or **[Speed Setpoint]**: Nominal speed value) from the active channel for reference value.
- Summing reference frequency or reference speed ([Ref Frequency] or [Speed Setpoint]: Nominal speed value) 2 (assigned to [Summing Input 2]).
- Summing reference frequency or reference speed ([Ref Frequency] or [Speed Setpoint]: Nominal speed value) 3 (assigned to [Summing Input 3]).
- Subtracting reference frequency or reference speed ([Ref Frequency] or [Speed Setpoint]: Nominal speed value) 2 (assigned to [Subtract Ref Freq 2]).
- Subtracting reference frequency or reference speed ([Ref Frequency] or [Speed Setpoint]: Nominal speed value) 3 (assigned to [Subtract Ref Freq 3]).
- The reference value given by the PID controller ([PID Set Point]).
- The PID controller feedback ([AI Virtual 1]).
- The multiplication coefficient of the reference values ([Multiplying coeff.]) 2 (assigned to [Ref Freq 2 Multiply]).
- The multiplication coefficient of the reference values ([Multiplying coeff.]) 3 (assigned to [Ref Freq 3 Multiply]).
- •

As soon as one of these parameters has been written once to a communication channel, it activates monitoring for that channel.

If a communication warning is sent (in accordance with the protocol criteria) by a monitored port or fieldbus module, the drive triggers a communication interruption.

The drive reacts according to the communication interruption configuration (operating state Fault, maintenance, fallback, and so on).

If a communication warning occurs on a channel that is not being monitored, the drive does not trigger a communication interruption.

# **Enabling of Communication Channels**

A communication channel is enabled once one parameter involved has been written at least one time. The drive is only able to start if the channel involved in command and reference value are enabled.

#### Example:

A drive in CIA DSP402 profile is connected to an active communication channel.

It is mandatory to write at least one time the reference value and the command in order to switch from *4-Switched on* to *5-Operation enabled* state.

A communication channel is disabled in *forced local* mode.

On exiting *forced local* mode:

- The drive copies the run commands, the direction, and the forced local reference value to the active channel (maintained).
- Monitoring of the active channels for the command and reference value resumes following a time delay [Time-out forc. local]. After this time if command channel not valid, is trigger.
- Drive control only takes effect once the drive has received the reference and the command from the active channels.

# **Command and Reference Channels**

| Parameter Name                                                                     | Parameter Code                        |               |         |                 |                      |
|------------------------------------------------------------------------------------|---------------------------------------|---------------|---------|-----------------|----------------------|
|                                                                                    | Taken Into<br>Account by the<br>Drive | Modbus Serial | CANopen | Fieldbus Module | Ethernet<br>Embedded |
| Control word                                                                       | CMD                                   | CMD1          | CMD2    | CMD3            | CMD5                 |
| Extended control word                                                              | CMI                                   | CMI1          | CMI2    | CMI3            | CMI5                 |
| Reference speed (rpm)                                                              | LFRD                                  | LFRD1         | LFRD2   | LFRD3           | LFRD5                |
| Reference frequency (0.1 Hz)                                                       | LFR                                   | LFR1          | LFR2    | LFR3            | LFR5                 |
| Reference for torque control<br>mode (0.1% of the normal<br>torque) <sup>(1)</sup> | LTR                                   | LTR1          | LTR2    | LTR3            | LTR5                 |
| Reference value supplied by<br>PI controller                                       | PISP                                  | PISP1         | PISP2   | PISP3           | PISP5                |
| Reference value supplied by analog multiplier function                             | MFR                                   | MFR1          | MFR2    | MFR3            | MFR5                 |
| <sup>(1)</sup> : If available                                                      |                                       |               |         |                 |                      |

All the drive command and reference parameters are managed on a channel-bychannel basis.

# **Network Monitoring Criteria**

The table provides the details of the detected errors

| Protocol        | Criteria                                                                               | Error Code               |
|-----------------|----------------------------------------------------------------------------------------|--------------------------|
| PROFINET module | 10: No valid IP                                                                        | [Fieldbus Error]         |
|                 | 9: Duplicated IP address                                                               |                          |
|                 | 12: iPar unconfigured                                                                  |                          |
|                 | 13: iPar unrecoverable error detected                                                  |                          |
|                 | 0:No error detected                                                                    | [Fieldbus Com Interrupt] |
|                 | 1: Network timeout (configurable timeout) for received requests destined for the drive |                          |
|                 | EEPROM detected error                                                                  | [Internal Link Error]    |

# **Control-Signal Diagnostics**

## Introduction

On the display terminal, the **[Display]** MON-, **[Communication map]** CMM– submenu can be used to display control-signal diagnostic information between the drive and the controller:

- Active command channel [Command Channel] CMDC
- Value of the control word [Cmd Register] CMD from the active command channel [Command Channel] CMDC
- Active reference frequency channel [Ref Freq Channel] RFCC
- Value of the reference frequency [Pre-Ramp Ref Freq] FRH from the active target channel [Ref Freq Channel] RFCC
- Value of the operating state word [Status Register] ETA
- Specific data for all available fieldbusses are in dedicated submenus.
- In the [Command word image] CWI- submenu: control words from all channels
- In the **[Freq. ref. word map]** RWI- submenu: reference frequency values produced by all channels

## **Control Word Display**

The **[Command Channel]** CMDC parameter indicates the active command channel.

The **[Cmd Register]** CMD parameter indicates the hexadecimal value of the control word (CMD) used to control the drive.

The **[Command word image]** CWI submenu (**[COM. Module cmd.]** CMD3) parameter is used to display the hexadecimal value of the control word from the fieldbus.

# **Reference Frequency Display**

The **[Ref Freq Channel]** RFCC parameter indicates the active channel for reference frequency.

The **[Ref Frequency]** LFR parameter indicates the value (in 0.1 Hz units) of the reference frequency used to control the drive.

The **[Freq. ref. word map]** RWI submenu (**[Com Module Ref Freq]** LFR3) parameter is used to display the value (in 0.1 Hz units) of the reference frequency from the fieldbus.

# **Operating State Word Display**

The **[Status Register]**  $\ensuremath{\texttt{ETA}}$  parameter gives the value of the operating state word (ETA).

The table provides the bit details of [Status Register]  ${\tt ETA}$  parameter:

| Bit       | Description                                      |  |
|-----------|--------------------------------------------------|--|
| DRIVECOM  | Status word                                      |  |
| Bit0 = 1  | Ready to switch on                               |  |
| Bit1 = 1  | Switched on                                      |  |
| Bit2 = 1  | Operation enabled                                |  |
| Bit3 = 1  | Operating state fault                            |  |
| Bit4 = 1  | Power stage is switched on                       |  |
| Bit5 = 0  | Quick stop active                                |  |
| Bit6 = 1  | Switch on disabled                               |  |
| Bit7 = 1  | Warning                                          |  |
| Bit8 = 1  | Drivecom reserved                                |  |
| Bit9 = 0  | Forced local mode in progress                    |  |
| Bit10 = 1 | Reference value reached (steady state)           |  |
| Bit11 = 1 | Reference value exceeded (< LSP or > HSP)        |  |
| Bit12     | Reserved                                         |  |
| Bit13     | Reserved                                         |  |
| Bit14 = 1 | Stop imposed via <b>STOP</b> key                 |  |
| Bit15 = 0 | Motor rotation in forward direction (or stopped) |  |

# Glossary

### A

Abbreviations:

Req. = Required

Opt. = Optional

#### AC:

Alternating Current

Adjustment parameter: A parameter always accessible as [Access Level].

### С

**Configuration Parameter:** A parameter affects by the operating states of the machine as[Motor Nom Current].

### D

DC:

**Direct Current** 

dec.:

Decimal

### Е

Error :

Discrepancy between a detected (computed, measured, or signaled) value or condition and the specified or theoretically correct value or condition.

### F

### Factory setting:

Machine status in factory settings when the product was shipped.

### Fault Reset:

A function used to restore the drive to an operational state after a detected error is cleared by removing the cause of the error so that the error is no longer active.

### Fault:

Fault is an operating state. If the monitoring functions detect an error, a transition to this operating state is triggered, depending on the error class. A "Fault reset" is required to exit this operating state after the cause of the detected error has been removed. Further information can be found in the pertinent standards such as IEC 61800-7, ODVA Common Industrial Protocol (CIP).

### Η

#### hex:

Hexadecimal

### Ρ

#### PELV:

Protective Extra Low Voltage, low voltage with isolation. For more information: IEC 60364-4-41.

### PLC:

Programmable logic controller.

#### Power stage:

The power stage controls the motor. The power stage generates current for controlling the motor.

#### PWM:

Pulse Width Modulation.

### V

### VSD:

Variable Speed Drive

### W

### Warning:

If the term is used outside the context of safety instructions, a warning alerts to a potential error that was detected by a monitoring function. A warning does not cause a transition of the operating state.

Schneider Electric 35 rue Joseph Monier 92500 Rueil Malmaison France

+ 33 (0) 1 41 29 70 00

www.se.com

As standards, specifications, and design change from time to time, please ask for confirmation of the information given in this publication.

© 2023 – 2024 Schneider Electric. All rights reserved. BQT46620.02 — 12/2024